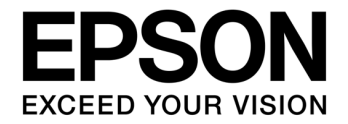

# S1C17 Family Application Note Remote Controller Reference Board Application Notes

### Evaluation board/kit and Development tool important notice

- 1. This evaluation board/kit or development tool is designed for use for engineering evaluation, demonstration, or development purposes only. Do not use it for other purposes. It is not intended to meet the requirements of design for finished products.
- 2. This evaluation board/kit or development tool is intended for use by an electronics engineer and is not a consumer product. The user should use it properly and in a safe manner. Seiko Epson dose not assume any responsibility or liability of any kind of damage and/or fire coursed by the use of it. The user should cease to use it when any abnormal issue occurs even during proper and safe use.
- 3. The part used for this evaluation board/kit or development tool may be changed without any notice.

### NOTICE

No part of this material may be reproduced or duplicated in any form or by any means without the written permission of Seiko Epson. Seiko Epson reserves the right to make changes to this material without notice. Seiko Epson does not assume any liability of any kind arising out of any inaccuracies contained in this material or due to its application or use in any product or circuit and, further, there is no representation that this material is applicable to products requiring high level reliability, such as, medical products. Moreover, no license to any intellectual property rights is granted by implication or otherwise, and there is no representation or warranty that anything made in accordance with this material will be free from any patent or copyright infringement of a third party. When exporting the products or technology described in this material, you should comply with the applicable export control laws and regulations and follow the procedures required by such laws and regulations. You are requested not to use, to resell, to export and/or to otherwise dispose of the products (and any technical information furnished, if any) for the development and/or manufacture of weapon of mass destruction or for other military purposes.

All brands or product names mentioned herein are trademarks and/or registered trademarks of their respective companies.

©SEIKO EPSON CORPORATION 2018, All rights reserved.

# **Table of Contents**

| 1. | O١        | vervi         | ew                                         | . 1      |
|----|-----------|---------------|--------------------------------------------|----------|
| 1  | .1        | List          | of Components                              | . 1      |
|    | 1.1       | 1.1           | Hardware Configuration                     | . 1      |
|    | 1.1       | .2            | Software and Document Configuration        | . 2      |
|    | 1.1       | .3            | Design Data Configuration                  | . 2      |
| 2. | Re        | efere         | nce Board                                  | . 3      |
| 2  | 2.1       | Harc          | Iware Specifications                       | . 3      |
| 2  | 2.2       | Nam           | e and Function of Each Part                | . 5      |
| 2  | .3        | Con           | nectors and Through Holes                  | . 7      |
|    | 2.3       | 3.1           | ICDmini connector                          | . 7      |
|    | 2.3       | 3.2           | UART Connector                             | 10       |
|    | 2.3       | 3.3           | Infrared Receiver Socket                   | 10       |
|    | 2.3       | 8.4           | LCD Power Supply                           | 11       |
|    | 2.3       | 3.5           | Through Holes                              | 12       |
| 2  | .4        | Pow           | er Supply                                  | 13       |
| 2  | .5        | Cir           | cuit Diagram                               | 14       |
| 2  | .6        | LCD           | Wiring Diagram                             | 15       |
| 2  | 2.7       | Part          | s List                                     | 18       |
| 3. | Sy        | /sten         | n Resources                                | 19       |
| 3  | 5.1       | Micr          | ocontroller Resources                      | 19<br>   |
| 3  | 5.2       | Fund          | ctions Used                                | 20       |
| 4. | Op        | perat         | ion Mode                                   | 21       |
| 4  | .1        | Swit          | ching Operation Mode                       | 21       |
| 4  | .2<br>4 0 | Rem           | Turping Air Conditioner On er Off          | 22<br>วว |
|    | 4.2       | 2.1<br>N.O. 1 | Turning Air Conditioner On or On           | 22<br>22 |
|    | 4.2       | <u></u>       | 1. Changing Air Conditioner Operation Mode | 22       |
|    |           | 4.2.2.        |                                            | 22       |
|    |           | 4.2.2.        | 2 Adjusting Temperature                    | 22       |
|    |           | 4.2.2.        | 3 Adjusting vertical Airliow Direction     | 22       |
|    |           | 4.2.2.        | 4 Adjusting Horizontal Airflow Direction   | 23       |
|    |           | 4.2.2.        | 5 Adjusting Air Volume                     | 23       |
|    |           | 4.2.2.        | 6 Displaying Date                          | 23       |
|    |           | 4.2.2.        | / Displaying Timer Settings                | 23       |
|    |           | 4.2.2.        | 8 Switching to Clock Setting Mode          | 23       |
|    |           | 4.2.2.        | 9 Switching to Timer Setting Mode          | 23       |
|    | 4.2       | 2.3           | Clock Settings                             | 24       |

| 4.2   | 2.4   | Timer S          | ettings                                                                                    | 26 |
|-------|-------|------------------|--------------------------------------------------------------------------------------------|----|
| 4.3   | Ter   | rminal M         | ode                                                                                        | 28 |
| 4.3   | 3.1   | Overvie          | w                                                                                          | 28 |
| 4.3   | 3.2   | Initializa       | ition Command (led_set)                                                                    | 29 |
| 4.3   | 3.3   | IR Rem           | ote Control Code Transmission Command (led_snd)                                            | 30 |
| 4.3   | 3.4   | IR Rem           | ote Control Code Reception Command (led_rcv)                                               | 30 |
| 4.4   | De    | monstrat         | tion Mode                                                                                  | 31 |
| 4.5   | Tes   | st Mode.         |                                                                                            | 32 |
| 5. So | oftw  | are Des          | scription                                                                                  | 34 |
| 5.1   | Fu    | nctional         | Blocks                                                                                     | 34 |
| 5.2   | Ор    | eration S        | Schematic Diagram                                                                          | 35 |
| 5.3   | s10   | c17m33_          | remote_sample_gnu17v3                                                                      | 36 |
| 5.3   | 3.1   | File Cor         | figuration (src folder)                                                                    | 36 |
| 5.3   | 3.2   | File con         | figuration (inc folder)                                                                    | 37 |
| 5.3   | 3.3   | Module           | Description                                                                                | 38 |
| 5.3   | 3.4   | Sample           | Program Operation Overview                                                                 | 41 |
|       | 5.3.4 | 4.1 Funct        | ion Overview                                                                               | 41 |
|       |       | 5.3.4.1.1        | Air Conditioner Operation Function                                                         | 41 |
|       |       | 5.3.4.1.2        | Air Conditioner Segment LCD Display Function                                               | 41 |
|       |       | 5.3.4.1.3        | Tact Switch (Kev) Input Function                                                           | 42 |
|       |       | 5.3.4.           | 1.3.1 Key Scan (Acquiring Key Code)                                                        | 42 |
|       |       | 5.3.4.           | 1.3.2 Determining Key Input State Transition (Acquiring Key Event)                         | 43 |
|       |       | 5.3.4.           | 1.3.4 Operation of Key Input Interface                                                     | 44 |
|       |       | 5.3.4.1.4        | IR Remote Control Code Transmission Function                                               | 49 |
|       |       | 5.3.4.           | 1.4.1 IR Remote Control Code Transmission Method                                           | 49 |
|       |       | 53415            | IR Remote Control Code Conversion Function                                                 | 50 |
|       |       | 5.3.4.           | 1.5.1 Example to Change Conversion Processing                                              | 54 |
|       |       | 5.3.4.           | 1.5.2 Conversion/Transmission Procedure                                                    | 54 |
|       |       | 5.3.4.1.6        | Battery Level Monitor                                                                      | 56 |
|       |       | 5.3.4.<br>5.3.4. | 1.6.1 Battery Level Detection Method<br>1.6.2 Operation of Battery Level Monitor Interface | 56 |
|       | 5.3.4 | 4.2 Confi        | guration of Application Program                                                            | 59 |
|       |       | 5.3.4.2.1        | Configuration Examples                                                                     | 59 |
|       | 5.3.4 | 4.3 Micro        | controller Boot Processing                                                                 | 61 |
|       | 5.3.4 | 4.4 Proce        | essing in Remote Controller Mode                                                           | 62 |
|       |       | 5.3.4.4.1        | Key Input Processing                                                                       | 65 |
|       |       | 5.3.4.4.2        | Normal Operation Mode Key Input Processing                                                 | 66 |
|       |       | 5.3.4.4.3        | Operation Mode Key Input Processing                                                        | 67 |
|       |       | 5.3.4.4.4        | Temperature Up/Down Key Input Processing                                                   | 68 |
|       |       | 5.3.4.4.5        | Vertical Airflow Direction Key Input Processing                                            | 69 |

| Revision | nistory    |                                                        | 02  |
|----------|------------|--------------------------------------------------------|-----|
| Daviaian | Liston.    |                                                        | റ   |
|          | 5.3.4.4.14 | IR Remote Control Code Transmission Monitor Processing | .81 |
|          | 5.3.4.4.13 | IR Remote Control Code Transmission Start Processing   | .81 |
|          | 5.3.4.4.12 | Clock Display Update Processing                        | .80 |
|          | 5.3.4.4.11 | Timer Setting Key Input Processing                     | .77 |
|          | 5.3.4.4.10 | Clock Setting Key Input Processing                     | .73 |
|          | 5.3.4.4.9  | TIME Key Input Processing                              | .72 |
|          | 5.3.4.4.8  | CLOCK Key Input Processing                             | .72 |
|          | 5.3.4.4.7  | Air Volume Key Input Processing                        | .71 |
|          | 5.3.4.4.6  | Horizontal Airflow Direction Key Input Processing      | .70 |

# 1. Overview

The Air Conditioner Remote Controller Reference Solution Package is provided by Seiko Epson for the S1C17 microcontroller users to efficiently design an air conditioner remote controller with less man-hours. It is intended to use of the Seiko Epson microcontroller S1C17M33, but it can easily be diverted to other S1C17M/W series microcontrollers.

This package consists of a reference board, reference software, application notes and layout data.

# 1.1 List of Components

- (1) Reference board (S5U1C17M33T1 (SVT17M33))
- (2) Reference software
- (3) Application notes (this manual)
- (3) Circuit design data
- (5) Layout design data
- (6) Metal mask Gerber data
- (7) Board Gerber data

### 1.1.1 Hardware Configuration

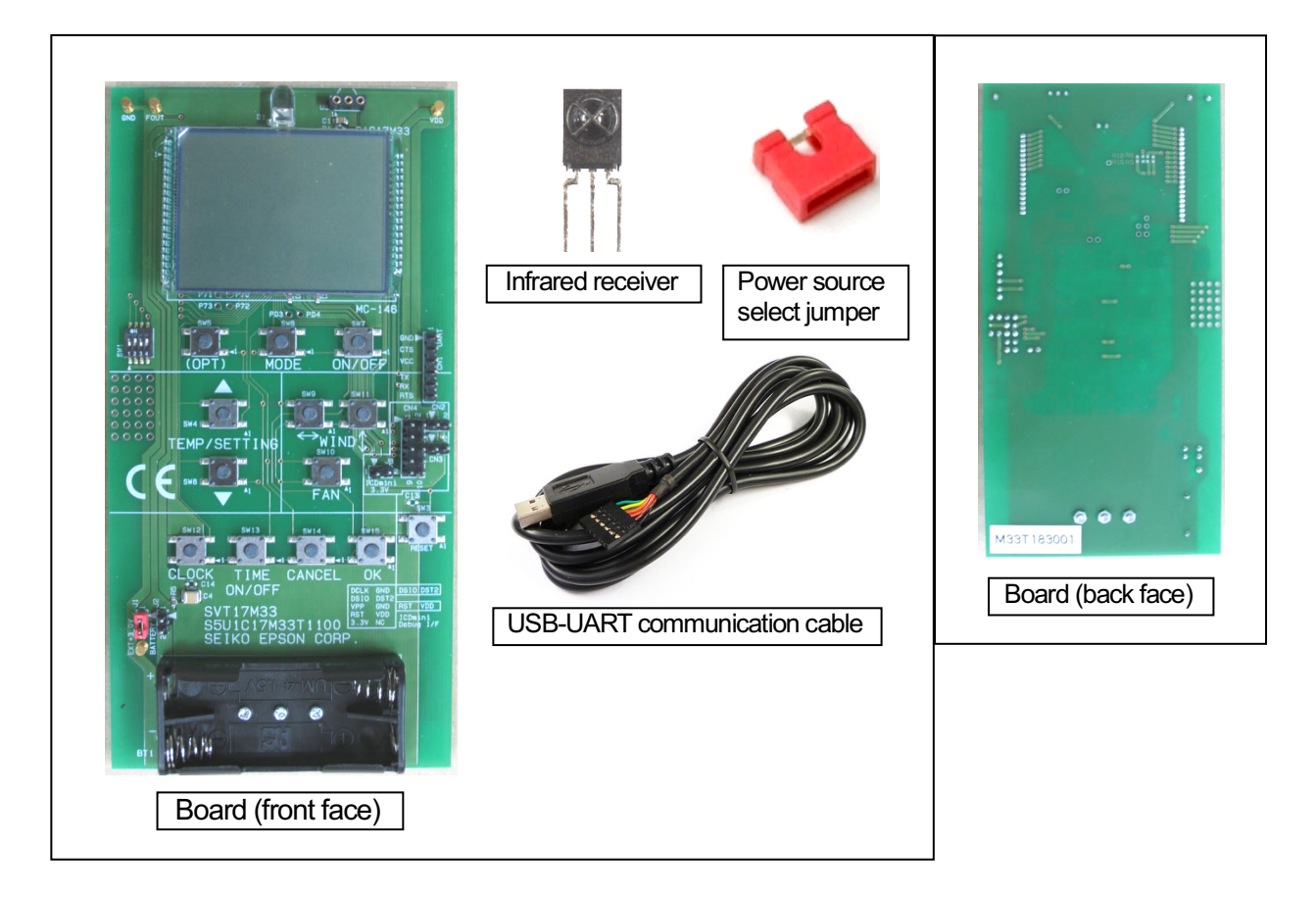

# 1. Overview

|   | ltem               | Contents                                                                                                    | File/folder name               |
|---|--------------------|----------------------------------------------------------------------------------------------------|--------------------------------|
| 1 | Reference software | Project file                                                                                                    | s1c17m33_remote_sample_gnu17v3 |
| 2 | Application note   | Solution description<br>Remote controller usage<br>Circuit diagram<br>Parts list<br>Detailed descriptions of software | This manual                    |

### 1.1.2 Software and Document Configuration

### 1.1.3 Design Data Configuration

| $\overline{\ }$ | ltem                   | Contents              | File/folder name                 |
|-----------------|------------------------|-----------------------|----------------------------------|
| 1               | Circuit design data    | OrCAD design file     | remocon_ref_board.dsn            |
|                 |                        | OrCAD netlist file    | remocon_ref_board.net            |
|                 |                        | OrCAD parts list file | remocon_ref_board.bom            |
| 2               | Layout design data     | CADVANCE layout file  | remocon_ref_board_0123-2.pcpa    |
|                 |                        | Layout file           | remocon_ref_board_0123.pdf       |
| 3               | Metal mask Gerber data | Plot diagram          | remocon_ref_board_084725_msk.pdf |
|                 |                        | Gerber data           | remocon_ref_board_084725_msk     |
| 4               | Board Gerber data      | Plot diagram          | remocon_ref_board_084725_pho.pdf |
|                 |                        | Gerber data           | remocon_ref_board_084725_pho     |
| 5               | Mount data             | Plot diagram          | remocon_ref_board_mount.pdf      |

(These data can be downloaded from the Seiko Epson Web site.)

# 2. Reference Board

# 2.1 Hardware Specifications

| MCU                 | Model                           | SEIKO EPSON S1C17M33                                        |                                      |  |  |  |
|---------------------|---------------------------------|-------------------------------------------------------------|--------------------------------------|--|--|--|
|                     | CPU                             | SEIKO EPSON original 16-bit RISC                            | CPU core S1C17 included              |  |  |  |
|                     | Operating frequency             | Maximum operating frequency: 17.1                           | 2 MHz                                |  |  |  |
|                     |                                 | Internal oscillator: 16 MHz, 12 MH                          | lz, 700 kHz, 32 kHz                  |  |  |  |
|                     |                                 | External oscillator: 1 MHz to 16.8 M                        | MHz, 32.768 kHz                      |  |  |  |
|                     |                                 | External clock input: 0.016 MHz to 1                        | 6.8 MHz                              |  |  |  |
|                     |                                 | Potoropoo pottworo potting voluo                            |                                      |  |  |  |
|                     |                                 | 12 MHz internal applietor (10°C to                          | +60°C +29()                          |  |  |  |
|                     |                                 |                                                             | +00 C, ±2%)                          |  |  |  |
|                     | Flash ROM                       | 96KB                                                        |                                      |  |  |  |
|                     | RAM                             | 4KB                                                         |                                      |  |  |  |
|                     | IR remote controller            | Generates IR remote control signals                         |                                      |  |  |  |
|                     | LCD driver                      | 46 segments × 8 commons, 50 segn                            | nents × 4commons (1/3 bias)          |  |  |  |
|                     |                                 | LCD contrast: Adjustable - 16 steps                         |                                      |  |  |  |
|                     | I/O ports                       | 66 bits                                                     | I                                    |  |  |  |
|                     | Other peripheral circuits       | Watchdog timer                                              | Sound generator                      |  |  |  |
|                     |                                 | 16-bit timer 4 channels                                     | R/F converter                        |  |  |  |
|                     |                                 | 16-bit PWM timer 3 channels                                 | 12-bit A/D converter 5 ports         |  |  |  |
|                     |                                 | Supply voltage detector                                     | Temperature sensor                   |  |  |  |
|                     |                                 | UARI 2 channels                                             | Reference voltage generator          |  |  |  |
|                     |                                 | SPI 2 channels                                              | Multiplier/divider                   |  |  |  |
|                     | 5 570                           |                                                             | Reset (#RESET pin, POR, BOR, etc.)   |  |  |  |
| Crystal resonator   | For RIC                         | SEIKO EPSON MC-146 (32.768 kHz                              | z, C∟=7 pF, ±20 ppm)                 |  |  |  |
| Infrared            | Forward current                 | 100 mA (Max.)                                               |                                      |  |  |  |
| transmission LED    | Pulse forward current           | 1 A (Max.) (Pulse width $\leq$ 100 µs)                      |                                      |  |  |  |
|                     | Radiant intensity               | 40 mW/Sr (Typ.)                                             |                                      |  |  |  |
|                     | Optical output power            | 9 mW (Typ.)                                                 |                                      |  |  |  |
|                     | Directional half-value angle    | 15° (Typ.)                                                  |                                      |  |  |  |
|                     | Sub-carrier frequency           | Reference software setting value                            |                                      |  |  |  |
|                     |                                 | 36.7 kHz to 38 kHz                                          |                                      |  |  |  |
|                     |                                 | (depending on the communication f                           | ormat of each manufacturer)          |  |  |  |
|                     |                                 | 40                                                          | j                                    |  |  |  |
|                     | Communication distance          | 10 m or more                                                |                                      |  |  |  |
|                     | Drive circuit                   | Driving transistor: 1 stage                                 |                                      |  |  |  |
|                     |                                 | Current limiting register: 0.51.0 (700                      | $m^{1}$ when supply voltage = 2.5 V  |  |  |  |
|                     |                                 |                                                             |                                      |  |  |  |
|                     |                                 | Controlled by the IR remote controller included in the MCU. |                                      |  |  |  |
|                     |                                 | • A Darlington connection pattern is                        | provided.                            |  |  |  |
| Socket for infrared | Power supply                    | Always supplied (without ON/OFF co                          | ontrol function)                     |  |  |  |
| receiver            |                                 |                                                             |                                      |  |  |  |
| Infrared receiver   | Sub-carrier frequency           | 38 kHz (center)                                             |                                      |  |  |  |
| LCD (original)      | Number of segments              | 33 segments × 4 commons (= 132 s                            | egments)                             |  |  |  |
| ,                   | Viewing angle                   | 6 o'clock                                                   |                                      |  |  |  |
|                     | Drive voltage                   | 3.0 V (rated voltage: 4.0 V)                                |                                      |  |  |  |
|                     | Frame rate                      | 64 Hz                                                       |                                      |  |  |  |
|                     | Display type                    | FSTN (positive)                                             |                                      |  |  |  |
|                     | Illumination system             | Reflection type                                             |                                      |  |  |  |
|                     | Size                            | AA (active area): 40.0 × 30.0 [mm]                          |                                      |  |  |  |
|                     |                                 | VA (viewing area): 42.0 × 32.0 [mm]                         |                                      |  |  |  |
|                     |                                 | External size: 49.4 × 35.0 [mm]                             |                                      |  |  |  |
| Switch              | Remote controller operation key | 12                                                          |                                      |  |  |  |
|                     | Reset button                    | 1                                                           |                                      |  |  |  |
|                     | DIP switch                      | 4 bits                                                      |                                      |  |  |  |
| External interface  | Flash programming/debugging     | SEIKO EPSON ICDmini Ver. 2/Ver. 3                           | 3 combination interface              |  |  |  |
|                     | UART                            | UART (The signal voltage is the sam                         | ne as the MCU power supply voltage.) |  |  |  |
| Through holes       | For unused MCU pins             | P06, P30, P31, P45, P70 to P73. PD                          | 03, PD4                              |  |  |  |
| -                   | General-purpose through holes   | 4 × 6 holes                                                 |                                      |  |  |  |

# 2. Reference Board

| Monitor pin         | Test pin (FOUT)              | Reference software setting<br>• MCU internal clock outpu<br>• I/O port                                                                                                    | <u>r value</u><br>t (factory setting value) |                           |  |  |  |
|---------------------|------------------------------|----------------------------------------------------------------------------------------------------|---------------------------------------------|---------------------------|--|--|--|
|                     | Test pin (VDD)               | For monitoring VDD voltage                                                                                                    | 9                                           |                           |  |  |  |
|                     | GND pin                      | For connecting to GND                                                                                                    |                                             |                           |  |  |  |
| Power supply        | Source                       | Selectable from three sources using power source select jumpers<br>(1) Two AAA batteries (AAA battery holder)<br>(2) 3.0 V external power source (Power supply input pin)<br>(3) 3.3 V supplied from ICDmini                                                          |                                             |                           |  |  |  |
|                     | Power supply input pin       | For suppling external 3.0 V                                                                                                    |                                             |                           |  |  |  |
|                     | AAA battery holder           | Two AAA batteries                                                                                                    |                                             |                           |  |  |  |
|                     | Operating voltage range      | Min.         Typ.           1.8 V         3.0 V                                                                                                    | Max. (Typ. 25°C)<br>3.5 V                   |                           |  |  |  |
|                     |                              | <ul> <li>The upper limit voltage depends on the current limiter between the MCU and the LED drive transistor. Or 1.8 V to 3.3 V when the USB-UART communication cable is used.</li> <li>See the figure below for the operating voltage range of each part.</li> </ul> |                                             |                           |  |  |  |
| Current consumption | During standby               | 0.9 μA (Typ.)<br>(Approximately 400 μA when an infrared receiver is mounted.)                                                                                                    |                                             |                           |  |  |  |
| [Typ. 25°C, 3.0 V]  |                              | Reference software setting condition<br>RTC and the supply voltage monitor are operating.                                                                                                    |                                             |                           |  |  |  |
|                     | During operation             | 500 μA (Typ.)<br>(Approximately 1.0 mA when an infrared receiver is mounted.)                                                                                                    |                                             |                           |  |  |  |
|                     |                              | Reference software setting condition<br>Operating with the 12 MHz clock                                                                                                    |                                             |                           |  |  |  |
|                     | During infrared transmission | Power supply voltage                                                                                                    | Peak value                                  | Average value             |  |  |  |
|                     |                              | 3.5 V                                                                                                    | 790 mA                                      | 100 mA                    |  |  |  |
|                     |                              | 3.0 V                                                                                                    | 700 mA                                      | 80 mA                     |  |  |  |
|                     |                              | 1.8 V                                                                                                    | 500 mA                                      | 60 mA                     |  |  |  |
| Board               | Number of lavers             | Double sided board, two law                                                                                                    | /ers                                        |                           |  |  |  |
|                     | Wiring                       | Carbon wiring on a one-side                                                                                                    | ed board, which is often u                  | sed for remote controller |  |  |  |
|                     | 5                            | circuit boards, to resemble 2                                                                                                    | 2-layer wiring                              |                           |  |  |  |
|                     |                              | (Carbon wiring is assumed for the back face.)                                                                                                    |                                             |                           |  |  |  |
| Dimensions          |                              | 75(W) × 150(D) × 15(H) [mr                                                                                                    | m]                                          |                           |  |  |  |

# Operating voltage range for each part

| Determine the optimal power supply voltage according to the function to be used.                                                   |                                         |           |             |            |    |  |  |  |  |
|----------------------------------------------------------------------------------------------------|-----------------------------------------|-----------|-------------|------------|----|--|--|--|--|
| Min.         Typ.         Max.           1.8 V         2.4 V         2.7 V         3.0 V         3.3 V         3.5 V         5.5 V |                                         |           |             |            |    |  |  |  |  |
| MCU                                                                                                    |                                         |           |             |            |    |  |  |  |  |
| Infrared transmission LED                                                                                                    |                                         |           |             |            |    |  |  |  |  |
| Infrared receiver                                                                                                    |                                         |           |             |            |    |  |  |  |  |
| USB-UART communication cable                                                                                                    |                                         |           |             |            |    |  |  |  |  |
| (The operating voltage range when using the USB-UART communication cable is that supported by the UART side.)                      |                                         |           |             |            |    |  |  |  |  |
| Within operating voltage range                                                                                                    |                                         |           |             |            |    |  |  |  |  |
|                                                                                                    | Range causing performance deterioration |           |             |            |    |  |  |  |  |
|                                                                                                    |                                         | Out of or | perating vo | ltage rang | ge |  |  |  |  |

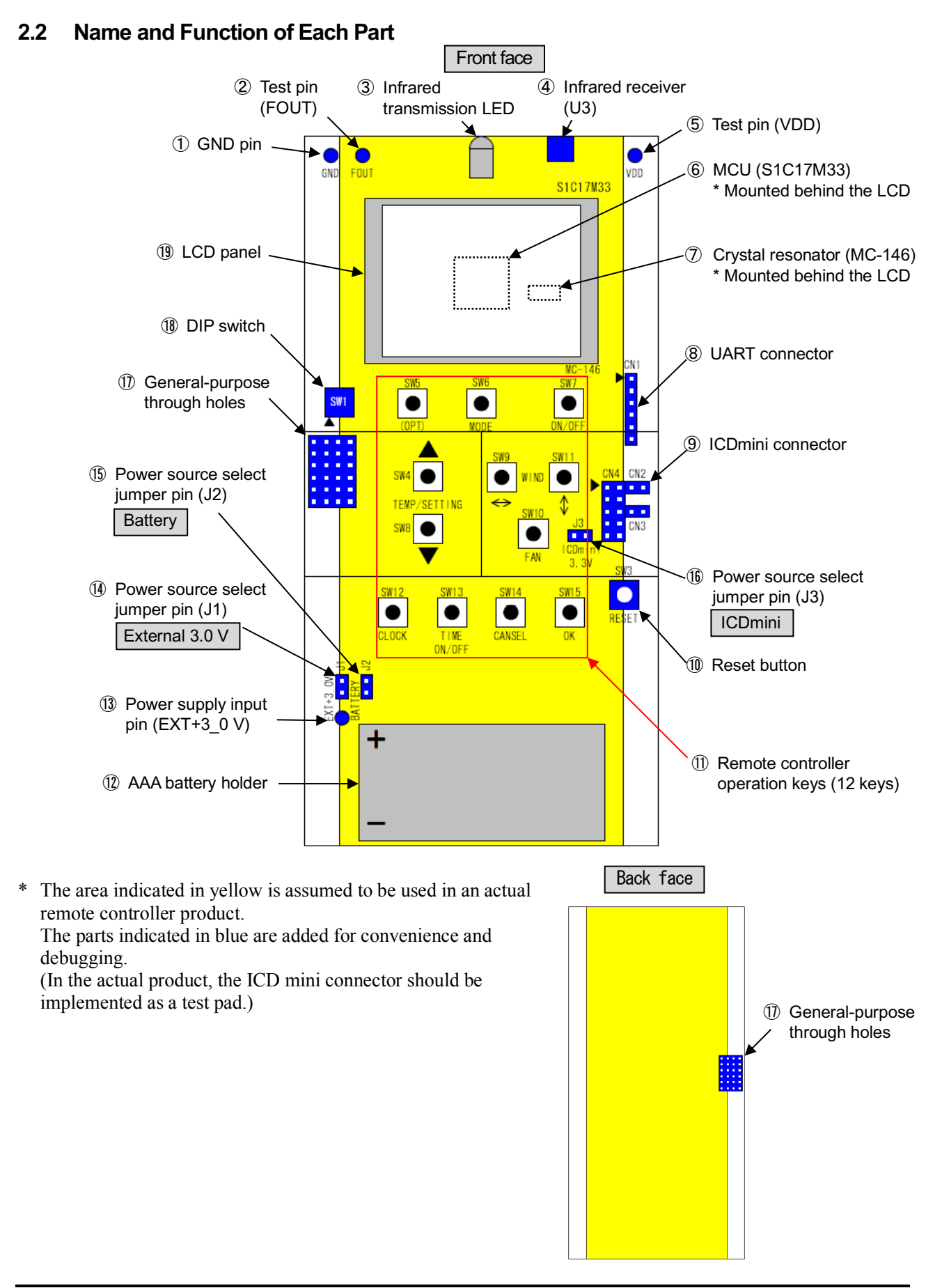

| Descriptions of Parts Shown | n in External View |
|-----------------------------|--------------------|
|-----------------------------|--------------------|

|      | Name                                | Description                                                                                                    |
|------|-------------------------------------|----------------------------------------------------------------------------------------------------|
| 1    | GND pin                             | Pin for connecting to GND                                                                                                    |
| 2    | Test pin (FOUT)                     | Outputs a 32.768 kHz clock in test mode. Use this pin for the clock output to optimize matching with the resonator or a trigger output.                                    |
| 3    | Infrared transmission LED           | Infrared LED                                                                                                    |
| 4    | Socket for infrared receiver        | Used to mount the supplied infrared receiver to receive IR remote control signals.                                                                                         |
| 5    | Test pin (VDD)                      | Used to monitor the supply voltage.                                                                                                    |
| 6    | MCU (S1C17M33)                      | SEIKO EPSON microcontroller S1C17M33                                                                                                    |
| 7    | Crystal resonator (MC-146)          | SEIKO EPSON crystal resonator MC-146 (32.768 kHz, $C_L$ = 7 pF, ±20 ppm)                                                                                                   |
| 8    | UART connector                      | Used to connect with a PC using the supplied USB-UART communication cable. This makes it possible to control infrared transmission/reception from the PC in terminal mode. |
| 9    | ICDmini connector                   | Used to connect with an emulator (ICDmini) for writing firmware or debugging.                                                                                              |
| 10   | Reset button                        | Used to reset the MCU (S1C17M33).                                                                                                    |
| 1    | Remote controller operation keys    | Used to operate the air conditioner.                                                                                                    |
| (12) | AAA battery holder                  | Insert two AAA batteries when supplying power from the batteries.                                                                                                    |
| (13) | Power supply input pin (EXT+3_0V)   | Used to supply power externally.                                                                                                    |
| 14   | Power source select jumper pin (J1) | Short this jumper when supplying power externally.                                                                                                    |
| (15) | Power source select jumper pin (J2) | Short this jumper when supplying power from the battery.                                                                                                    |
| (16) | Power source select jumper pin (J3) | Short this jumper when supplying power from ICDmini.                                                                                                    |
| 1    | General-purpose through holes       | Multipurpose 24 through holes (4 columns × 6 rows) used to mount additional parts.                                                                                         |
| (18) | DIP switch                          | Used to switch the remote controller operation mode.                                                                                                    |
| (19) | LCD panel                           | Original LCD panel for air conditioner remote controller.                                                                                                    |

### Description of Remote Controller Operation Keys

| SW No. | Name                                                                                               | Description                                                                          |  |  |  |
|--------|----------------------------------------------------------------------------------------------------|--------------------------------------------------------------------------------------|--|--|--|
| SW7    | ON/OFF                                                                                             | Air conditioner power ON/OFF key                                                     |  |  |  |
| SW6    | MODE                                                                                               | Operation mode select key (AUTO/Cool/Heat/Fan/Dry)                                   |  |  |  |
| SW4    | TEMP/SETTING▲                                                                                      | Temperature adjustment key (Pressing this key increases the set temperature by 1°C.) |  |  |  |
| SW8    | TEMP/SETTING▼ Temperature adjustment key (Pressing this key decreases the set temperature by 1°C.) |                                                                                      |  |  |  |
| SW9    | WIND 🔶                                                                                             | Vertical airflow direction adjustment key (5 steps or AUTO)                          |  |  |  |
| SW11   | WIND                                                                                               | Horizontal airflow direction adjustment key (5 steps or AUTO)                        |  |  |  |
| SW10   | FAN                                                                                                | Air volume adjustment key (6 steps or AUTO)                                          |  |  |  |
| SW12   | CLOCK                                                                                              | Clock setting key                                                                    |  |  |  |
| SW13   | TIME<br>ON/OFF                                                                                     | Timer setting keys                                                                   |  |  |  |
| SW14   | CANCEL                                                                                             | Setting cancel key                                                                   |  |  |  |
| SW15   | OK                                                                                                 | Determination key                                                                    |  |  |  |
| SW5    | (OPT)                                                                                              | Reserved                                                                             |  |  |  |

# 2.3 Connectors and Through Holes

### 2.3.1 ICDmini connector

When performing flash programming or debugging, connect between the ICDmini connector on this reference board and an ICDmini, and between the ICD mini and a PC.

For more information, refer to the manuals below that can be downloaded from our Web site.

- S5U1C17001H2 (ICDmini Ver2.0) User Manual
- S5U1C17001H3 (ICDmini Ver3.0) User Manual

**Caution** Be sure to avoid removing/inserting the cable from/to the connector while power is turned on, as it may cause a malfunction.

.....

### Connecting with ICDmini Ver. 2

Connect this board with an ICDmini Ver. 2 as shown below.

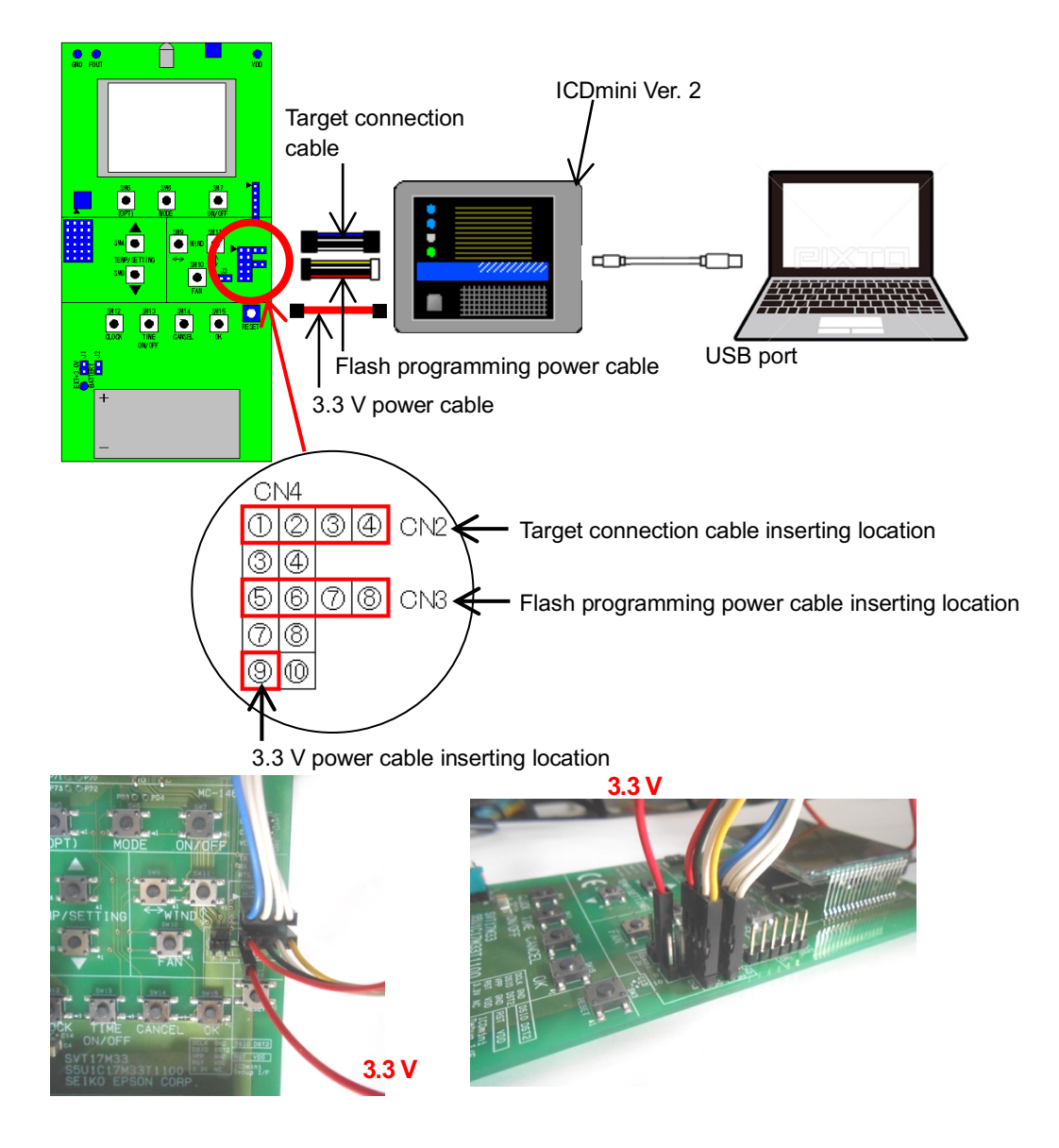

# 2. Reference Board

# Target Connector (4-pin)

| Pin No. | Signal name | I/O | Description                                            | Wire color |
|---------|-------------|-----|--------------------------------------------------------|------------|
| 1       | DCLK        | Ι   | Clock signal for debugging                             | Blue       |
| 2       | GND         | —   | Ground                                                 | White      |
| 3       | DSIO        | I/O | Serial communication input/output signal for debugging | White      |
| 4       | DST2        | I   | Debug status signal                                    | White      |

### Flash Programming Power Connector (4-pin)

| Pin No. | Signal name    | I/O | Description                             | Wire color |
|---------|----------------|-----|-----------------------------------------|------------|
| 1       | FLASH_VCC_OUT  | 0   | Flash memory programming voltage output | Red        |
| 2       | GND            |     | Ground                                  | Black      |
| 3       | TARGET_RST_OUT | 0   | Target reset signal output              | White      |
| 4       | TARGET_VCC_IN  | Ι   | Target voltage input                    | Yellow     |

\* I/O shows the signal direction viewed from the cable side. (I: Board  $\rightarrow$  cable, O: Cable  $\rightarrow$  board)

### Connecting with ICDmini Ver. 3

Connect this board with an ICDmini Ver. 3 as shown below.

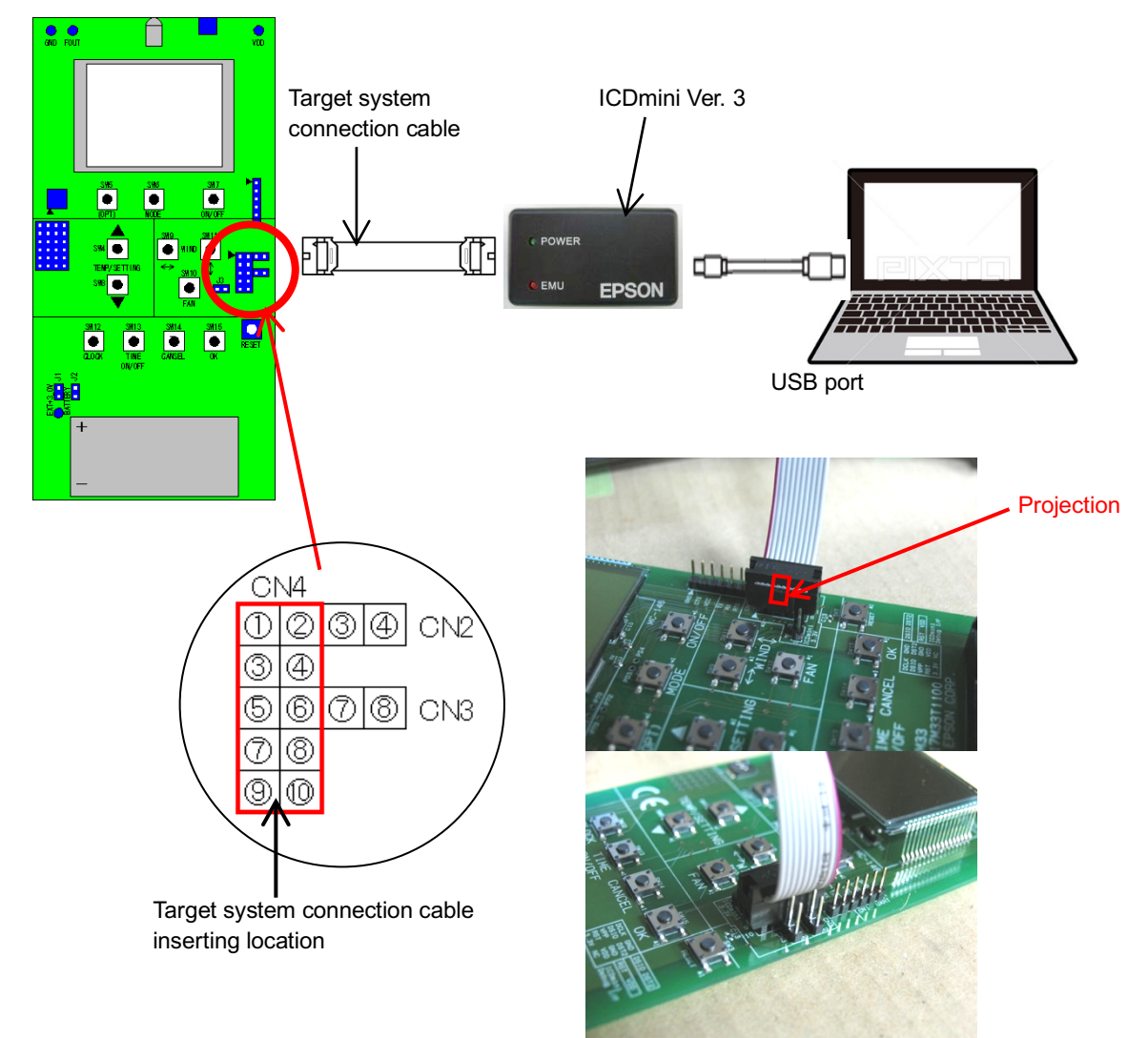

### Target System Connector (10-pin)

| Pin No. | Signal name    | I/O | Description                                            |  |  |
|---------|----------------|-----|--------------------------------------------------------|--|--|
| 1       | DCLK           | Ι   | Clock signal for debugging                             |  |  |
| 2       | GND            | —   | Ground                                                 |  |  |
| 3       | DSIO           | I/O | Serial communication input/output signal for debugging |  |  |
| 4       | DST2           | I   | Debug status signal                                    |  |  |
| 5       | FLASH_VCC_OUT  | —   | Flash memory programming voltage output                |  |  |
| 6       | GND            | —   | Ground                                                 |  |  |
| 7       | TARGET_RST_OUT | 0   | Target reset signal output                             |  |  |
| 8       | TARGET_VCC_IN  | _   | Target voltage input                                   |  |  |
| 9       | VCC3.3V        | _   | Power supply (3.3 V)                                   |  |  |
| 10      | N.C            | _   | Unused                                                 |  |  |
|         | ****           |     |                                                        |  |  |

\* I/O shows the signal direction viewed from the cable side. (I: Board  $\rightarrow$  cable, O: Cable  $\rightarrow$  board)

### 2.3.2 UART Connector

When controlling infrared transmission/reception from a PC, connect between the UART connector on this board and the USB connector of the PC using the attached USB-UART communication cable.

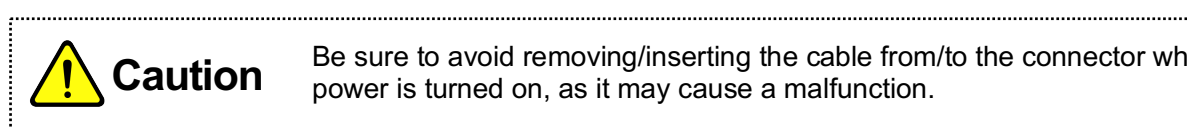

Be sure to avoid removing/inserting the cable from/to the connector while power is turned on, as it may cause a malfunction.

### **UART** Connector

| Pin No. | Signal name | I/O | Description               | Voltage range [V] | Wire color |
|---------|-------------|-----|---------------------------|-------------------|------------|
| 1       | GND         | _   | GND                       | _                 | Black      |
| 2       | CTS#        | I   | Ready to send             | 1.5 to 3.3        | Brown      |
| 3       | VCC         | 0   | USB power [+5 V] (unused) | 4.25 to 5.25      | Red        |
| 4       | TXD         | 0   | Transmit data             | 2.2 to 3.2        | Orange     |
| 5       | RXD         | I   | Receive data              | 1.5 to 3.3        | Yellow     |
| 6       | RTS#        | 0   | Request to send           | 2.2 to 3.2        | Green      |

\* I/O shows the signal direction viewed from the cable side. (I: Board  $\rightarrow$  cable, O: Cable  $\rightarrow$  board)

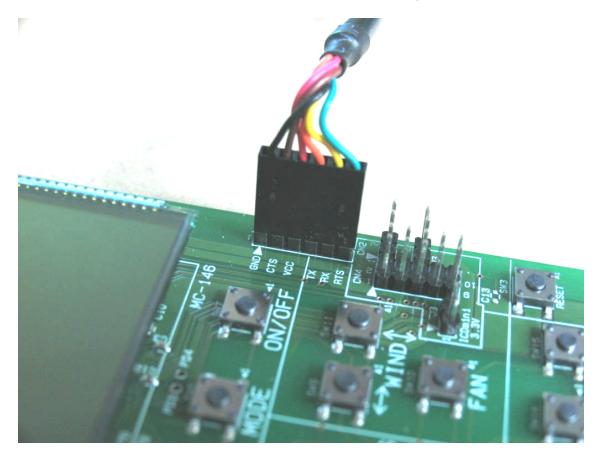

### 2.3.3 Infrared Receiver Socket

When using the attached infrared receiver, insert it to this socket by following the descriptions below.

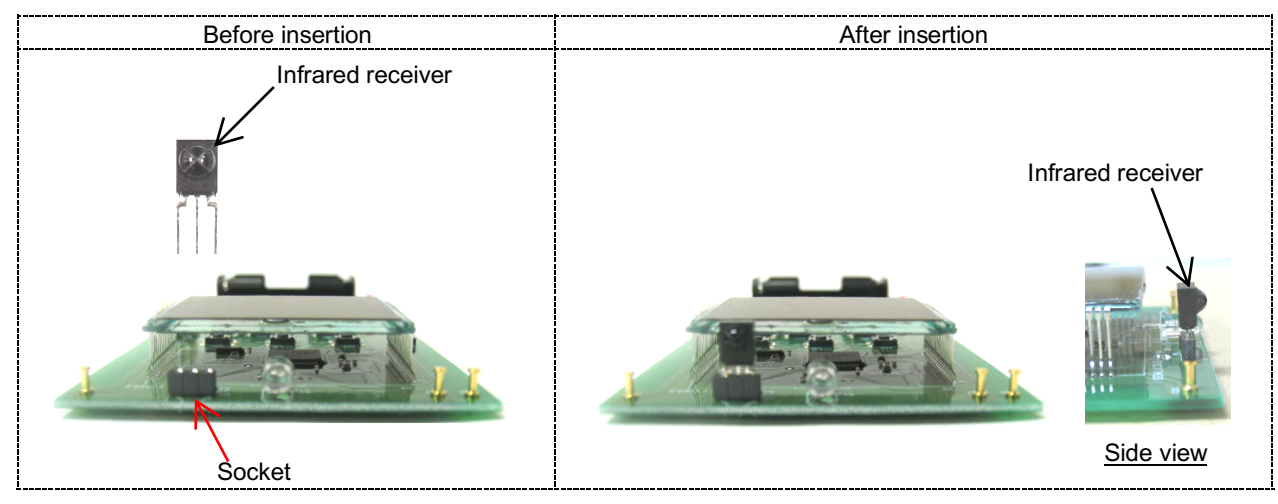

#### Precautions

When handling the infrared receiver, make sure to note the following points:

- 1. Be aware that dirt on the infrared receiving surface due to dust and the like may cause a malfunction. Therefore, do not touch the infrared receiving surface. If it becomes dirty, wipe the dirt off with a soft cloth so that the surface is not damaged. Also do not use a solvent other than methyl alcohol, ethyl alcohol, or isopropyl alcohol.
- 2. Do not apply unnecessary force to the pins.

### 2.3.4 LCD Power Supply

The LCD power supply in the MCU is set to internal generation mode with the necessary external parts attached. When using the LCD driver in an external voltage application mode, mount resistors (R8, R9, R10, and R12) of around 100 k $\Omega$  on the back surface of the board (see the photos shown below). The resistance value should be determined by balancing the LCD contrast and current consumption.

This board was designed so that the LCD drive voltages are always generated when the resistors are mounted. To stop current to flow through these resistors while the LCD is off, for example, use a GPIO output as the LCD power supply.

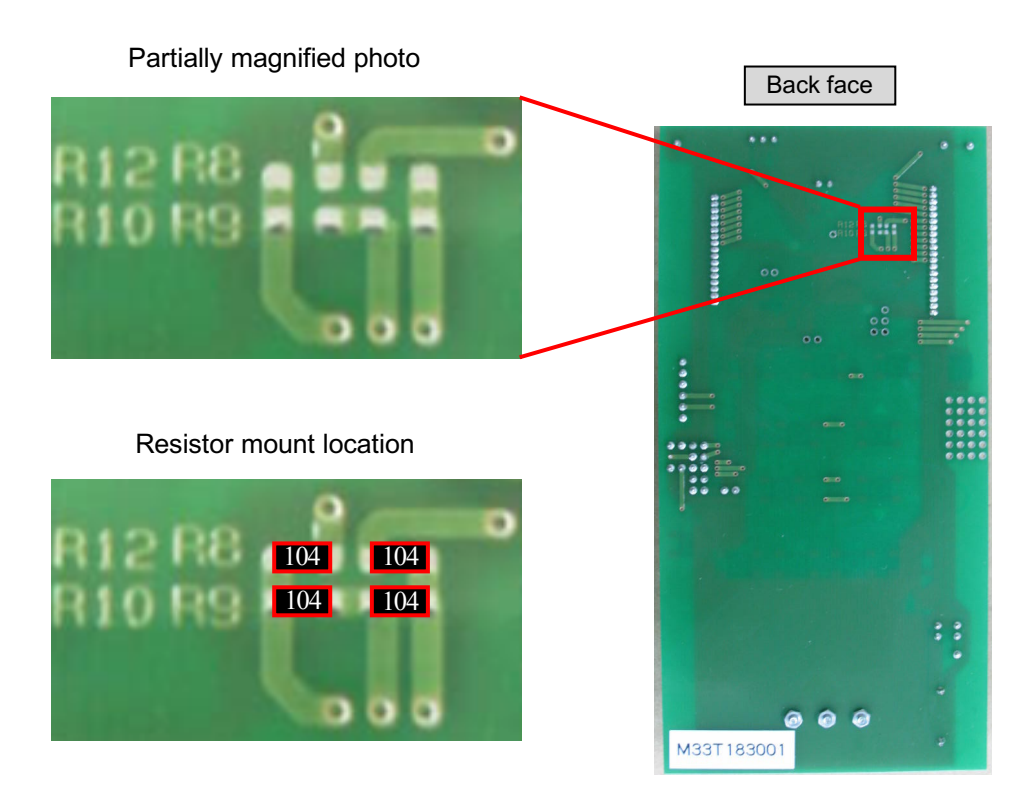

### 2.3.5 Through Holes

The reference board does not use 10 I/O ports of the MCU. These ports have been connected to the general-purpose through holes, so they can be used to expand board functions by attaching parts and jumper wires to the through holes on the back face.

The figure below shows the through hole locations and the port names.

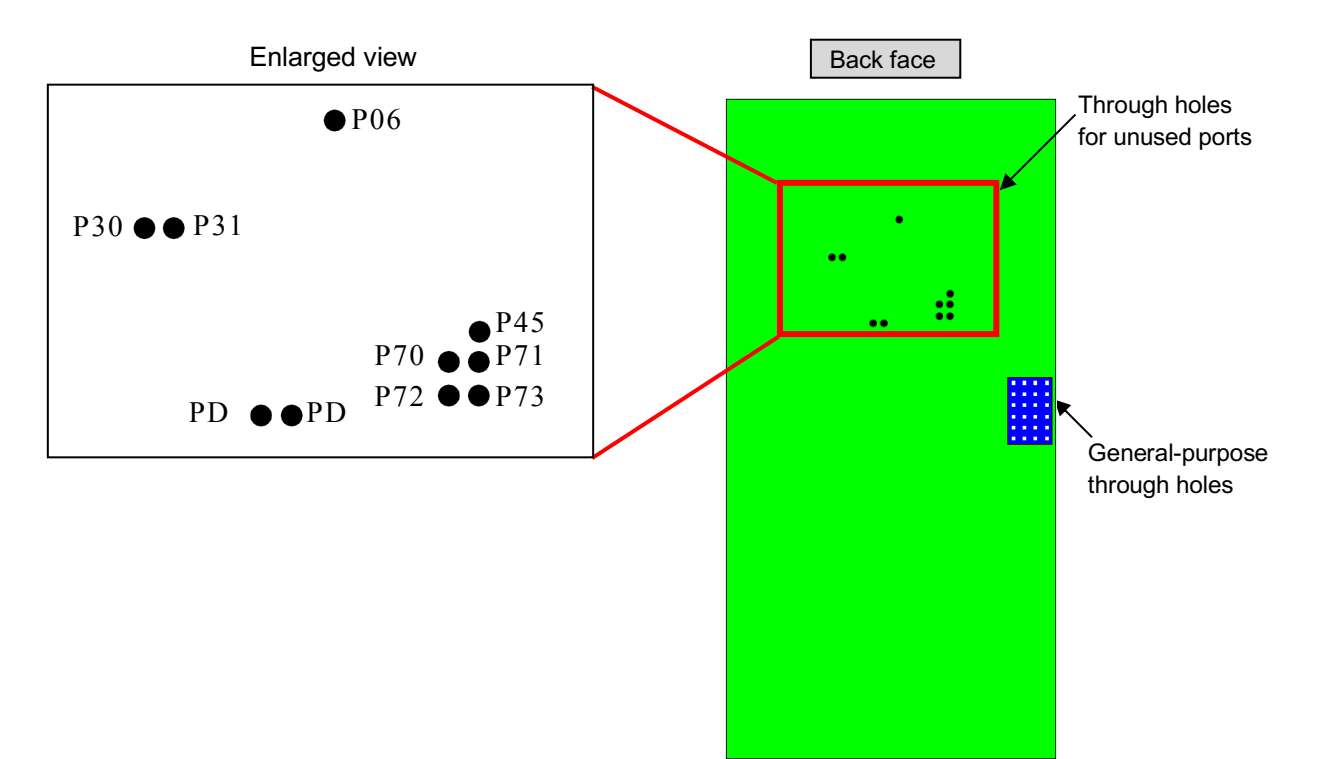

# 2.4 Power Supply

This board supports three power sources.

To select the power source to be used, short the jumper pins for selecting the power source with a jumper socket.

| $\Big/$ | Power source   | Jumper | To use the power source                                         |
|---------|----------------|--------|-----------------------------------------------------------------|
| 1       | 3.0 V external | J1     | Supply 3.0 V to the power supply input pin (EXT+3_0V) and       |
|         | power supply   |        | connect the ground of the external power supply to the GND pin. |
| 2       | Battery        | J2     | Insert two AAA batteries into the battery holder.               |
| 3       | ICDmini        | J3     | Connect an ICDmini to the ICDmini connector.                    |

After turning power on, the reference board enters standby mode.

Pressing the ON/OFF key puts it into running mode.

Pressing the ON/OFF key again returns it to standby mode.

Pressing the reset button unconditionally puts it into standby mode.

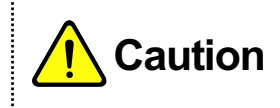

Be sure to avoid performing infrared transmission when power is supplied from an ICDmini, as it requires more than 100 mA that exceeds the current supply capability of the 3.3 V power supply included in the ICEmini.

# 2. Reference Board

# 2.5 Circuit Diagram

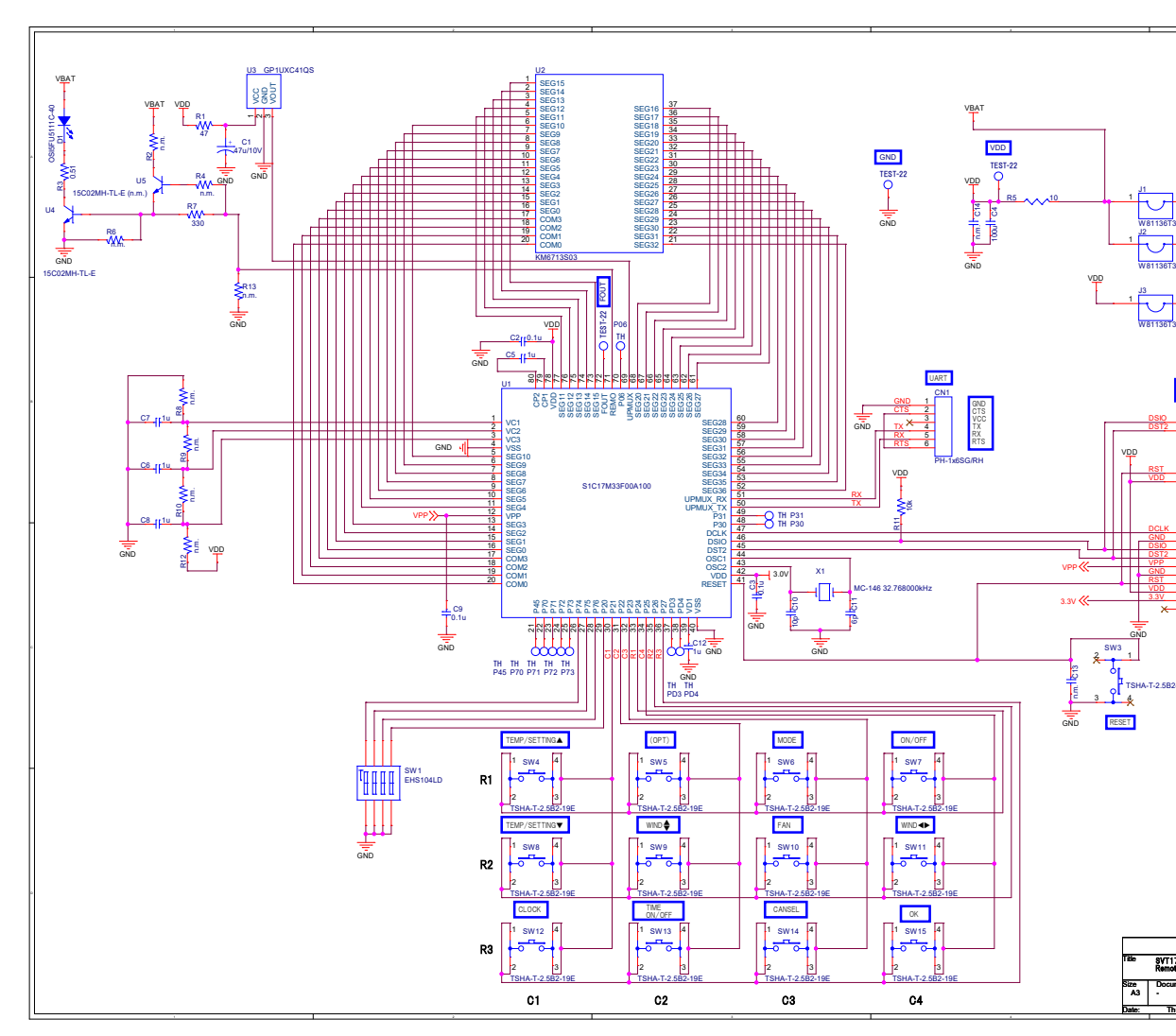

# 2.6 LCD Wiring Diagram

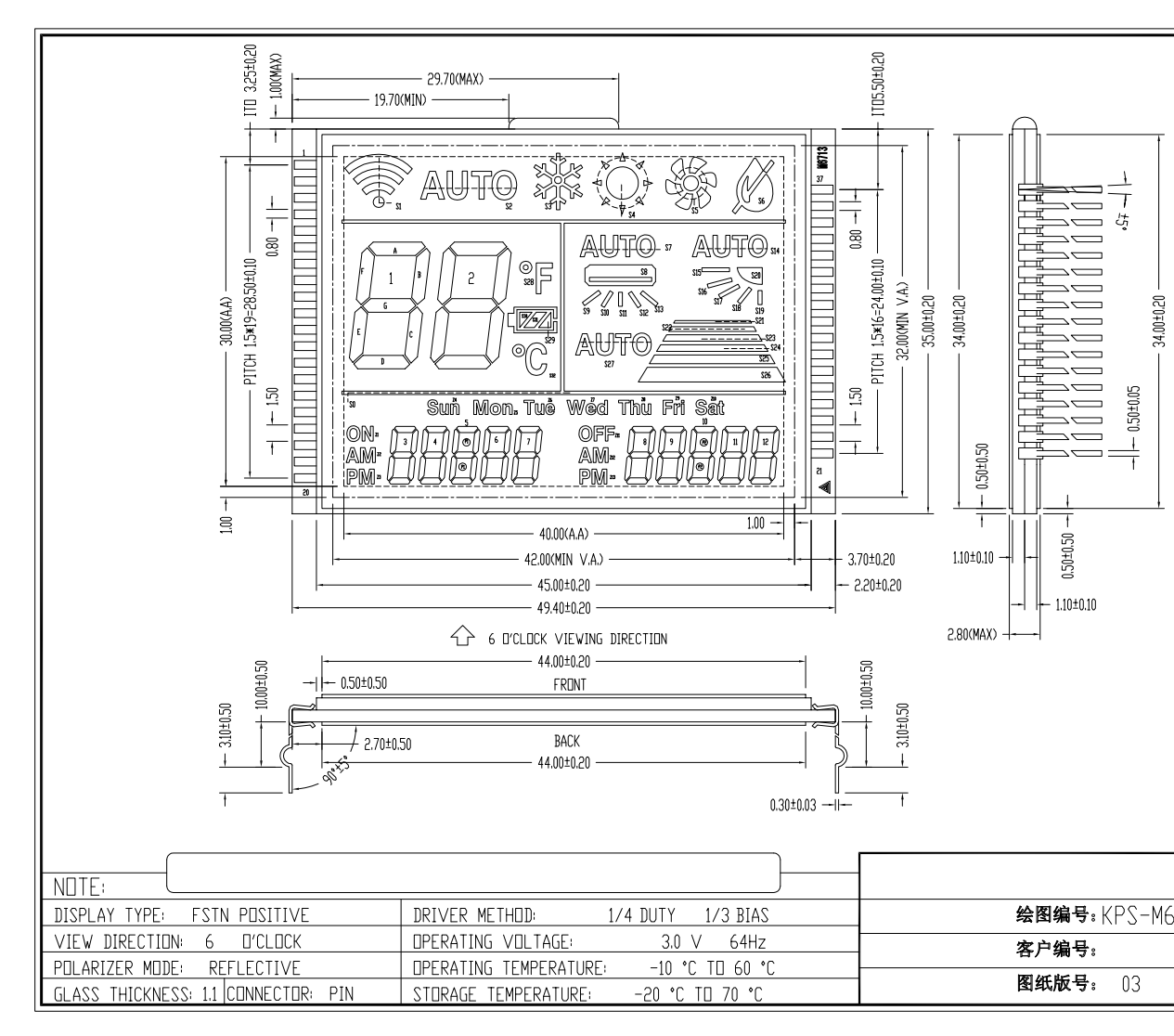

### 2. Reference Board

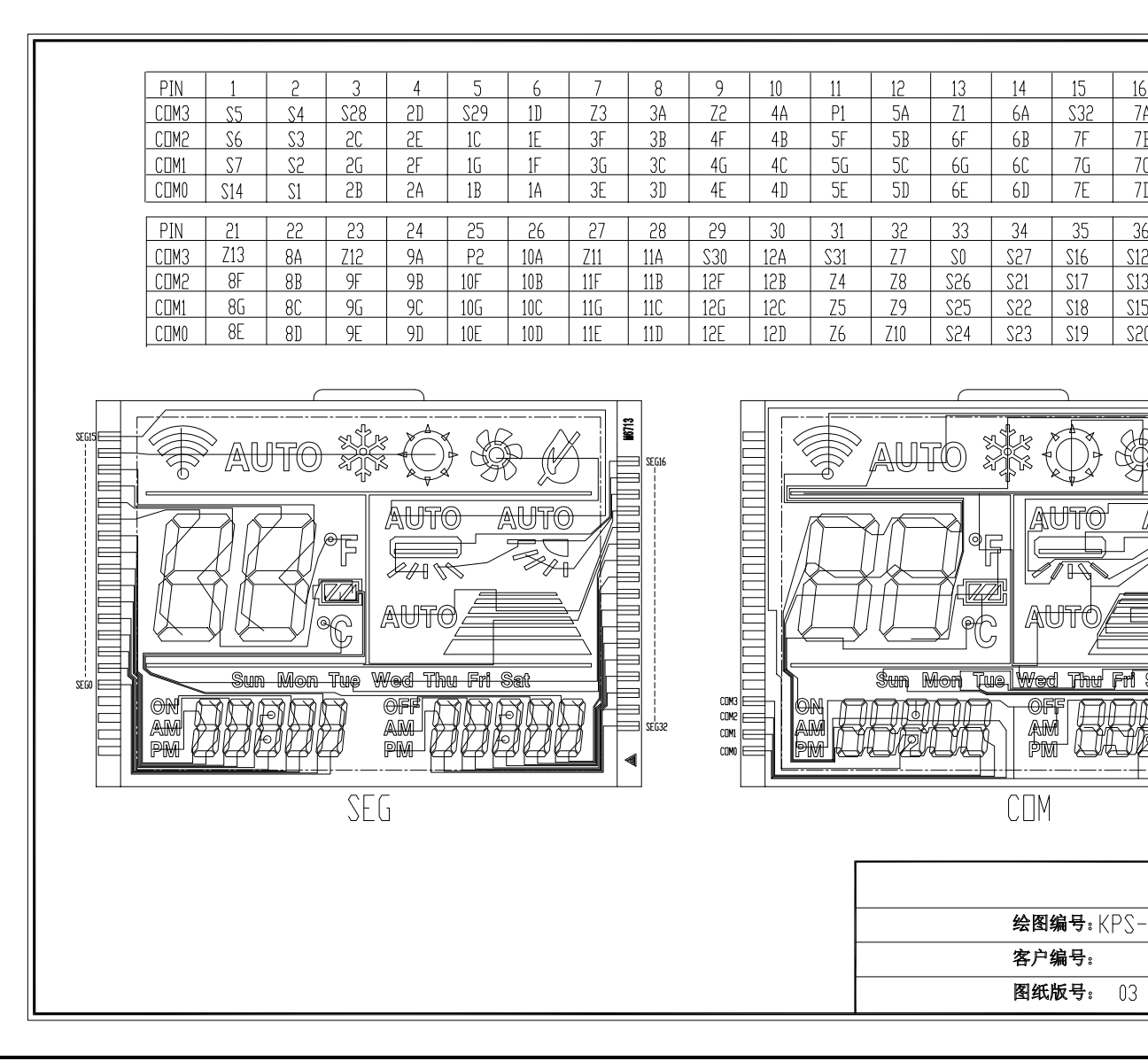

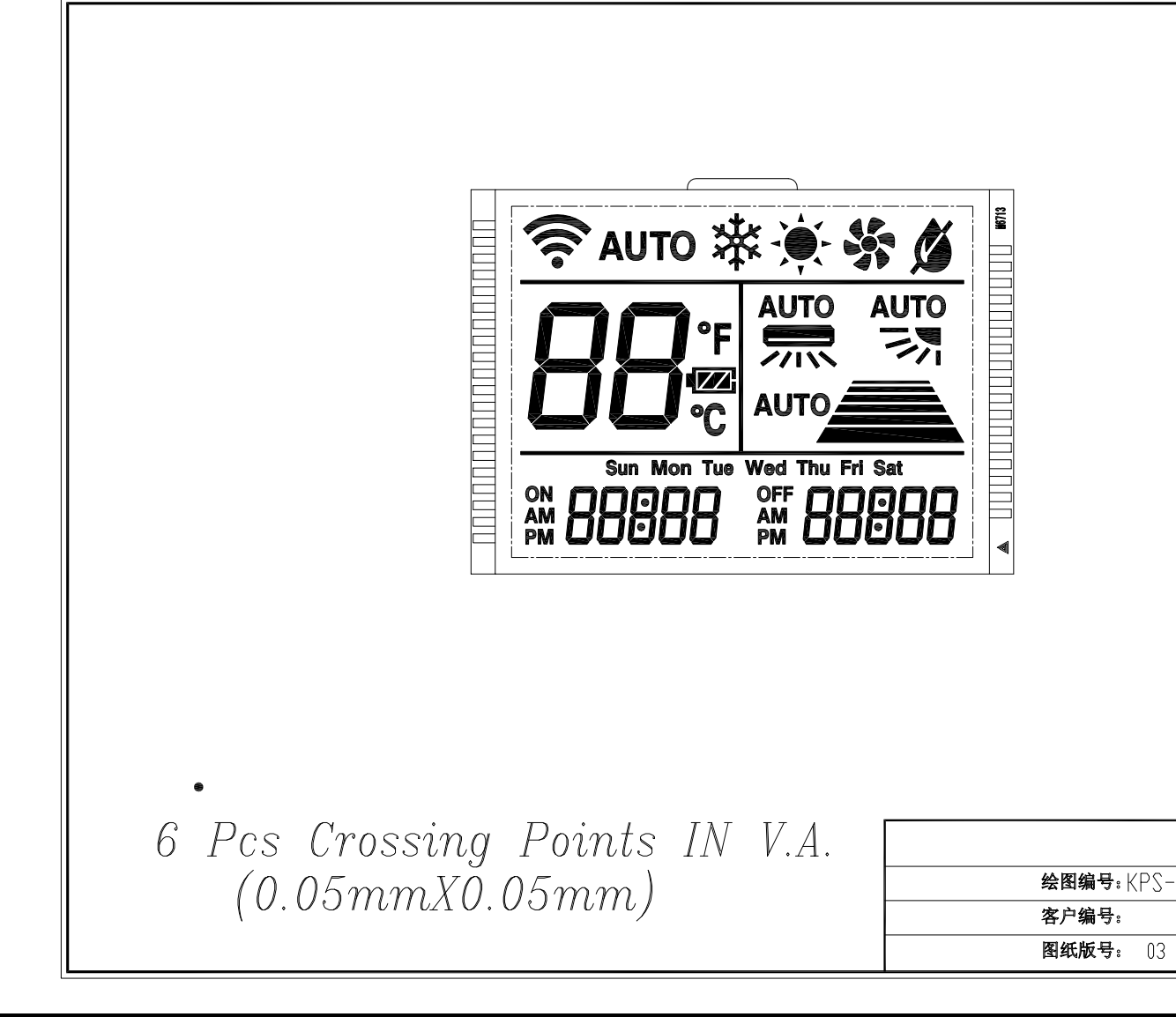

# 2. Reference Board

# 2.7 Parts List

| No. | Part name                   | Model name                            | Specification                         | RoHS | Manufacturer                                 | Refe                                         |
|-----|-----------------------------|---------------------------------------|---------------------------------------|------|----------------------------------------------|----------------------------------------------|
| 1   | Test pin                    | TEST-22                               |                                       | 0    | Kang Yang Hardware Enterprises Co., Ltd.     | +3_0V, GND, FO                               |
| 2   | Battery holder              | SN4-2PC                               |                                       | 0    | Takachi Electronics Enclosure Co., Ltd.      | BT1                                          |
| 3   | Pin header                  | PH-1x6SG/RH                           |                                       | 0    | Useconn Electronics Ltd.                     | CN1                                          |
| 4   | Pin header                  | W81102T3825RC                         |                                       | 0    | RS Components Ltd.                           | CN2, CN3                                     |
| 5   | Pin header                  | W82110T3825RC                         |                                       | 0    | RS Components Ltd.                           | CN4                                          |
| 6   | Capacitor 47 μ/10 V         | GRM21BR61A476ME15L                    | 10 V, ±20%, X5R, 2012                 | 0    | Murata Manufacturing Co., Ltd.               | C1                                           |
| 7   | Capacitor 0.1 µ             | GRM188B31H104KA92D                    | 50 V, ±10%, B, 1608                   | 0    | Murata Manufacturing Co., Ltd.               | C2, C3, C9                                   |
| 8   | Capacitor 100 µ/6.3 V       | GRM32ER61A107ME20L                    | 10 V, ±20%, X5R, 3225                 | 0    | Murata Manufacturing Co., Ltd.               | C4                                           |
| 9   | Capacitor 1 µ               | GRM188B10J105KA01D                    | 6.3 V, ±10%, B, 1608                  | 0    | Murata Manufacturing Co., Ltd.               | C5, C6, C7, C8, 0                            |
| 10  | Capacitor 10 p              | GRM1882C1H100JA01D                    | 50 V, ±5%, B, 1608                    | 0    | Murata Manufacturing Co., Ltd.               | C10                                          |
| 11  | Capacitor 6 p               | GRM1882C1H6R0DA01D                    | 50 V, ±0.5 pF, CH, 1608               | 0    | Murata Manufacturing Co., Ltd.               | C11                                          |
| 12  | Infrared LED                | OSI5FU5111C-40                        |                                       | 0    | OptoSupply Limited                           | D1                                           |
| 13  | Jumper socket               | 2228AG-RD                             |                                       | 0    | RS Components Ltd.                           | J1                                           |
| 14  | Resistor 47 Ω               | RK73B1JTTD470J                        | 0.125 W, ±5%, 1608                    | 0    | KOA Corporation                              | R1                                           |
| 15  | Resistor 0.51 Ω             | ERJB2BFR51V                           | 1 W ±1%, 3216                         | 0    | Panasonic Corporation                        | R3                                           |
| 16  | Resistor 330 Ω              | RK73B1JTTD331J                        | 0.125 W, ±5%, 1608                    | 0    | KOA Corporation                              | R7                                           |
| 17  | Resistor 10 Ω               | RK73B1JTTD100J                        | 0.125 W, ±5%, 1608                    | 0    | KOA Corporation                              | R5                                           |
| 18  | Resistor 10 kΩ              | RK73B1JTTD103J                        | 0.1 W, ±5%, 1608                      | 0    | KOA Corporation                              | R11                                          |
| 19  | Resistor/Capacitor          | n.m.                                  |                                       |      |                                              | R2, R4, R6, R8, F<br>C13, C14                |
| 20  | DIP switch                  | EHS104LD                              |                                       | 0    | Excel Cell Electronics Co., Ltd.             | SW1                                          |
| 21  | Tact switch                 | TSHA-T-2.5B2-19E                      |                                       | 0    | Top-Up Industry Corporation                  | SW3, SW4, SW5<br>SW9, SW10, SW<br>SW14, SW15 |
| 22  | LCD panel                   | KM6713S03                             |                                       | 0    |                                              | U2                                           |
| 23  | Microcontroller             | S1C17M33F00A100                       |                                       | 0    | Seiko Epson Corporation                      | U1                                           |
| 24  | Infrared receiver           | GP1UXC41QS                            |                                       | 0    | Sharp Corporation                            | U3                                           |
| 25  | Transistor                  | 15C02MH-TL-E                          |                                       | 0    | ON Semiconductor                             | U4, U5                                       |
| 26  | Crystal resonator           | MC-146 32.768000kHz 7.0<br>+20.0-20.0 |                                       | 0    | Seiko Epson Corporation                      | X1                                           |
| 27  | Screw                       | F-0206-E                              | M2 × 6 pan head, iron                 | 0    | Hirosugi-Keiki Co., Ltd.                     |                                              |
| 28  | Nut                         | FNT-02E                               | M2, iron, hexagonal nut (1 type)      | 0    | Hirosugi-Keiki Co., Ltd.                     |                                              |
| 29  | Pin header                  | W81136T3843RC                         | 36P                                   | 0    | RS Components Ltd.                           | J1, J2, J3                                   |
| 30  | IC socket                   | 801-87-006-10-012101                  | 6P                                    | 0    | Preci-Dip SA                                 | U3                                           |
| 31  | USB-serial conversion cable | TTL-232R-3V3                          |                                       |      | Future Technology Devices International Ltd. |                                              |
| 32  | Cardboard box               | G4023                                 | 178×123×46 mm                         |      | earthdanball                                 |                                              |
| 33  | Bubble bag                  | 6310                                  |                                       |      | earthdanball                                 |                                              |
| 34  | Cushioning material         | 1106                                  | Outer dimensions $\phi$ 600 × 1400 mm |      | earthdanball                                 |                                              |

# 3. System Resources

### 3.1 Microcontroller Resources

| ltem         | Resource u                  | sage        | Remarks                             |
|--------------|-----------------------------|-------------|-------------------------------------|
| CPU          | S1C17M33                    |             |                                     |
| ROM capacity | 96K bytes                   |             |                                     |
| RAM capacity | 4K bytes                    |             |                                     |
| System clock | 12 MHz (OSC3 internal oscil | lator)      |                                     |
| ROM usage    | Max.                        | 33.3K bytes | When all modes are used             |
|              | Remote controller mode      | 22.8K bytes |                                     |
|              | Demonstration mode          | 24.2K bytes | Remote controller mode is included. |
|              | Terminal mode               | 25.9K bytes |                                     |
|              | Test mode                   | 27.7K bytes | Terminal mode is included.          |
| RAM usage    | Max.                        | 1,696 bytes | Stack is included.                  |
|              | Remote controller mode      | 948 bytes   | Stack is included                   |
| Stack size   | 412 bytes                   |             |                                     |

# 3.2 Functions Used

|            | Hardware interrupt name Vector Jumber address level setting Hardware interrupt flag                                                                                                    |  |  |  |  |  |
|------------|----------------------------------------------------------------------------------------------------|--|--|--|--|--|
| Interrupts | This program uses the interrupts shown below.                                                                                                    |  |  |  |  |  |
| Clock      | OSC3 (12 MHz internal oscillator) is used as the system clock.<br>The circuits that need to run while the microcontroller is in SLEEP mode, such as RTCA, use<br>OSC1 (32.768 kHz) as their clock source.              |  |  |  |  |  |
| UART3 Ch.0 | The UART3 USIN0 input and USOUT0 output are assigned to P33 and P32 of PPORT, respectively, using UPMUX.<br>UART3 Ch.0 is used for communicating with a PC.                                                            |  |  |  |  |  |
| T16B Ch.0  | The T16B CAP0 input is assigned to P05 of PPORT using UPMUX.<br>The T16B Ch.0 is used for capturing IR remote control codes with an infrared photodetection unit connected to CAP0.                                    |  |  |  |  |  |
| T16 Ch.2   | T16 Ch.2 is used as the counter for measuring times in milliseconds.                                                                                                    |  |  |  |  |  |
| T16 Ch.1   | T16 Ch.1 is used as the timer for determining IR remote control code transmission intervals.                                                                                                    |  |  |  |  |  |
| T16 Ch.0   | T16 Ch.0 is used as the timer for key scan.                                                                                                    |  |  |  |  |  |
| WDT2       | WDT2 is used to reboot the system when a problem that causes the program to run abnormally occurs.                                                                                                    |  |  |  |  |  |
| SVD3       | SVD3 is used to detect the battery level.                                                                                                    |  |  |  |  |  |
| RTCA       | RTCA is used for the clock display on the remote controller and time adjustment.                                                                                                    |  |  |  |  |  |
| LCD8A      | LCD8A is used to control the segment LCD on the remote controller.                                                                                                    |  |  |  |  |  |
| REMC3      | The REMO output is assigned to P07 of PPORT using UPMUX.<br>REM3 is used to transmit IR remote control codes for air conditioners.                                                                                     |  |  |  |  |  |
| PORT       | <ul><li>P21, P22, P23, and P25 are used as the key-matrix input ports.</li><li>P24, P26, and P27 are used as the key-matrix output ports.</li><li>P74, P75, P76, and P20 are used as the DIP SW input ports.</li></ul> |  |  |  |  |  |

| Hardware interrupt name         | Vector<br>number | Vector<br>address | Interrupt<br>level setting<br>value | Hardware interrupt flag                                             |
|---------------------------------|------------------|-------------------|-------------------------------------|---------------------------------------------------------------------|
| IR remote controller interrupt  | 18 (0x12)        | 0x8048            | 3                                   | Compare DB                                                          |
| Port interrupt                  | 5 (0x05)         | 0x8014            | 3                                   | Port input                                                          |
| 16-bit timer Ch.0 interrupt     | 9 (0x09)         | 0x8024            | 3                                   | Underflow                                                           |
| 16-bit timer Ch.1 interrupt     | 11 (0x0B)        | 0x802C            | 3                                   | Underflow                                                           |
| 16-bit timer Ch.2 interrupt     | 22 (0x16)        | 0x8058            | 3                                   | Underflow                                                           |
| 16-bit PWM timer Ch.0 interrupt | 14 (0x0E)        | 0x8038            | 3                                   | Compare/capture                                                     |
| LCD driver interrupt            | 19 (0x13)        | 0x804C            | 3                                   | Frame                                                               |
| UART Ch.0 interrupt             | 10 (0x0A)        | 0x8028            | 3                                   | Receive buffer one byte full,<br>end of transmission, overrun error |

# 4. Operation Mode

ON

# 4.1 Switching Operation Mode

The reference board has four operation modes that can be switched using a DIP switch.

|       |     | DIP     | SW       |     | Operation mode         |
|-------|-----|---------|----------|-----|------------------------|
|       | 1   | 2       | 3        | 4   | Operation mode         |
|       | ON  | OFF     | OFF      | OFF | Remote controller mode |
|       | OFF | ON      | OFF      | ON  | Terminal mode          |
| 2 3 4 | OFF | OFF     | OFF      | OFF | Demonstration mode     |
| SW1   | ON  | ON      | ON       | ON  | Test mode              |
|       |     | Other s | settings |     | Remote controller mode |

| Operation mode         | Description                                                                                                    |
|------------------------|----------------------------------------------------------------------------------------------------|
| Remote controller mode | In this mode, the reference board works as a remote controller.                                                                                                    |
| Terminal mode          | In this mode, the reference board communicates with a PC to<br>input/output IR remote control codes.                                                                |
| Demonstration mode     | In this mode, the demonstration contents are displayed repeatedly.<br>By pressing keys, the reference board works as a remote controller<br>for an air conditioner. |
| Test mode              | This mode is used to test the reference board hardware, switches, LCD, and infrared transmission/reception functions.                                               |

# 4.2 Remote Controller Mode

The reference board works as a remote controller in this mode.

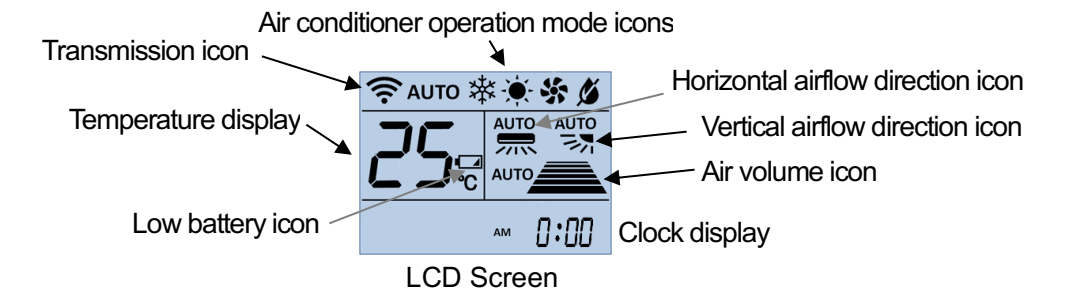

### 4.2.1 Turning Air Conditioner On or Off

Pressing the ON/OFF (SW7) key turns the air conditioner on or off.

- The air conditioner goes on when the ON/OFF key is pressed while it is off. At this time, the remote controller activates in normal operation state. The remote controller also enters normal operation mode when the clock is set or when the ON/OFF key is pressed during timer setting.
- (2) The air conditioner goes off when the ON/OFF key is pressed while it is on. At this time, the remote controller program turns the LCD off and puts the microcontroller into SLEEP mode with the 32.768 kHz oscillator activated for clocking.

### 4.2.2 Normal Operation

### 4.2.2.1 Changing Air Conditioner Operation Mode

Short pressing the MODE (SW6) key changes the air conditioner operation mode by 1 as shown below.

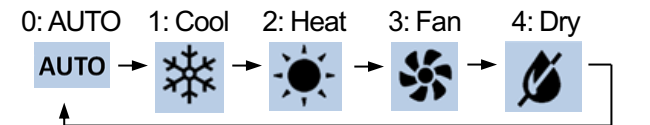

### 4.2.2.2 Adjusting Temperature

The set temperature can be adjusted within the range from 16°C to 32°C (initially set to 25°C).

Short pressing the TEMP $\triangle$  (SW8) key increases the set temperature 1 degree. Long pressing performs fast feed of the setting value.

Short pressing the TEMP $\nabla$  (SW4) key lowers the set temperature 1 degree. Long pressing performs fast feed of the setting value.

### 4.2.2.3 Adjusting Vertical Airflow Direction

Short pressing the WIND<sup>1</sup> (SW11) key changes the vertical airflow (flap) direction as shown below.

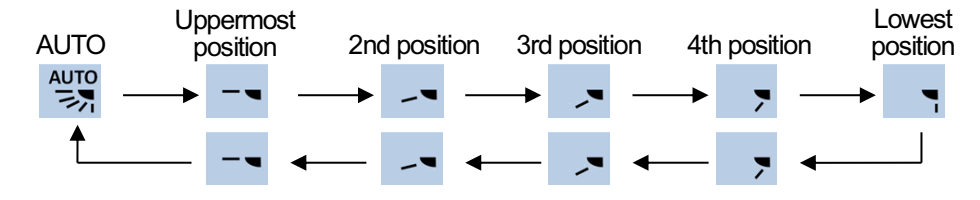

### 4.2.2.4 Adjusting Horizontal Airflow Direction

Short pressing the WIND $\leftrightarrow$  (SW9) key changes the horizontal airflow (flaps) direction as shown below.

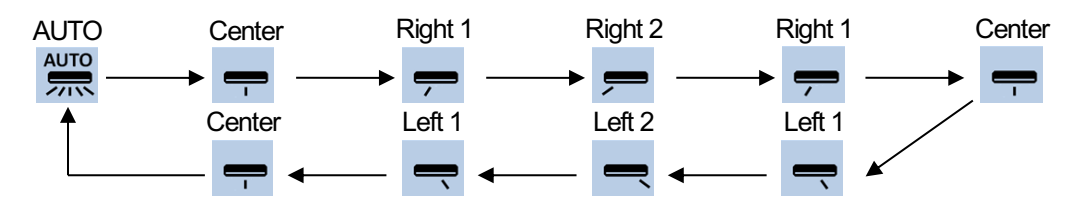

### 4.2.2.5 Adjusting Air Volume

Short pressing the WIND FAN (SW10) key increases the air volume by 1 step as shown below.

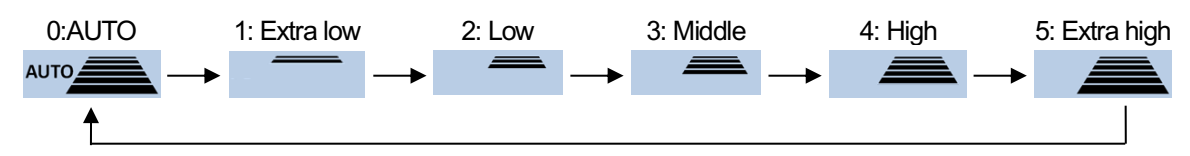

### 4.2.2.6 Displaying Date

Short pressing the CLOCK (SW12) key displays year, month, and day for 3 seconds on the clock display portion at the lower part of the LCD

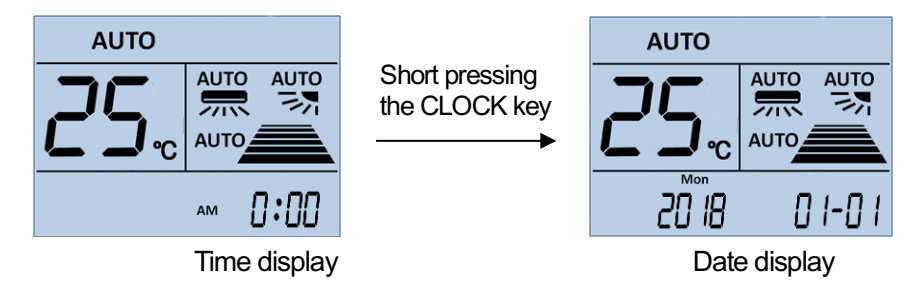

### 4.2.2.7 Displaying Timer Settings

Short pressing the TIME (SW13) key displays the set reservation times of the ON/OFF timers for 3 seconds on the clock display portion at the lower part of the LCD.

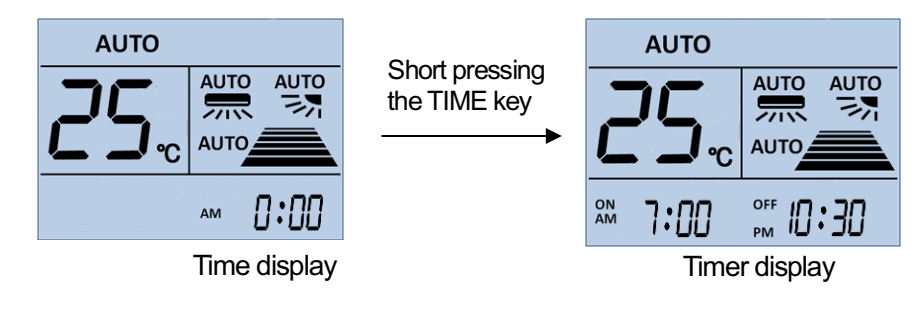

### 4.2.2.8 Switching to Clock Setting Mode

Long pressing the CLOCK (SW12) key for 2(3?) seconds puts the remote controller into clock setting mode.

### 4.2.2.9 Switching to Timer Setting Mode

Long pressing the TIME (SW13) key for 2(3?) seconds puts the remote controller into timer setting mode.

### 4.2.3 Clock Settings

This section shows the key operations to set up the clock using RTC.

- (1) In clock setting mode, year, month, day, 24h/12h mode, hours, and minutes can be set in this order. The item blinks when it is able to be changed.
- (2) Key operations for setting year First, the year display blinks when it enters clock setting mode.

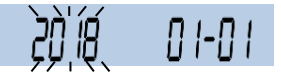

| SETTING∆ (SW8) | Short pressing increments the year by 1. Long pressing performs fast feed of the setting value. |
|----------------|-------------------------------------------------------------------------------------------------|
|                | If the setting value exceeds 99, it reverts to the initial value.                               |
| SETTING⊽ (SW4) | Short pressing decrements the year by 1. Long pressing performs fast feed of the setting        |
|                | value. If the setting value goes below the initial value, it reverts to 99.                     |
| CANCEL (SW14)  | Cancels clock setting mode and returns to normal operation mode.                                |
| OK (SW15)      | Moves the blink position (setting position) to the month.                                       |

(3) Key operations for setting month

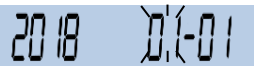

| SETTING∆ (SW8) | Short pressing increments the month by 1. Long pressing performs fast feed of the setting value. If the setting value exceeds 12 (December), it reverts to 1 (January).    |
|----------------|----------------------------------------------------------------------------------------------------|
| SETTING⊽ (SW4) | Short pressing decrements the month by 1. Long pressing performs fast feed of the setting value. If the setting value goes below 1 (January), it reverts to 12 (December). |
| CANCEL (SW14)  | Moves the blink position (setting position) to the year.                                                                                                    |
| OK (SW15)      | Moves the blink position (setting position) to the day.                                                                                                    |

(4) Key operations for setting day

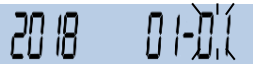

| SETTING∆ (SW8) | Short pressing increments the day by 1. Long pressing performs fast feed of the setting value. |  |
|----------------|------------------------------------------------------------------------------------------------|--|
|                | If the setting value exceeds the last day of the month, it reverts to 1.                       |  |
| SETTING▽ (SW4) | Short pressing decrements the day by 1. Long pressing performs fast feed of the setting        |  |
|                | value. If the setting value goes below 1, it reverts to the last day of the month.             |  |
| CANCEL (SW14)  | Moves the blink position (setting position) to the month.                                      |  |
| OK (SW15)      | Moves the blink position (setting position) to the 24h/12h mode.                               |  |

(5) Key operations for setting 24h/12h mode

| 12h display                                                           | ^M <b>[]]:[]</b> []          | 24h display       | AM<br>PM     | 00:00 |  |
|-----------------------------------------------------------------------|------------------------------|-------------------|--------------|-------|--|
| SETTING∆ (SW8<br>SETTING⊽ (SW4                                        | ) Short pressing toggles bet | ween 24h and 1    | 2h modes.    |       |  |
| CANCEL (SW14) Moves the blink position (setting position) to the day. |                              |                   |              |       |  |
| OK (SW15)                                                             | Moves the blink position (s  | setting position) | to the hour. |       |  |

## (6) Key operations for setting hours

| 12h display    | ™ ŬÓ:00                                                                                                    | 24h display                                     | )Ó:00                                                                                                    |
|----------------|----------------------------------------------------------------------------------------------------|-------------------------------------------------|----------------------------------------------------------------------------------------------------|
| SETTING∆ (SW8) | Short pressing increments<br>If the setting value exceed<br>display is toggled in 12h r                                                                                                    | s the hour by 1. L<br>ds 23 in 24h mod<br>node. | ong pressing performs fast feed of the setting value.<br>e or 11 in 12h mode, it reverts to 0. Also the AM/PM |
| SETTING⊽ (SW4) | Short pressing decrements the hour by 1. Long pressing performs fast feed of the setting value. If the setting value goes below 0, it reverts to 23 in 24h mode or 11 in 12h mode. Also the AM/PM display is toggled in 12h mode. |                                                 |                                                                                                    |
| CANCEL (SW14)  | Moves the blink position (setting position) to the 24h/12h mode.                                                                                                    |                                                 |                                                                                                    |
| OK (SW15)      | Moves the blink position (setting position) to the minute.                                                                                                    |                                                 |                                                                                                    |

### (7) Key operations for setting minutes

| 12h display | y                                                                     | ™ <b>[](; ; )</b> ((                                                                       | 24h display        | )já:00                           |                  |
|-------------|-----------------------------------------------------------------------|--------------------------------------------------------------------------------------------|--------------------|----------------------------------|------------------|
|             |                                                                       | ,,,                                                                                        |                    |                                  |                  |
| SETTING△    | (SW8)                                                                 | Short pressing increment                                                                   | s the minute by 1  | Long pressing performs fast feed | d of the setting |
|             |                                                                       | value. If the setting value                                                                | exceeds 59, it rev | verts to 0.                      |                  |
| SETTING▽    | (SW4)                                                                 | Short pressing decrements the minute by 1. Long pressing performs fast feed of the setting |                    |                                  |                  |
|             |                                                                       | value. If the setting value                                                                | goes below 0, it r | everts to 59.                    |                  |
| CANCEL (SV  | ANCEL (SW14) Moves the blink position (setting position) to the hour. |                                                                                            |                    |                                  |                  |
| OK (SW15)   |                                                                       | Updates the RTC clock setting and returns to normal operation mode.                        |                    |                                  |                  |

### 4.2.4 Timer Settings

This section shows the key operations to set timer reservations.

- (1) When timer setting mode is entered, first all the setting items blink. Then, ON timer selection, ON timer hour setting, ON timer minute setting, OFF timer selection, OFF timer hour setting, OFF timer minute setting can be done in this order. The item blinks when it is able to be changed.
- (2) Key operations when all items are blinking

First, all the setting items blink when timer setting mode is entered.

|       | OFF OFF |
|-------|---------|
| עייעע |         |

| CANCEL (SW14) | Cancels timer setting mode and returns to normal operation mode.       |
|---------------|------------------------------------------------------------------------|
| OK (SW15)     | Moves the blink position (setting position) to the ON timer selection. |

(3) Key operations for selecting/canceling ON timer

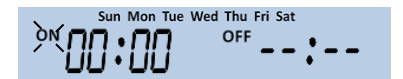

| SETTING∆ (SW8) | Short pressing toggles between ON timer selected and ON timer canceled.                         |
|----------------|-------------------------------------------------------------------------------------------------|
| SETTING⊽ (SW4) | Canceling the ON timer displays " :"; selecting the ON timer displays the reservation time.     |
| CANCEL (SW14)  | Cancels timer setting mode and returns to normal operation mode.                                |
| OK (SW15)      | When the ON timer is canceled, pressing this key moves the blink position (setting position) to |
|                | the OFF timer selection.                                                                        |
|                | When the ON timer is selected, pressing this key moves the blink position (setting position) to |
|                | the hour of the ON timer.                                                                       |

(4) Key operations for setting hour of ON timer

| ON Sun, Mon Tue Wed Thu Fri Sat<br>OFF<br>AM | ON Sun Mon Tue Wed Thu Fri Sat<br>OFF |
|----------------------------------------------|---------------------------------------|
|----------------------------------------------|---------------------------------------|

| SETTING∆ (SW8) | Short pressing increments the hour by 1. Long pressing performs fast feed of the setting value. If the setting value exceeds 23 in 24h mode or 11 in 12h mode, it reverts to 0. Also the AM/PM display is toggled in 12h mode. |
|----------------|----------------------------------------------------------------------------------------------------|
|                |                                                                                                    |
| SETTING▽ (SW4) | Short pressing decrements the hour by 1. Long pressing performs fast feed of the setting                                                                                                    |
|                | value. If the setting value goes below 0, it reverts to 23 in 24h mode or 11 in 12h mode. Also                                                                                                    |
|                | the AM/PM display is toggled in 12h mode.                                                                                                    |
| CANCEL (SW14)  | Moves the blink position (setting position) to the ON timer selection.                                                                                                    |
| OK (SW15)      | Moves the blink position (setting position) to the minute of the ON timer.                                                                                                    |

(5) Key operations for setting minute of ON timer

| SETTING∆ (SW8) | Short pressing increments minute by 1. Long pressing performs fast feed of the setting value. |
|----------------|-----------------------------------------------------------------------------------------------|
|                | If the setting value exceeds 59, it reverts to 0.                                             |
| SETTING▽ (SW4) | Short pressing decrements minute by 1. Long pressing performs fast feed of the setting value. |
|                | If the setting value goes below 0, it reverts to 59.                                          |
| CANCEL (SW14)  | Moves the blink position (setting position) to the hour of the ON timer.                      |
| OK (SW15)      | Moves the blink position (setting position) to the OFF timer selection.                       |

(6) Key operations for selecting/canceling OFF timer

| SETTING∆ (SW8)<br>SETTING⊽ (SW4) | Short pressing toggles between OFF timer selected and OFF timer canceled. Canceling the OFF timer displays " :"; selecting the OFF timer displays the reservation time.                                                                                                    |
|----------------------------------|----------------------------------------------------------------------------------------------------|
| CANCEL (SW14)                    | When the ON timer has been selected, pressing this key moves the blink position (setting position) to the minute of the ON timer.<br>When the ON timer has been canceled, pressing this key moves the blink position (setting position) to the ON timer selection.                           |
| OK (SW15)                        | When the OFF timer is canceled, pressing this key updates the timer setting, transmits the IR remote control code, and then returns to normal operation mode.<br>When the OFF timer is selected, pressing this key moves the blink position (setting position) to the hour of the OFF timer. |

(7) Key operations for setting hour of OFF timer

|   | Sun Mon Tue Wed Thu Fri Sat | Sun Mon Tue Wed Thu Fri Sat |
|---|-----------------------------|-----------------------------|
| 9 |                             |                             |
|   | ^™∪∪∙∪∪ ^™∪∪∙∪∪             |                             |

| SETTING∆ (SW8 | ) Short pressing increments the hour by 1. Long pressing performs fast feed of the setting value. |  |
|---------------|---------------------------------------------------------------------------------------------------|--|
|               | If the setting value exceeds 23 in 24h mode or 11 in 12h mode, it reverts to 0. Also the AM/PM    |  |
|               | display is toggled in 12h mode.                                                                   |  |
| SETTING⊽ (SW4 | ) Short pressing decrements the hour by 1. Long pressing performs fast feed of the setting        |  |
|               | value. If the setting value goes below 0, it reverts to 23 in 24h mode or 11 in 12h mode. Also    |  |
|               | the AM/PM display is toggled in 12h mode.                                                         |  |
| CANCEL (SW14) | Moves the blink position (setting position) to the OFF timer selection.                           |  |
| OK (SW15)     | Moves the blink position (setting position) to the minute of the OFF timer.                       |  |

(8) Key operations for setting minute of OFF timer

ON AM Sun Mon Tue Wed Thu Fri Sat

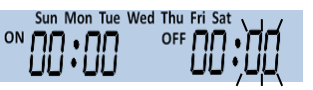

| SETTING∆ (SW8) | Short pressing increments the minute by 1. Long pressing performs fast feed of the setting  |  |
|----------------|---------------------------------------------------------------------------------------------|--|
|                | value. If the setting value exceeds 59, it reverts to 0.                                    |  |
| SETTING⊽ (SW4) | Short pressing decrements the minute by 1. Long pressing performs fast feed of the setting  |  |
|                | value. If the setting value goes below 0, it reverts to 59.                                 |  |
| CANCEL (SW14)  | Moves the blink position (setting position) to the hour of the OFF timer.                   |  |
| OK (SW15)      | Updates the timer setting, transmits the IR remote control code, and then returns to normal |  |
|                | operation mode.                                                                             |  |

# 4.3 Terminal Mode

In this mode, the reference board transmits/receives IR remote control codes by issuing the commands from the PC.

### 4.3.1 Overview

In terminal mode, the reference board can be used to check infrared transmit/receive operations. To perform this operation check, insert the attached infrared receiver into the U3 socket. This socket is provided to remove the infrared receiver during normal use, as it increases power consumption.

(1) Communication conditions

| ltem        | Set values |
|-------------|------------|
| Baud rate   | 9600 bps   |
| Data length | 8 bits     |
| Stop bit    | 1 bit      |
| Parity      | None       |

(2) Command format

The commands for terminal mode are an ASCII character string that consists of a command name, arguments separated with a space, and the line feed code. The number of the arguments and their format depend on each command. The argument should be entered in order of an item name that begins with a hyphen and a setting value. The character string length of a command is limited up to 126 characters. Note that issuing a command that exceeds this limitation may result in undesired behavior.

(3) List of commands

| Command name | Function                                    |
|--------------|---------------------------------------------|
| led_set      | Initialization command                      |
| led_snd      | IR remote control code transmission command |
| led_rcv      | IR remote control code reception command    |

- (4) Operation check procedure
  - When using a reference board alone

An infrared transmission/reception loop back test can be performed by receiving the infrared ray that was transmitted from the board and reflected from a wall face or the like.

- 1. Set the reference board to terminal mode.
- 2. Connect the board and a PC using a USB-UART communication cable.
- 3. Invoke a terminal software (e.g. Tera Term) on the PC to establish connection to the board.
- 4. Execute a reception command.
- 5. Execute a transmission command to transmit infrared ray.
- 6. When the infrared ray is received, the terminal software displays the received data.

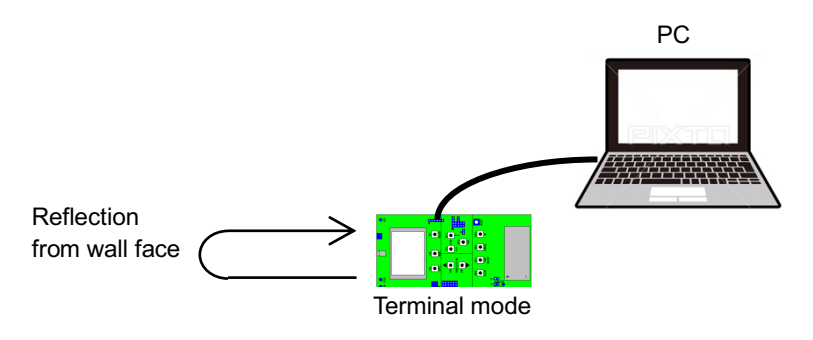

• When using two reference boards

An infrared point-to-point communication can be performed with two reference boards facing each other.

- 1. Set Board A to remote controller mode.
- 2. Set Board B to terminal mode.
- 3. Connect Board B and a PC using a USB-UART communication cable.
- 4. Invoke a terminal software (e.g. Tera Term) on the PC to establish a connection to Board B.
- 5. Execute a reception command.
- 6. Press the ON/OFF key on Board A to transmit infrared ray.
- 7. When the infrared ray is received with Board B, the terminal software displays the received data.

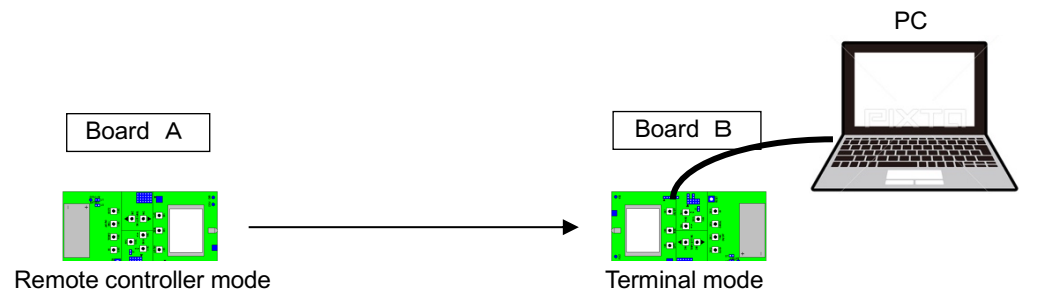

### 4.3.2 Initialization Command (led\_set)

#### Format:

 $\label{eq:set-format} \begin{array}{l} \mbox{led\_set-format} < \mbox{value} > \mbox{-LL} < \mbox{value} > \mbox{-LL} < \mbox{value} > \mbox{-OL} < \mbox{value} > \mbox{-OL} < \mbox{-OL} < \mbox{value} > \mbox{-OL} < \mbox{value} > \mbox{-OL} < \mbox{value} > \mbox{-OL} < \mbox{value} > \mbox{-OL} < \mbox{-OL} < \mbox{value} > \mbox{-OL} < \mbox{value} > \mbox{-OL} < \mbox{-$ 

#### Arguments:

| Argument name         |                                                                                                    |                | Setting value                   | Initial value |
|-----------------------|----------------------------------------------------------------------------------------------------|----------------|---------------------------------|---------------|
| format                | Data bit format                                                                                                    |                | The data bit begins with high.  | nor           |
|                       |                                                                                                    | rev            | The data bit begins with low.   |               |
| subcarrier            | Sub-carrier                                                                                                    | Frequency (Hz) |                                 | 38000         |
| Т                     | Т                                                                                                    | Pulse          | e width (μs)                    | 425           |
| LH                    | High period of leader                                                                                                    | Numb           | per of pulses (multiplier of T) | 8             |
| LL                    | Low period of leader                                                                                                    | Numb           | per of pulses (multiplier of T) | 4             |
| он                    | High period of data bit "0"                                                                                                    | Numb           | per of pulses (multiplier of T) | 1             |
| 0L                    | Low period of data bit "0"                                                                                                    | Numb           | per of pulses (multiplier of T) | 1             |
| 1H                    | High period of data bit "1"                                                                                                    | Numb           | per of pulses (multiplier of T) | 1             |
| 1L                    | Low period of data bit "1"                                                                                                    | Numb           | per of pulses (multiplier of T) | 3             |
| Frame –               | Leader     Data       Leader     Image: Constraint of the second second |                | nor<br>Data bit                 |               |
| ponse:<br>Success\r\n | : Success                                                                                                    |                | rev                             | ► "1"         |

### 4.3.3 IR Remote Control Code Transmission Command (led\_snd)

Format:

```
led_snd [-P <value>] [-REP <value>] -D <value>\r
```

Arguments:

| Argument name |                     | Value                                                                          |  |
|---------------|---------------------|--------------------------------------------------------------------------------|--|
| -P            | Preceding data (*1) | Enter a hexadecimal data in byte units as character string. (*2)               |  |
| -D            | Transmit data       | Enter a hexadecimal data in byte units as character string. (*2)               |  |
| -REP          | Repeat count        | Specify the number of repeats when transmitting the same code. Specifying 1    |  |
|               |                     | transmits the code only once; specifying 2 transmits the code twice. When this |  |
|               |                     | argument is omitted, the code is transmitted only once.                        |  |

\*1 Preceding data can be omitted.

When specified, the preceding data and transmit data are transmitted sequentially in this order as an IR remote control code. Preceding data can be specified up to 19 bytes.

\*2 Hexadecimal data can be specified in byte units with or without a separator (space or comma) inserted. Up to 48 bytes can be specified when entering data continuously without a separator, or up to 38 bytes when a separator is inserted.

Example:

led\_snd -D 0102030405060708\r\n led\_snd -D 01 02 03 04 05 06 07 08\r\n led\_snd -D 01,02,03,04,05,06,07,08\r\n

### Response:

Success\r\n : Success Command Error\r\n : Command error

### 4.3.4 IR Remote Control Code Reception Command (led\_rcv)

Format:

led\_rcv [-timeout][-separator]\r

### Arguments:

| Argument name |               | Value            |                                                                                                    |  |
|---------------|---------------|------------------|----------------------------------------------------------------------------------------------------|--|
| -timeout      | Timeout       | 1 or more        | Specify the number of seconds to receive data. The receive operation continues until the specified number of seconds has elapsed regardless of whether data have been received or not. |  |
|               |               | 0                | The receive operation continues until the ON/OFF key is pressed.                                                                                                    |  |
|               |               | Omitted          |                                                                                                    |  |
| -separator    | Output data   | 0                | Without a separator                                                                                                    |  |
|               | separator     | 1 (other than 0) | Output data are separated with a comma in byte units.                                                                                                    |  |
|               | specification | Omitted          |                                                                                                    |  |

Response:

Response when a command is received Success\r\n : Success Command Error\r\n : Command error

Response (output data) when an IR remote control code is received -D <*data*>\r Example: -D 01,02,03,04,05,06,07,08\r\n (separator = 1 or omitted) -D 0102030405060708\r\n (separator = 0)

When the reception period has expired Time out\r\n

### 4.4 Demonstration Mode

In this mode, the reference board displays the contents listed below repeatedly. Pressing any key while displaying demonstration contents puts the reference board into remote controller mode. If no operation occurs for 60 seconds after that, the reference board reverts to demonstration mode again.

Display contents in demonstration mode

| (1)  | All the LCD segments are turned on.                                                                                                    | (2 seconds)                                                                                                    |  |  |
|------|----------------------------------------------------------------------------------------------------|----------------------------------------------------------------------------------------------------|--|--|
| (2)  | Normal display: "23°C and all other items are set to AUTO"                                                                                                    | (2 seconds)                                                                                                    |  |  |
| (3)  | Clock display: "PM 1:23"                                                                                                    | (1 second)                                                                                                    |  |  |
| (4)  | Date display: "2018 01-23 Thu"                                                                                                    | (1 second)                                                                                                    |  |  |
| (5)  | ON timer display: "ON AM 7:00"                                                                                                    | (1 second)                                                                                                    |  |  |
| (6)  | OFF timer display: "OFF PM 11:00"                                                                                                    | (1 second)                                                                                                    |  |  |
| (7)  | Air conditioner operation mode and temperature display<br>(7-1) Cool 23°C, 22°C, 21°C 16°C<br>(7-2) Heat 16°C, 17°C, 18°C 23°C<br>(7-3) Fan<br>(7-4) Dry<br>(7-5) Fan<br>(7-6) Heat 23°C, 24°C, 25°C 32°C<br>(7-7) Cool 32°C, 31°C, 30°C 23°C<br>(7-8) AUTO | <ul> <li>(1°C steps at 0.5 second intervals)</li> <li>(1°C steps at 0.5 second intervals)</li> <li>(1 second)</li> <li>(1 second)</li> <li>(1 second)</li> <li>(1°C steps at 0.5 second intervals)</li> <li>(1°C steps at 0.5 second intervals)</li> <li>(0.5 second)</li> </ul> |  |  |
|      | Other display items:<br>The following contents are repeatedly displayed during Step 7.                                                                                                    |                                                                                                    |  |  |
|      | Horizontal airflow direction (10 patterns)<br>AUTO→Center→Left→Right→Left→Center→AUTO (0.5 second intervals)                                                                                                    |                                                                                                    |  |  |
|      | Vertical airflow direction (10 patterns)<br>AUTO→Up→Down→U→ AUTO                                                                                                    | (0.5 second intervals)                                                                                                    |  |  |
|      | FAN (10 patterns)<br>AUTO→Weak→Strong→Weak→AUTO                                                                                                    | (0.5 second intervals)                                                                                                    |  |  |
| (8)  | Low battery mark: Lit                                                                                                    | (1 second)                                                                                                    |  |  |
| (9)  | Low battery mark: Blinks in 0.5 second intervals                                                                                                    | (3 seconds)                                                                                                    |  |  |
| (10) | )All the LCD segments are turned off. $\rightarrow$ To Step 1                                                                                                    | (1 seconds)                                                                                                    |  |  |
## 4.5 Test Mode

In this mode, the reference board hardware test is performed in the procedure shown below.

(1) Start of test

The test starts by pressing the ON/OFF (SW7) key and displays a test item number in the temperature display portion.

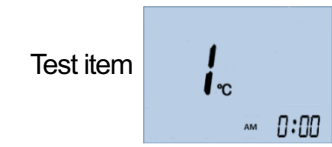

## (2) Test item 1: RTC test

The RTC test displays the current time in seconds and outputs the OSC1 (32.768 kHz) clock from the test pin (FOUT).

Check if the FOUT output frequency is within the range from 32.767344 to 32.768655 kHz and time display is being updated at 1 second intervals. Then press any key to advance to the next test item.

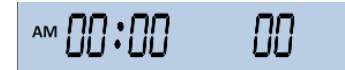

(3) Test item 2: DIP switch test

The DIP switch test displays the DIP switch settings at the lower right of the LCD. Set the DIP switch according to the display (turn off the switch specified as 0). When four switch patterns have been set correctly, this test is terminated and the next test item starts.

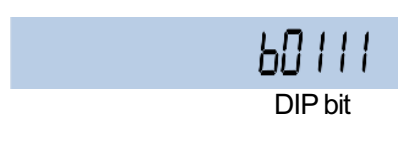

| I | DIP switch setting order |                           |  |
|---|--------------------------|---------------------------|--|
|   | DIP bit                  | Operation                 |  |
|   | b0111                    | Turn DIP switch bit 1 off |  |
|   | b0011                    | Turn DIP switch bit 2 off |  |
|   | b0001                    | Turn DIP switch bit 3 off |  |
|   | b0000                    | Turn DIP switch bit 4 off |  |

(4) Test item 3: Tact switch test

The tact switch test displays a switch number at the lower right of the LCD. Pressing the specified tact switch changes the display to the next switch number to be tested. When the last switch is pressed, this test is terminated and the next test item starts.

| :             | Switch setting or | der                  |
|---------------|-------------------|----------------------|
| 5:05          | Switch number     | Switch to be pressed |
|               | S:05              | SW5(OPT)             |
| Switch number | S:06              | SW6(MODE)            |
|               | S:07              | SW7(ON/OFF)          |
|               | S:04              | SW4(TEMP/SETTING∆)   |
|               | S:09              | SW9(WIND↔)           |
|               | S:11              | SW11(WIND <u></u> )  |
|               | S:08              | SW8(TEMP/SETTING▽)   |
|               | S:10              | SW10(WIND FAN)       |
|               | S:12              | SW12(CLOCK)          |
|               | S:13              | SW13(TIME)           |
|               | S:14              | SW14(CANCEL)         |
|               | S:15              | SW15(OK)             |

(5) Test item 4: Infrared signal transmission/reception test

This is a loop back test of infrared transmission/reception. The reference board outputs data to the infrared transmitter and inputs it from the infrared receiver. If the received data matches the transmit data (sum check), this test is terminated and the next test item starts.

During testing, the transmission count is displayed at the lower right of the LCD. If a mismatch between the transmit and receive data is detected before 10 transmit/receive operations are completed, this test is canceled with "Error" displayed on the LCD.

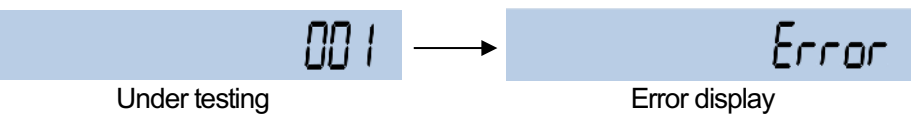

(6) Test item 5: LCD test

In this test, each segment goes on sequentially in order from the upper left of the LCD to the lower right at 500 ms intervals. After the last segment goes on, this test is terminated and the next test item starts. Pressing the OK (SW15) key during testing terminates this test and starts the next test item. Pressing the OPT (SW15) key suspends or resumes testing.

(7) Test item 6: UART test

This is a loop back test of the UART. The reference board transmits data from UART TX and receives it from UART RX. If the received data matches the transmit data (sum check), this test is terminated and the last stage starts.

During testing, the transmission count is displayed at the lower right of the LCD. If a mismatch between the transmit and receive data is detected before 10 transmit/receive operations are completed, this test is canceled with "Error" displayed on the LCD.

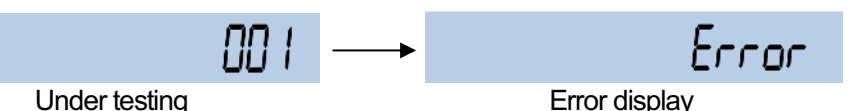

(8) Terminating test

When the test has been completed successfully, all the LCD segments go on.

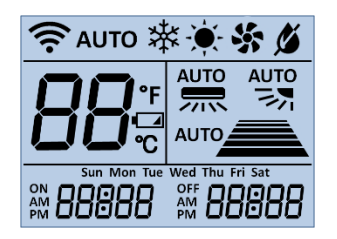

## 5.1 Functional Blocks

This program consists of an application layer, a driver layer, and a middle layer that interfaces between the application layer and the driver layer.

| Application layer | MAIN ACC                 | MAIN DEMO  | MAIN TERM | MAIN TEST |
|-------------------|--------------------------|------------|-----------|-----------|
| Middle lever      | MID REMSND               | MID REMRCV | MID KEY   | MID LCDAC |
|                   | MID ACCODE               | MID HOST   | MID TMR   | MID BAT   |
|                   | C17 REMC3                | C17 LCD8A  | C17 RTCA  | C17 WDT2  |
| Driver layer      | C17 SVD3                 | C17 PORT   | C17 T16   | C17 T16B  |
|                   | C17 UART3                | C17 CLG    |           |           |
|                   | Microcontroller S1C17M33 |            |           |           |

### Functional Blocks

| Functional block | Function                                                                  |
|------------------|---------------------------------------------------------------------------|
| MAIN ACC         | Remote controller mode (air conditioner controller)                       |
| MAIN TERM        | Terminal mode (communication with PC and infrared transmission/reception) |
| MAIN DEMO        | Demonstration mode                                                        |
| MAIN TEST        | Test mode                                                                 |
| MID REMSND       | IR remote control code transmission interface                             |
| MID REMRCV       | IR remote control code reception interface                                |
| MID KEY          | Key input interface                                                       |
| MID LCDAC        | Air conditioner LCD display interface                                     |
| MID ACCODE       | Air conditioner IR remote control code conversion interface               |
| MID HOST         | PC communication interface                                                |
| MID TMR          | Timer counter interface                                                   |
| MID BAT          | Battery level monitor interface                                           |
| C17 CLG          | CLG (osc) driver                                                          |
| C17 SVD3         | Supply voltage detector driver                                            |
| C17 WDT2         | Watchdog timer driver                                                     |
| C17 REMC3        | IR remote controller driver                                               |
| C17 LCD8A        | LCD driver                                                                |
| C17 RTCA         | Real-time clock driver                                                    |
| C17 PORT         | I/O port driver                                                           |
| C17 T16          | 16-bit timer driver                                                       |
| C17 T16B         | 16-bit PWM timer driver                                                   |
| C17 UART3        | UART driver                                                               |

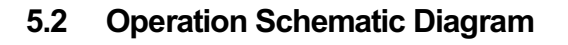

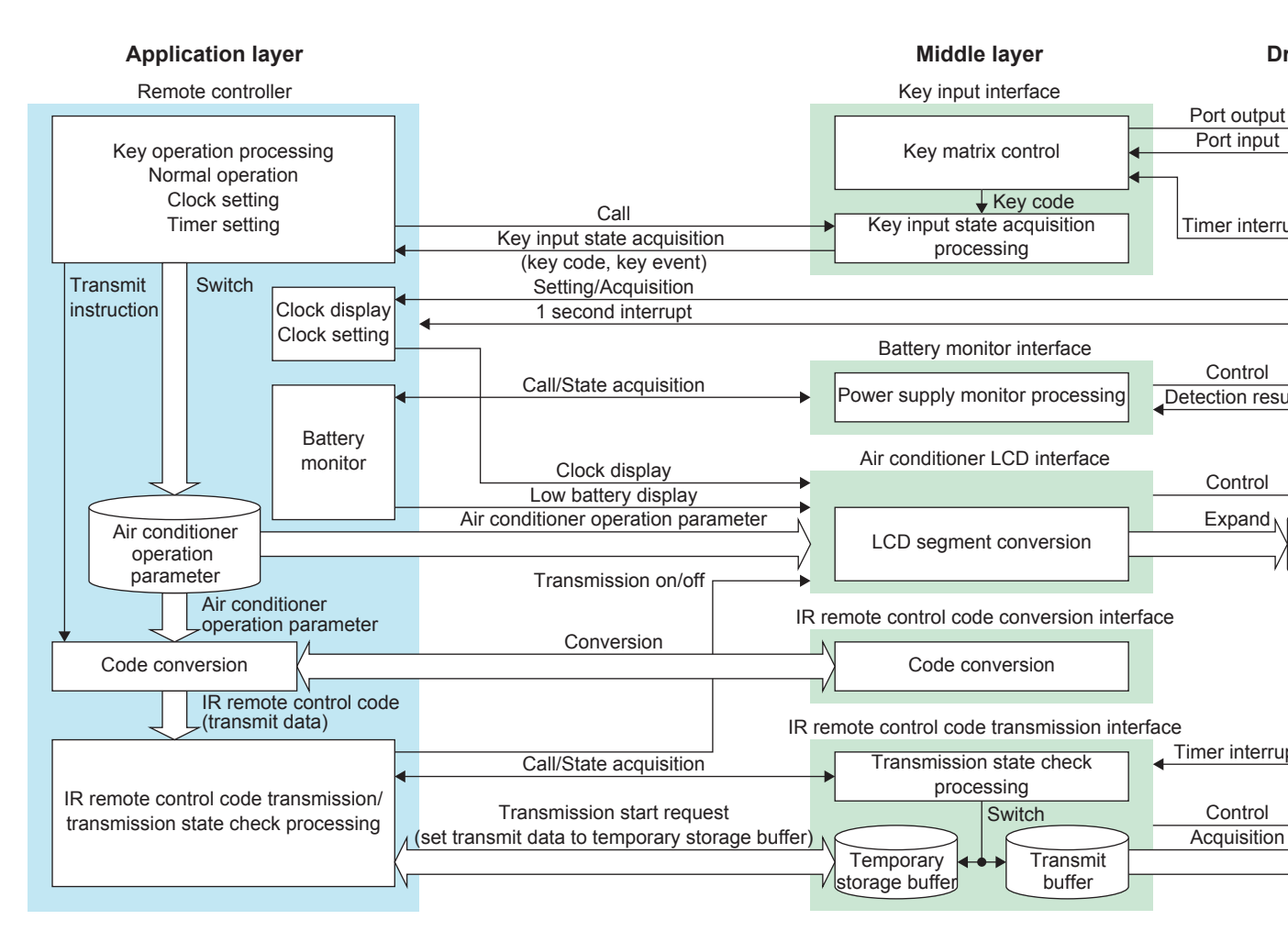

## 5.3 s1c17m33\_remote\_sample\_gnu17v3

This section describes the infrared remote control software s1c17m33\_remote\_sample\_gnu17v3 that also includes demonstration and test programs.

### 5.3.1 File Configuration (src folder)

- (1) The prefixes of the file names, main\_, mid\_, and c17, stand for application layer, middle layer, and driver layer, respectively.
- (2) The number that follows '\_' at the end of the file names stand for the files that have been modified from the basic sample pack.

| File name         | Description                                                              |
|-------------------|--------------------------------------------------------------------------|
| main_config.h     | Application configuration header file                                    |
| main_acc.c        | Remote controller mode program file                                      |
| main_acc.h        | Remote controller mode header file                                       |
| main_term.c       | Terminal mode program file                                               |
| main_demo.c       | Demonstration mode program file                                          |
| main_test.c       | Test mode program file                                                   |
| mid_key.c         | Key input interface program file                                         |
| mid_key.h         | Key input interface header file                                          |
| mid_lcdac.c       | Air conditioner LDC display interface program file                       |
| mid_lcdac.h       | Air conditioner LDC display interface header file                        |
| mid_accode.c      | Air conditioner IR remote control code conversion interface program file |
| mid_accode.h      | Air conditioner IR remote control code conversion interface header file  |
| mid_remsnd.c      | IR remote control code transmission interface program file               |
| mid_remsnd.h      | IR remote control code transmission interface header file                |
| mid_remrcv.c      | IR remote control code reception interface program file                  |
| mid_remrcv.h      | IR remote control code reception interface header file                   |
| mid_host.c        | PC communication interface program file                                  |
| mid_host.h        | PC communication interface header file                                   |
| mid_dipsw.c       | DIP switch interface program file                                        |
| mid_dipsw.h       | DIP switch interface header file                                         |
| mid_tmr.c         | Timer counter interface program file                                     |
| mid_tmr.h         | Timer counter interface header file                                      |
| mid_bat.c         | Battery level monitor interface program file                             |
| mid_bat.h         | Battery level monitor interface header file                              |
| c17_init_config.h | C17 driver configuration header file                                     |
| c17_clg_1.c       | CLG(osc) driver program file                                             |
| c17_clg.h         | CLG(osc) driver header file                                              |
| c17_svd3_1.c      | Supply voltage detector driver program file                              |
| c17_svd3_1.h      | Supply voltage detector driver header file                               |
| c17_wdt2_1.c      | Watchdog timer driver program file                                       |
| c17_wdt2_1.h      | Watchdog timer driver header file                                        |
| c17_remc3_1.c     | IR remote controller driver program file                                 |
| c17_remc3_1.h     | IR remote controller driver header file                                  |
| c17_lcd8a_1.c     | LCD driver program file                                                  |
| c17_lcd8a_1.h     | LCD driver header file                                                   |
| c17_rtca_1.c      | Real-time clock driver program file                                      |
| c17_rtca_1.h      | Real-time clock driver header file                                       |
| c17_port_1.c      | I/O port driver program file                                             |
| c17 port 1.h      | I/O port driver header file                                              |

| f Fi | iles  |
|------|-------|
|      | of Fi |

| File name     | Description                          |  |
|---------------|--------------------------------------|--|
| c17_t16_1.c   | 16-bit timer driver program file     |  |
| c17_t16_1.h   | 16-bit timer driver header file      |  |
| c17_t16b.c    | 16-bit PWM timer driver program file |  |
| c17_t16b.h    | 16-bit PWM timer driver header file  |  |
| c17_uart3_1.c | UART driver program file             |  |
| c17_uart3_1.h | UART driver header file              |  |
| util.c        | Utility function program file        |  |
| util. h       | Utility function header file         |  |

## 5.3.2 File configuration (inc folder)

List of Files

| File name        | Description                                                  |
|------------------|--------------------------------------------------------------|
| Reg              | S1C17M33 peripheral circuit registers definition file folder |
| c17_mcu_select.h | CPU select header file                                       |
| c17m33_reg.h     | S1C17M33 peripheral circuit registers definition file        |

### 5.3.3 Module Description

This section describes the function names and their functions of the modules included in the files, mainly the functions that constitute a remote controller for an air conditioner. The public functions are prefixed with "main\_", "mid\_", or "c17" that represent application layer, middle layer, and driver layer, respectively.

#### File name: main\_acc.c

| Function name        | Function                                                         |
|----------------------|------------------------------------------------------------------|
| main_runAcc          | Main routine that executes the remote controller mode functions. |
| main_initAcc         | Initializes the remote controller parameters.                    |
| main_onAcc           | Activates the remote controller.                                 |
| main_offAcc          | Deactivates the remote controller.                               |
| main_execAccKeyInput | Processes key inputs from the remote controller.                 |
| main_updateClockDisp | Updates the clock displayed at the lower part of the LCD screen. |

#### File name: main\_term.c

| Function name | Function                                                |
|---------------|---------------------------------------------------------|
| main_runTerm  | Main routine that executes the terminal mode functions. |

#### File name: main\_demo.c

| Function name | Function                                                |
|---------------|---------------------------------------------------------|
| main_runDemo  | Main routine that executes the demonstration functions. |

#### File name: main\_test.c

| Function name | Function                                            |
|---------------|-----------------------------------------------------|
| main_runTest  | Main routine that executes the test mode functions. |

#### File name: mid\_key.c

| Function name            | Function                                                                                                    |
|--------------------------|----------------------------------------------------------------------------------------------------|
| mid_initKey              | Initializes the key input interface.                                                                                                    |
| mid_startKeyScan         | Starts key scan.                                                                                                    |
| mid_stopKeyScan          | Stops key scan.                                                                                                    |
| mid_setKeyWakeup         | Specifies the wakeup key, which awakes the microcontroller from SLEEP mode, and stops key scan.                                                                                                    |
| mid_chkKeyWakeup         | Checks whether the wakeup key specified by the mid_setKeyWakeup function was pressed or not after the microcontroller awakes from SLEEP mode. If the specified key was pressed, this function resumes key scan. |
| mid_pauseKeyScan         | Suspends key scan and enables interrupts from all the key input ports.                                                                                                    |
| mid_getKeyState          | Acquires the key input state.                                                                                                    |
| mid_setKeyLongPressTime  | Sets the determination time for issuing a long-press event.                                                                                                    |
| mid_setKeyRepeateTime    | Sets the repeat event interval.                                                                                                    |
| mid_cancelKeyCurKeyEvent | Cancels subsequent key events until the currently pressed key is released.                                                                                                    |

File name: mid\_lcdac.c

| Function name             | Function                                                            |
|---------------------------|---------------------------------------------------------------------|
| mid_initLcdAc             | Initializes the air conditioner LCD interface.                      |
| mid_onLcdAc               | Activates the air conditioner LCD interface.                        |
| mid_offLcdAc              | Deactivates the air conditioner LCD interface.                      |
| mid_clrLcdAc              | Turns all the LCD segments off.                                     |
| mid_dispLcdAcSeparator    | Displays the separators on the LCD.                                 |
| mid_dispLcdAcTemperature  | Displays the set temperature.                                       |
| mid_dispLcdAcMode         | Displays the operation mode icon.                                   |
| mid_dispLcdAcWindVert     | Displays the vertical airflow direction icon.                       |
| mid_dispLcdAcWindHori     | Displays the horizontal airflow direction icon.                     |
| mid_dispLcdAcWindFan      | Displays the air volume icon.                                       |
| mid_dispLcdAcBatteryLevel | Displays the battery level.                                         |
| mid_dispLcdAcTransmission | Displays the transmission icon.                                     |
| mid_dispLcdAcWeek         | Displays the specified day-of-week icon.                            |
| mid_showLcdAcAllWeek      | Turns all the day-of-week icons on.                                 |
| mid_hideLcdAcAllWeek      | Turns all the day-of-week icons off.                                |
| mid_dispLcdAcTime         | Displays a time in "h:mm" format (BCD specification).               |
| mid_dispLcdAcSerialTime   | Displays a time in "h:mm" format (serial specification).            |
| mid_dispLcdAcDate         | Displays a date (year, month, and day) in "yyyy mm-dd" format.      |
| mid_dispLcdAcMonthDay     | Displays a month and day in "mm-dd" format.                         |
| mid_dispLcdAcYear         | Displays a year in "yyyy" format.                                   |
| mid_dispLcdAcClockArea    | Displays a character string on the clock display portion.           |
| mid_dispLcdAcTimerOn      | Displays the ON timer icon.                                         |
| mid_dispLcdAcTimerOff     | Displays the OFF timer icon.                                        |
| mid_dispLcdAcAmPm         | Displays the AM/PM icon.                                            |
| mid_dispLcdAc7Seg         | Displays seven-segment patterns.                                    |
| mid_selectLcdAcSegGrp     | Selects the segment to be displayed in the specified segment group. |
| mid_setLcdAcSegGrp        | Turns all the segments in the specified segment group on or off.    |
| mid_setLcdAcSegPosition   | Sets data to the segment location in the display data RAM.          |

## File name: mid\_remsnd.c

| Function name            | Function                                                       |
|--------------------------|----------------------------------------------------------------|
| mid_initRemSnd           | Initializes the IR remote control code transmission interface. |
| mid_onRemSnd             | Activates the IR remote control code transmission interface.   |
| mid_offRemSnd            | Deactivates the IR remote control code transmission interface. |
| mid_reqRemSndIrSendCode  | Requests the transmission of an IR remote control code.        |
| mid_chkRemSndIrSendState | Monitors the IR remote control code transmission state.        |
| mid_calcRemSndBcc        | Calculates BCC (XOR in byte units).                            |
| mid_calcRemSndSum        | Calculates the checksum in byte units.                         |

### File name: mid\_accode.c

| Function name  | Function                                                                         |
|----------------|----------------------------------------------------------------------------------|
| mid_initAcCode | Initializes the air conditioner IR remote control code conversion interface.     |
| mid_convAcCode | Converts an air conditioner operation parameter into the IR remote control code. |

### File name: mid\_remrcv.c

| Function name        | Function                                                    |
|----------------------|-------------------------------------------------------------|
| mid_initRemRcv       | Initializes the IR remote control code reception interface. |
| mid_onRemRcv         | Activates the IR remote control code reception interface.   |
| mid_offRemRcv        | Deactivates the IR remote control code reception interface. |
| mid_setRemRecvFormat | Sets the data format.                                       |
| mid_recvRemRcvCode   | Acquires the received IR remote control code.               |

## File name: mid\_dipsw.c

| Function name     | Function                                                       |  |
|-------------------|----------------------------------------------------------------|--|
| mid_initDipSw     | Initializes the DIP switch input port (input with pull-up).    |  |
| mid_onDipSw       | Enables the DIP switch input port (input and pull-up enabled). |  |
| mid_offDipSw      | Disables the DIP switch input port (set to Hi-Z).              |  |
| mid_getDipSwState | Acquires the DIP switch on/off state.                          |  |

## File name: mid\_tmr.c

| Function name Function |                                                                                                    |
|------------------------|----------------------------------------------------------------------------------------------------|
| mid_initTmr            | Initializes the count-up timer.                                                                                       |
| mid_startTmr           | Starts count-up operation of the counter specified with a number. The counter is reset to 0 before starting count up. |
| mid_stopTmr            | Stops count-up operation of the counter specified with a number.                                                      |
| mid_getTmr             | Acquires the count value of the counter specified with a number.                                                      |

## File name: mid\_bat.c

| Function name        | Function                                         |
|----------------------|--------------------------------------------------|
| mid_initBat          | Initializes the battery level monitor interface. |
| mid_chkBatLowBattery | Checks the battery level.                        |

## 5.3.4 Sample Program Operation Overview

### 5.3.4.1 Function Overview

This program includes the functions to control the remote controller.

Main features:

- (1) Air conditioner operation function
- (2) Air conditioner segment LCD display function
- (3) Tact switch input function
- (4) IR remote control code transmission function
- (5) IR remote control code conversion function
- (6) Battery level monitor function

### 5.3.4.1.1 Air Conditioner Operation Function

This function is responsible for processing normal operations, clock setting, and timer setting operations of the air conditioner remote controller. Also it transmits IR remote control codes according to the air conditioner operations.

| Running/standby<br>state | Operation mode   | Description                                                                                              |  |
|--------------------------|------------------|----------------------------------------------------------------------------------------------------|--|
| Standby                  | _                | Waits until the ON/OFF key is pressed.                                                                   |  |
| Running                  | Normal operation | ion Processing of air conditioner body operations (body operations, IR remote control code transmission) |  |
|                          | Clock setting    | Processing of clock setting (date and time setting for RTC)                                              |  |
|                          | Timer setting    | Processing of timer reservation (ON timer and OFF timer settings)                                        |  |

### 5.3.4.1.2 Air Conditioner Segment LCD Display Function

This function displays the contents shown below according to the air conditioner operation.

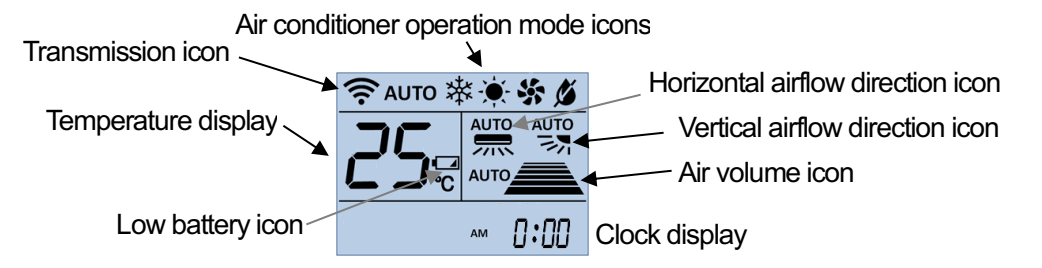

Clock display

The contents listed below are displayed on the clock display portion.

| Operation mode   | Clock display mode                                                | Description                                            |  |
|------------------|-------------------------------------------------------------------|--------------------------------------------------------|--|
| Normal operation | Time display                                                      | Displays the current time.                             |  |
|                  | Date display                                                      | Displays the current date for 3 seconds.               |  |
|                  | Timer display                                                     | Displays the timer reservation settings for 3 seconds. |  |
| Clock setting    | <ul> <li>Blinks the setting part during clock setting.</li> </ul> |                                                        |  |
| Timer setting    | -                                                                 | Blinks the setting part during timer setting.          |  |

### 5.3.4.1.3 Tact Switch (Key) Input Function

The 12 tact switches (keys) constitute a key-matrix circuit with three output ports and four input ports together. The pressed key is handled by the key input interface in the middle layer. The key input interface scans the key-matrix circuit to acquire the key input state. The key input state is represented with the key code of the pressed key and the key event according to the key state transition.

| Column    | Row (Out port)     | ]R1 [              | ]R2    R3                             |
|-----------|--------------------|--------------------|---------------------------------------|
| (In port) | TEMP/SETTING▽(SW4) | FEMP/SETTING∆(SW8) | CLOCK(SW12)                           |
| C1        |                    |                    |                                       |
|           | (OPT)(SW5)         | WIND ↔(SW9)        | TIME(SW13)                            |
| C2        | _ <del>م</del> م   |                    |                                       |
|           | MODE(SW6)          | WIND FAN(SW10)     | CANCEL(SW14)                          |
| C3        |                    |                    |                                       |
|           | ON/OFF(SW7         | WIND ‡(SW11)       | OK(SW15)                              |
| C4        | <u></u>            |                    |                                       |
| <b>``</b> | •                  | •                  | · · · · · · · · · · · · · · · · · · · |

**Key-Matrix Circuit** 

#### 5.3.4.1.3.1 Key Scan (Acquiring Key Code)

The key scan of the key-matrix circuit is performed using the timer interrupts that occur at 1 ms intervals. When a key has been pressed, the 32-bit key code is acquired. The output ports of the key-matrix circuit are represented with a symbol, R1 to R3 (key output ports), and the input ports are represented with C1 to C4 (key input ports).

| Symbol | PPORT |
|--------|-------|
| R1     | P24   |
| R2     | P26   |
| R3     | P27   |

| Input Ports (Key Input Ports) |       |  |
|-------------------------------|-------|--|
| Symbol                        | PPORT |  |
| C1                            | P21   |  |
| C2                            | P22   |  |
| C3                            | P23   |  |
| C4                            | P25   |  |

(1) A key output port, R1 first, is set to ON and other key output ports are set to OFF using a timer interrupt. The port set to ON goes an H level and the port set to OFF is configured as an input port with pull-down enabled.

| Out port | SW4-  | 7 Input |         |           |       |       |
|----------|-------|---------|---------|-----------|-------|-------|
| R1       | R1 ON | SW8–11  | Input   | R1 ON     |       |       |
| R2       |       | R2 ON   | SW12–15 | Input     | R2 ON |       |
| R3       |       |         | R3 ON   | <u>וו</u> |       | R3 ON |
|          | 1 ms  | 1 ms    | 1 ms    |           |       |       |

#### Key Output Port Settings

| Output | Key output port state |             |             |
|--------|-----------------------|-------------|-------------|
| order  | R1                    | R2          | R3          |
| 1      | ON (H)                | OFF (Input) | OFF (Input) |
| 2      | OFF (Input)           | ON (H)      | OFF (Input) |
| 3      | OFF (Input)           | OFF (Input) | ON (H)      |

(2) The key input ports C1 to C4 are scanned using the next timer interrupt to input the state of keys connected to the key output port that has been set to ON in Step (1).

The scanned data is used to set the key code bit corresponding to the currently activated key output port and scanned key input port as shown in the table below. The key code bit corresponding to the pressed key is set to 1. If two or more keys have been pressed, the corresponding key code bits are all set to 1.

| Key input/output | Key code  |           |           |           |
|------------------|-----------|-----------|-----------|-----------|
| port             | C1        | C2        | C3        | C4        |
| R1               | 00000001h | 00000002h | 00000004h | 0000008h  |
| R2               | 00000010h | 00000020h | 00000040h | 00000080h |
| R3               | 00000100h | 00000200h | 00000400h | 00000800h |

- (3) Steps (1) and (2) are repeated from R1 to R3 and one key code input cycle is finished.
- (4) To avoid chattering, the key code input cycle is repeated 12 times (36 ms). If the same key code bit is set to 1 during this period, it is determined as if the key has been pressed.

#### 5.3.4.1.3.2 Determining Key Input State Transition (Acquiring Key Event)

The figure below shows a series of key input states between pressing a key and releasing the key. When a key is pressed, the key input interface periodically checks whether the key input state is changed or not and notifies the high-order application program of the results until the key is released. A key input state transition issues a key event as shown in the figure below.

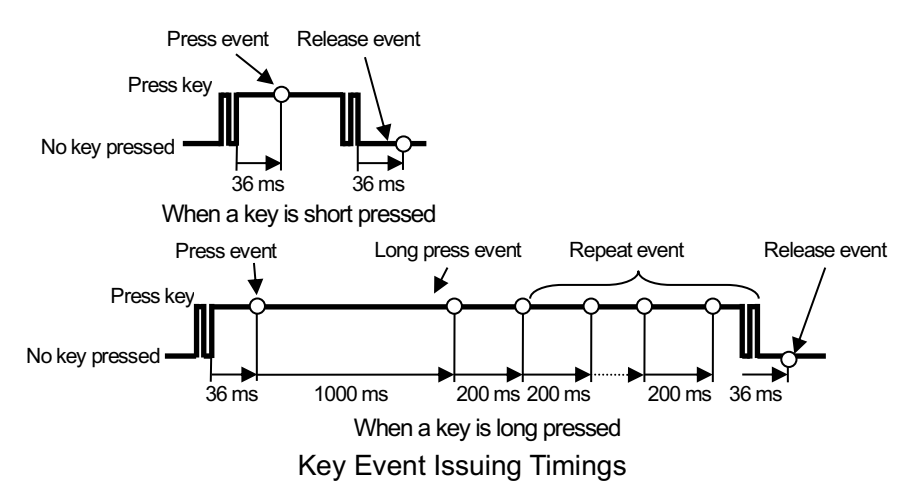

- (1) If there is no pressed key, no key event issues. Also there is no key input state transition, no key event issues until the next key event factor occurs even if a key has been pressed continuously from the previous issued key event.
- (2) Pressing a key issues a key press event. When a key code bit, which is acquired through the key scan, is set to 1, the key input interface determines that the key has been pressed. A key press event is issued about 30 to 40 ms after a key is pressed as the chattering elimination processing is executed during key scan.
- (3) A long press event is issued when the key is pressed and held about 1 second after a key press event is issued. The long press event determination time from a key press event can be changed dynamically in the program.
- (4) If the pressed key is being held after a long press event is issued, a repeat event is issued at 200 ms intervals. The repeat determination time can be changed dynamically in the program.
- (5) A press limit event is issued when the key is pressed and held about 10 seconds after a key press event is issued.
- (6) A release event is issued when the pressed key is released or when another key is pressed before releasing the key currently being pressed. A release event is issued about 30 to 40 ms after a key is released as the chattering elimination processing is executed.

### 5.3.4.1.3.3 Acquiring Key Input State

The key input state can be acquired using the key event acquiring function (mid\_keyGetState) implemented in the key input interface. The key code (currently pressed key) and key event (key input state transition) are returned from the function as the key input state.

The key code consists of 32 bits in which each bit is allocated to a particular key. When a key is pressed, the corresponding bit is set to 1. If two or more keys are pressed simultaneously, the corresponding plural bits are set to 1.

Key event means a change of the key input state.

The table below lists the key codes used in this program and the key event definitions.

| Key code  | Switch number | Switch name    | Definition     |
|-----------|---------------|----------------|----------------|
| 0000000h  | —             | No pressed key | KEY_NONE       |
| 00000001h | SW4           | TEMP/SETTING∇  | KEY_TEMP_UP    |
|           |               |                | KEY_SETTING_UP |
| 0000002h  | SW5           | OPT            | KEY_OPT        |
| 00000004h | SW6           | MODE           | KEY_MODE       |
| 0000008h  | SW7           | ON/OFF         | KEY_ONOFF      |
| 00000010h | SW8           | TEMP/SETTING△  | KEY_TEMP_DN    |
|           |               |                | KEY_SETTING_DN |
| 0000020h  | SW9           | WIND ↔         | KEY_WIND_HORI  |
| 00000040h | SW10          | WIND FAN       | KEY_WIND_FAN   |
| 0000080h  | SW11          | WIND 1         | KEY_WIND_VERT  |
| 00000100h | SW12          | CLOCK          | KEY_CLOCK      |
| 00000200h | SW13          | TIME           | KEY_TIME       |
| 00000400h | SW14          | CANCEL         | KEY_CANCEL     |
| 00000800h | SW15          | ОК             | KEY_OK         |

Key Code Table

### Key Event Table

| Event name  | Definition            | Issuing timing                                                 |
|-------------|-----------------------|----------------------------------------------------------------|
| None        | KEY_EVENT_NO          | There is no pressed key or no key input state transition. Even |
|             |                       | if a key is being pressed continuously after an event is       |
|             |                       | issued, no key event is issued until the next key event factor |
|             |                       | occurs.                                                        |
| Press       | KEY_EVENT_PRESS       | Issued when a key is pressed.                                  |
| Release     | KEY_EVENT_RELEASE     | Issued when a pressed key is released.                         |
| Long press  | KEY_EVENT_LONG_PRESS  | Issued when the same key is pressed continuously for 1         |
|             |                       | second (*1) after a press event is issued.                     |
| Repeat      | KEY_EVENT_REPEAT      | Issued at 200 ms intervals (*2) while the same key is being    |
|             |                       | pressed after a long press event is issued.                    |
| Press limit | KEY_EVENT_PRESS_LIMIT | Issued when the same key is pressed continuously for 10        |
|             |                       | seconds or more after a press event is issued.                 |

\*1: Can be changed using the mid\_setKeyLongPressTime function.

\*2: Can be changed using the mid\_setKeyRepeateTime function.

### 5.3.4.1.3.4 Operation of Key Input Interface

The following describes the operation flow of the key input interface:

- (1) First, the key input interface is initialized and activated.
  - T16 Ch.0 is set to generate 1 ms timer interrupts for key scan and its clock source is set to OSC1.

| Clock source   | OSC1 |
|----------------|------|
| Division ratio | 1/1  |
| Reload value   | 32   |

- The key input ports C1 to C4 are configured as an input port with the pull-down resistor enabled.
- The key output ports R1 to R3 are configured as an input port with the pull-down resistor enabled.

### (2) A key scan is started.

Before starting a key scan, the key output ports are initialized and the timer for key scan is started.

• The key scan output ports R1 to R3 are initialized. The key scan output order is reset to 1.

Key Output Port Setting

| Output | Key port output |             |             |
|--------|-----------------|-------------|-------------|
| order  | R1              | R2          | R3          |
| 1      | ON (H)          | OFF (Input) | OFF (Input) |

- The parameters are initialized. The current key code is set to KEY\_NONE and the key event is set to KEY\_EVENT\_NONE.
- T16 Ch.0 is started and its interrupts are enabled.

(3) By registering a wakeup key, such as the ON/OFF key, to the key input interface, an input interrupt of the wakeup key port can be used to awake the microcontroller from SLEEP mode. The wakeup key setting function (mid\_setKeyWakeup) is used for this registration. When the microcontroller enters SLEEP mode after the mid\_setKeyWakeup function is called with a key code (e.g., KEY\_ONOFF) specified, the microcontroller will awake by pressing the specified key. After wakeup, the mid\_chkKeyWakeup function can be used to check whether the wakeup key was pressed or not. If the microcontroller has awaken by the wakeup key, the key input interface resumes the key scan.

(4) If no other processing is required during key scan, the microcontroller can be placed into a standby mode until an interrupt occurs.

Interrupt sources

- T16 Ch.0 1 ms interval interrupt (generated while the key scan is underway) T16 Ch.0 generates interrupt at 1 ms intervals during key scan.
- Port input interrupt (generated while the key scan is suspended) The key scan (T16 Ch.0) is suspended if no key is pressed for 5 seconds. While the key scan is suspended, C1 to C4 input port interrupts are enabled.
- (5) A high-order application calls the key input state acquisition function (mid\_getKeyState) to acquire the key (key code) that has been pressed and the key input state transition (key event).
- (6) A high-order application performs the processing according to the acquired key code and key event.

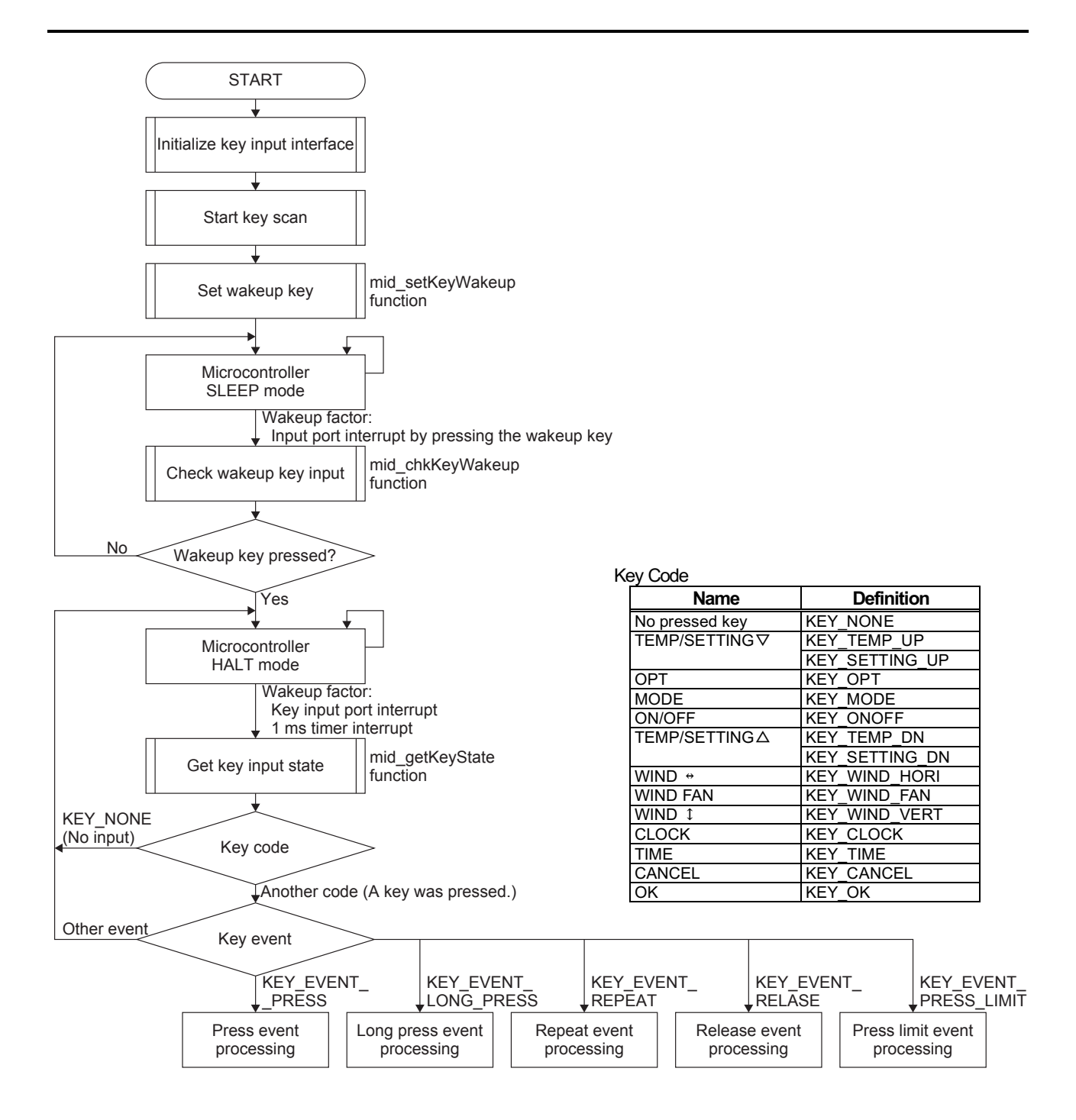

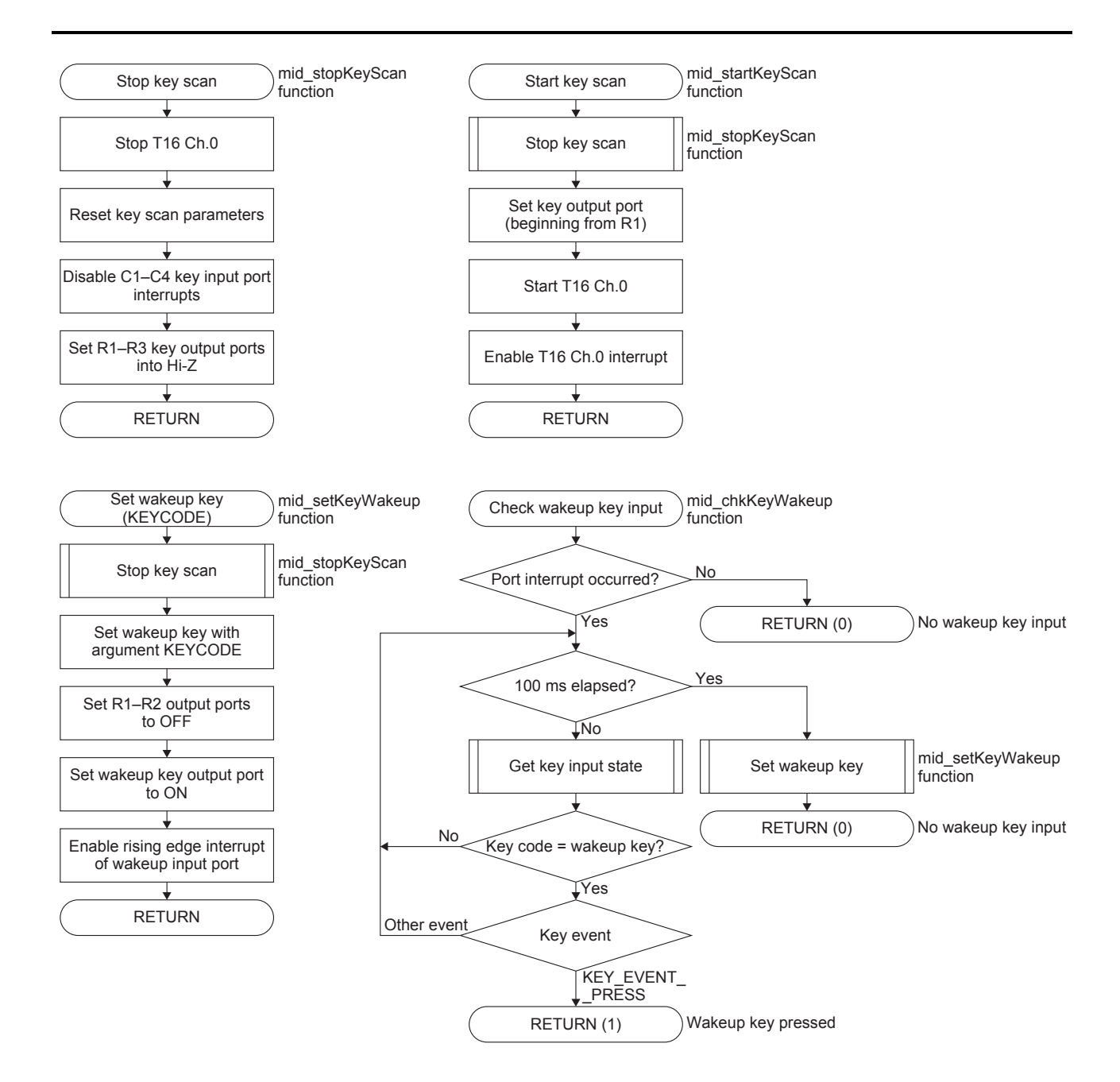

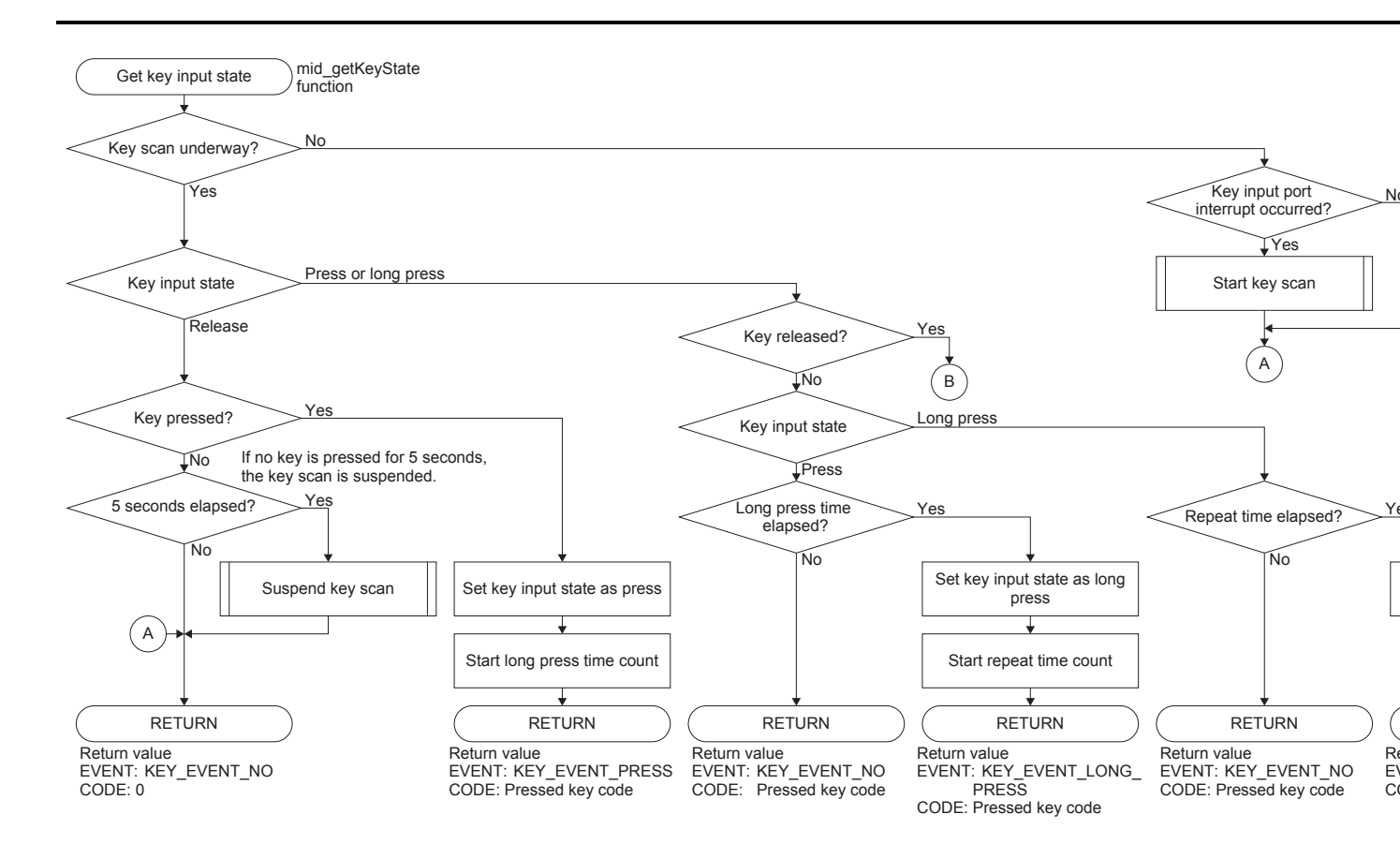

## 5.3.4.1.4 IR Remote Control Code Transmission Function

The IR remote control code transmission interface controls a peripheral circuit driver (c17 REMC3 driver) for the IR remote controller (REMC3) to transmit IR remote control codes.

### 5.3.4.1.4.1 IR Remote Control Code Transmission Method

The IR remote control code transmission interface performs transmission processing of IR remote control code data at the high-order application's request.

The high-order application issues a request to transmit IR remote control code data using the transmission request function (mid\_reqRemSndIrSendCoode) and checks the transmission state using the transmission check function (mid\_chkRemSndIrSendState).

The data passed through the transmission request function is saved into a buffer for transmission once and then it is transmitted using a REMC3 interrupt. The transmission check function checks that the REMC3 interrupt processing has completed and inserts a blank period before transmitting the next IR remote control code to satisfy the minimum transmission interval. The high-order application must call the transmission check function periodically after calling the transmission request function until the transmission is completed.

A RAM area is allocated for two buffers for transmission to accept the next transmission request even when data is being transmitted.

The figure below shows a transmission sequence of the IR remote control code interface.

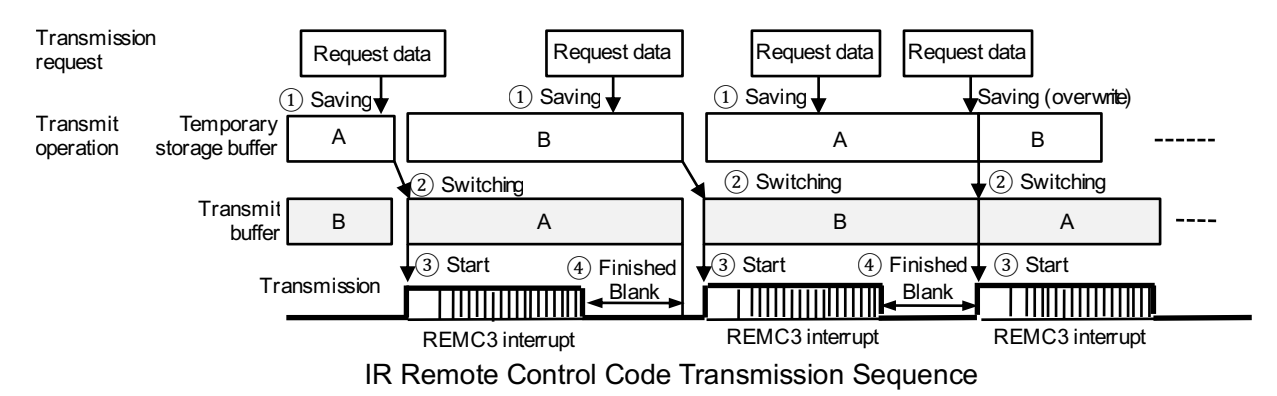

① The IR remote control code interface receives IR remote control code data from the high-order application. Two buffers are allocated in the RAM and they work as a transmit buffer and a temporary storage buffer by switching alternately.

The received data is loaded in the temporary storage buffer and the buffer goes into full state. If the temporary storage buffer is already in full state when data is received, the buffer is overwritten with the new data.

- When the temporary storage buffer goes into full state while the transmit buffer is in empty state, the temporary storage buffer is switched to transmit buffer.
   When the buffer function is switched, the transmit buffer goes into full state and the temporary storage buffer goes into empty state.
- ③ When the transmit buffer goes into full state, a transmission starts. Data transmission is processed in the REMC3 interrupt handler.
- When the data transmission using a REM3 interrupt has completed, the transmit operation enters waiting state for the blank period.
   After the blank period has elapsed, one transmission operation is completed and the transmit buffer goes into empty state.

### 5.3.4.1.4.2 Operation of IR Remote Control Code Transmission Interface

The following describes the operation flow of the IR remote control code transmission:

- (1) The IR remote control code transmission interface is initialized.
  - The initialization function (c17initRemc) is called to initialize the C17 REMC3 driver and the transmission format is configured.

| Format                | AEHA *                 |
|-----------------------|------------------------|
| Sub-carrier frequency | 36.7 kHz ± 2% duty 1/3 |
|                       |                        |

- \* The NEC or SONY format can also be specified by changing the setting in the source code.
- The timer that is used to check the IR remote control code transmission state is initialized

T16 Ch.1 is configured to generate interrupts at 1 ms interval.

| Clock source   | OSC1 |
|----------------|------|
| Division ratio | 1/1  |
| Reload value   | 32   |

- (2) The high-order application program activates the IR remote control code transmission interface. At this time, the following processing is performed to start operation of the peripheral circuit REMC3:
  - REMC3 is enabled using the c17enableRemc function of the C17 REMC3 driver.
  - REMC3 interrupts are enabled using the c17enableIntRemc function of the C17 REMC3 driver.
- (3) The high-order application program calls the IR remote control code transmission request function (mid\_reqRemSndIrSendCoode) to request a transmission of an IR remote control code.
  - The IR remote control transmission request function puts the transmit data specified through the argument into the temporary storage buffer when being called. When the data is loaded to the temporary storage buffer, the buffer goes into full state. If the temporary storage buffer is already in full state, it is overwritten.
  - If the transmit buffer is in empty state, the buffer function is switched between the temporary storage buffer and the transmit buffer, and a transmission starts.
- (4) The high-order application program calls the IR remote control code transmission check function (mid\_chkRemSndIrSendState) to check the transmission state. The transmission check function performs the processing shown below and returns a return value that indicates whether a transmission request has been issued or not. When either the transmit buffer or the temporary storage buffer is in full state, the function returns "transmission request has been issued." The high-order application program must call the transmission check function periodically until "no transmission request has been issued" is returned.
  - When the transmit buffer is in full state, the transmission check function checks if a transmission from the transmit buffer has completed. A transmission of the transmit buffer data is completed when the blank period has elapsed after the data is transmitted by a REMC3 interrupt. The transmit buffer goes into empty state upon completion of the transmission.
  - If the temporary storage buffer is in full state when the transmission of the transmit buffer data has completed, the buffer function is switched between the transmit buffer and the temporary storage buffer, and the next data transmission starts.
- (5) The high-order application program deactivates the IR remote control code transmission interface. REMC3 stops operating after the transmission of the transmit buffer data has completed.
  - When transmit data remains in the transmit buffer or temporary storage buffer, the IR remote control code transmission interface waits for completion of the transmission.
  - REMC3 is disabled by the c17disableRemc function of the C17 REMC3 driver.

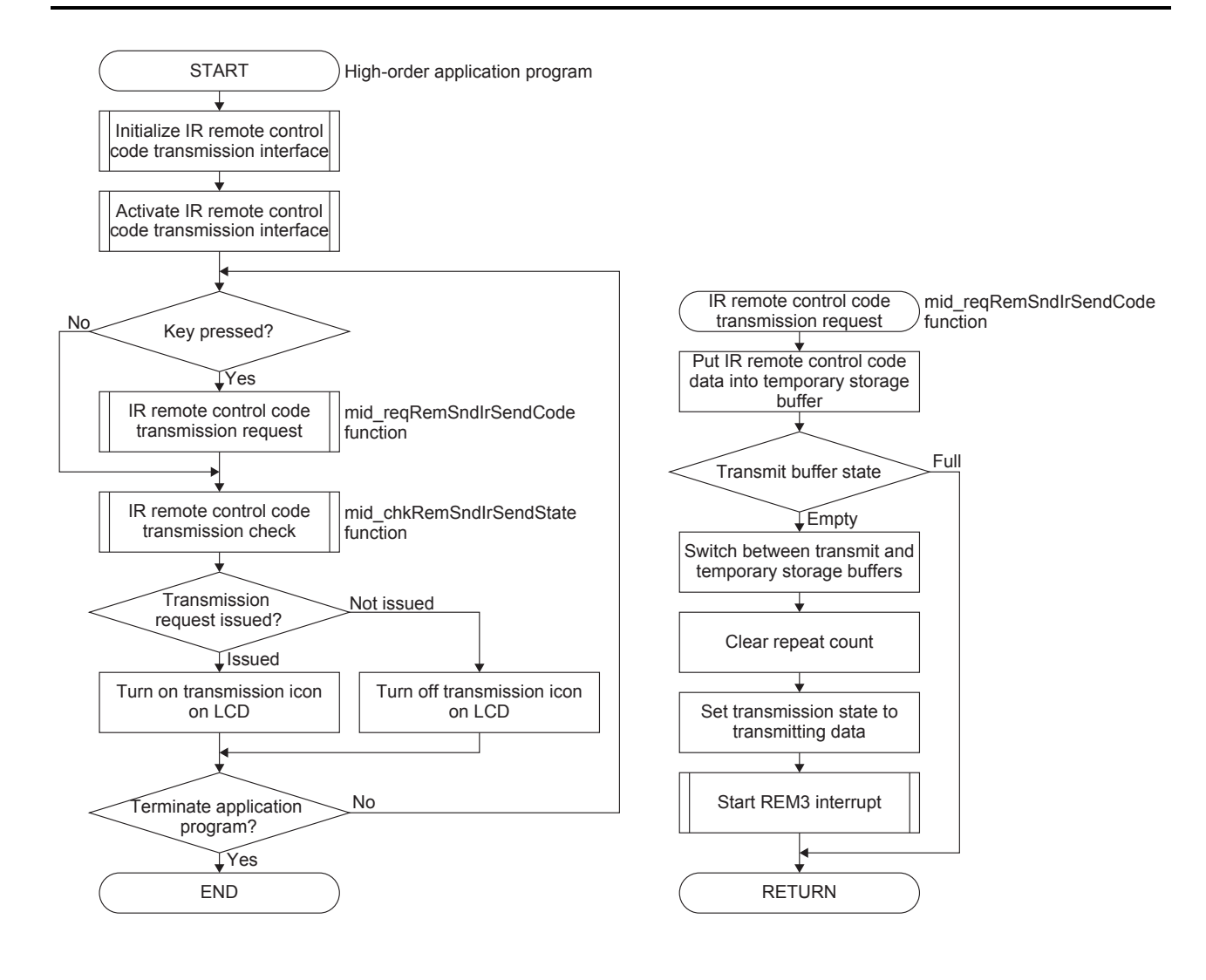

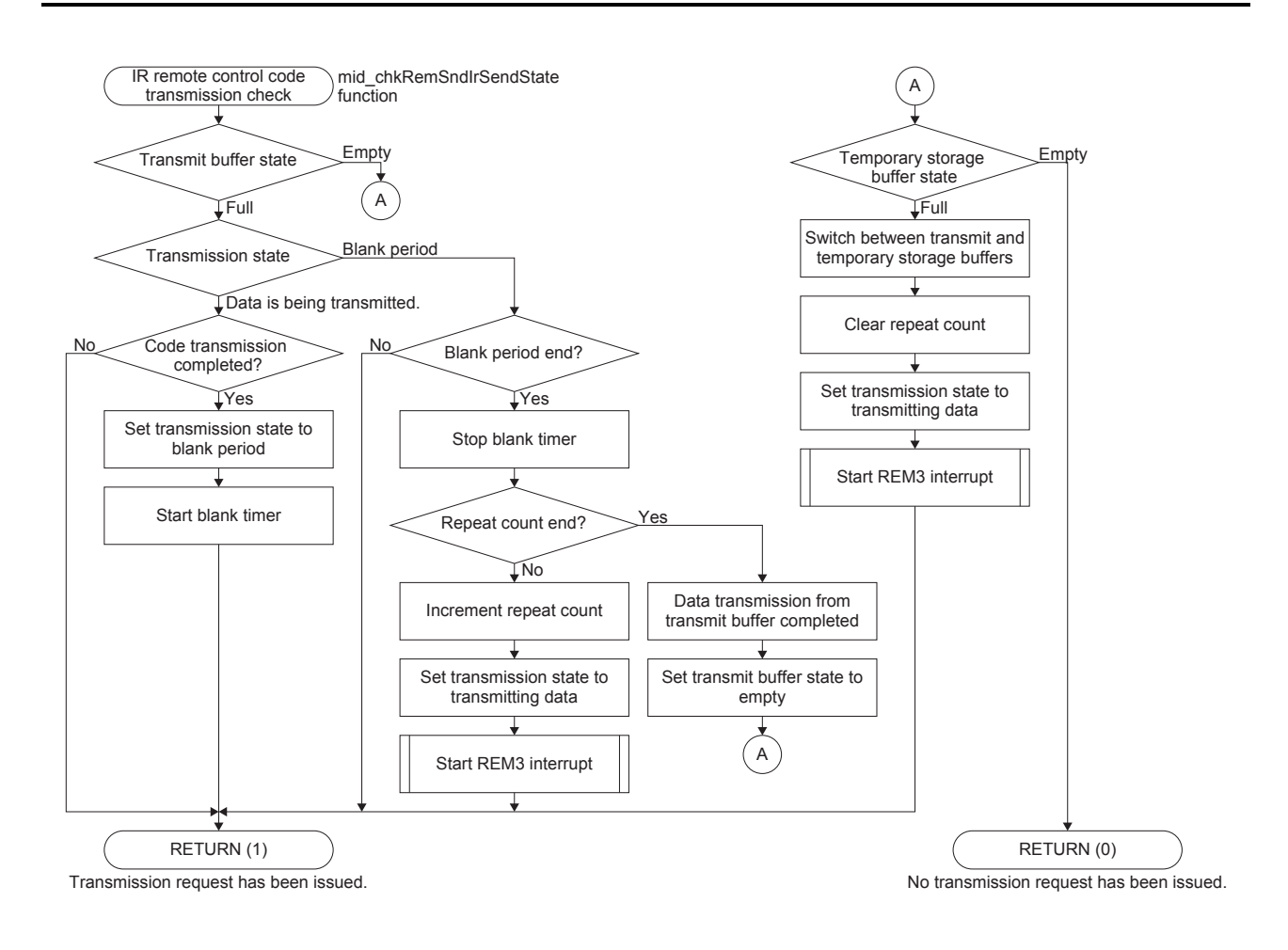

### 5.3.4.1.5 IR Remote Control Code Conversion Function

This program has the function to convert general-purpose air conditioner operation parameters into each of the manufacturer-specific IR remote control codes. The air conditioner operation parameter is determined when a key is pressed and is converted into the transmit parameter (IR remote control code) at transmitting.

By changing the conversion processing in the air conditioner IR remote control code conversion interface, various remote controllers can be supported.

The air conditioner operation parameters are stored in the ACC\_AC\_SETTINGS\_S structure and the transmit parameters are stored in the REMAC\_IRCODE\_S union.

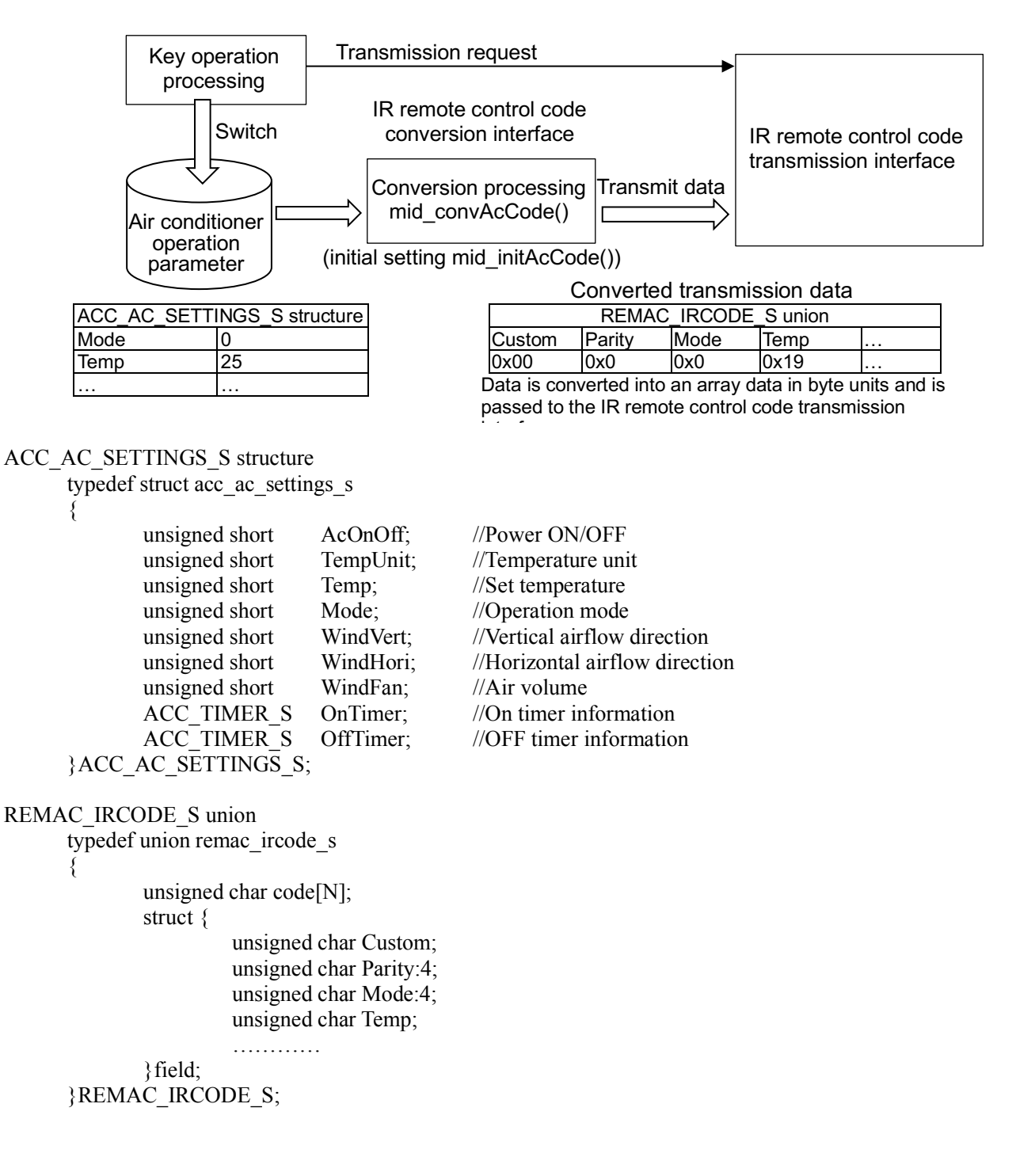

- 5.3.4.1.5.1 Example to Change Conversion Processing
- (1) Edit the REMAC\_IRCODE\_S union members according to the IR remote control code data structure.

```
typedef union remac_ircode_s
```

```
{
    unsigned char code[7];
    struct {
        unsigned char CostomCodeH;
        unsigned char CustomCodeL;
        unsigned char Parity:4;
        unsigned char OnOff:4;
        unsigned char tempriture;
        unsigned char Mode:4
        unsigned char windHori:4;
        unsigned char windVert:4;
        unsigned char windFan:4;
        unsigned char bcc;
    }field;
REMAC IRCODE S;
```

(2) Describe the conversion processing in the conversion function mid\_convAcCode.

```
Prototype for conversion function
```

```
void mid_convAcCode(REMAC_IRCODE_S *pIrCode, const ACC_AC_SETTINGS_S *pAcSettings)
```

```
Example of conversion processing

Copy the contents of the ACC_AC_SETTINGS_S structure to a REMAC_IRCODE_S union variable.

pIrCode->CostomCodeH = 0x00;

pIrCode->CostomCodeL = 0x00;

pIrCode->OnOff = pAcSettings->AcOnOff;

pIrCode->tempriture = pAcSettings->Temp;

pIrCode->windFan = pAcSettings->WindFan;
```

### 5.3.4.1.5.2 Conversion/Transmission Procedure

Follow the procedure below to convert the air conditioner parameter into the IR remote control code.

- (1) Declare an ACC\_AC\_SETTINGS\_S structure variable for the air conditioner operation parameters and a REMAC\_IRCODE\_S union variable for the IR remote control codes.
- (2) Initialize the declared variables as necessary. The initial setting processing for the IR remote control code union should be implemented in the mid\_initAcCode function.
- (3) When a key is pressed, change the parameter in the ACC\_AC\_SETTINGS\_S structure according to the key operation.

Seiko Epson Corporation

(4) Convert the key operation parameter into the IR remote control code.

The following shows a coding example:

```
#define ACC_IR_REPEAT_COUNT 1
// global variable
REMAC IRCODE S
                         AccIrCode;
                                         //For IR remotecontrol code.
ACC_AC_SETTINGS_S_AccAcSettings; //For A/C operation.
void main(void)
ł
    // Initialize the IR remote control code transmit interface.
    mid initRemSnd();
    // Initialize the IR remote control code converting interface.
    mid initAcCode(&AccIrCode);
    // Initialize the key operation parameters.
    AccAcSettings.Mode = 0;
    ....
    while(1)
     {
         // Check key input state.
         if (MODE key is pushed)
         {
              // Switch the operation mode on key operation parameter.
              if (++AccAcSettings.Mode >= 6)
              {
                  AccAcSettings.Mode = 0;
              }
              // Convert A/C settings to IR remote control code.
              mid_convAcCode(&AccIrCode, &AccAcSettings);
              // Request to send.
              mid_reqRemSndIrSendCode(
                  ACC IR REPEAT COUNT, AccIrCode.code, sizeof(AccIrCode.code));
         }
         // Check sending progress of IR remote control code.
         mid chkRemSndIrSendState();
    }
}
```

### 5.3.4.1.6 Battery Level Monitor

The battery level is monitored by the battery level monitor interface. The battery level monitor interface monitors the power supply voltage using the supply voltage detector (SVD3) and notifies the high-order application program of the detected battery level. Also it performs the reset processing when the battery is replaced.

### 5.3.4.1.6.1 Battery Level Detection Method

The battery level monitor interface activates SVD3 for 2 ms at 1 second intervals to monitor the power supply voltage and determines the battery condition from change of the power supply voltage.

- (1) First, the SVD detection level is set to 2.2 V and the power supply voltage is compared with it. If voltage drop state is detected twice continuously, it is regarded as a low battery level.
- (2) When a low battery level is detected, SVD detection level is set to 2.5 V to detect if the power supply voltage is restored.
- (3) If a 2.5 V or more voltage is detected twice continuously before the power supply voltage drops under the brownout detection voltage (BOR), it is regarded as if the battery has been replaced, and a reset is issued to the microcontroller.

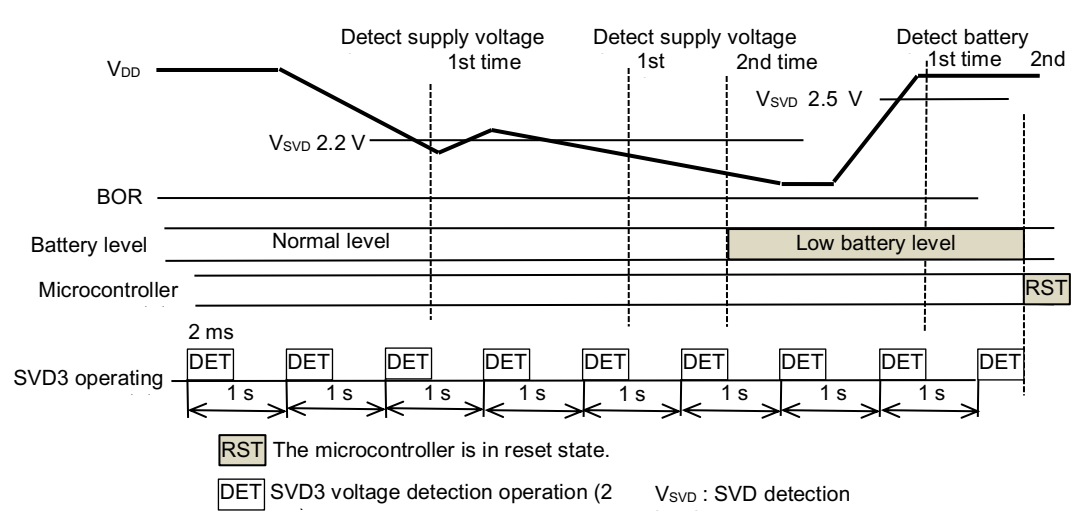

### 5.3.4.1.6.2 Operation of Battery Level Monitor Interface

The following describes the operation flow of the battery level monitor:

- The battery level monitor interface is initialized. SVD3 is configured with 2.2 V SVD detection level and continuous operating mode.
- (2) The battery level check function (mid\_chkBatLowBattery) is periodically called to monitor the battery level. It performs the following processing:
  - The SVD detection and 1 ms timer operations are started when a 1 second RTC interrupt occurs.
  - When 2 ms has elapsed from start of the SVD detection operation, the SVDINTF.SVDDT bit is read to acquire the power supply voltage condition.
  - When the battery level is normal, the SVD detection level is set to 2.2 V to detect drop of the battery level.
  - If the battery level is detected as less than 2.2 V twice continuously, it is regarded as if the battery voltage has dropped to a low battery level.
  - When the power supply voltage is detected as a low battery level, the SVD detection level is set to 2.5 V to detect restoration of power supply voltage.
  - If the battery level is detected as 2.5 V or more twice continuously after a low battery level is detected, it is regarded as if the battery has been replaced. In this case, a reset is issued to the microcontroller.

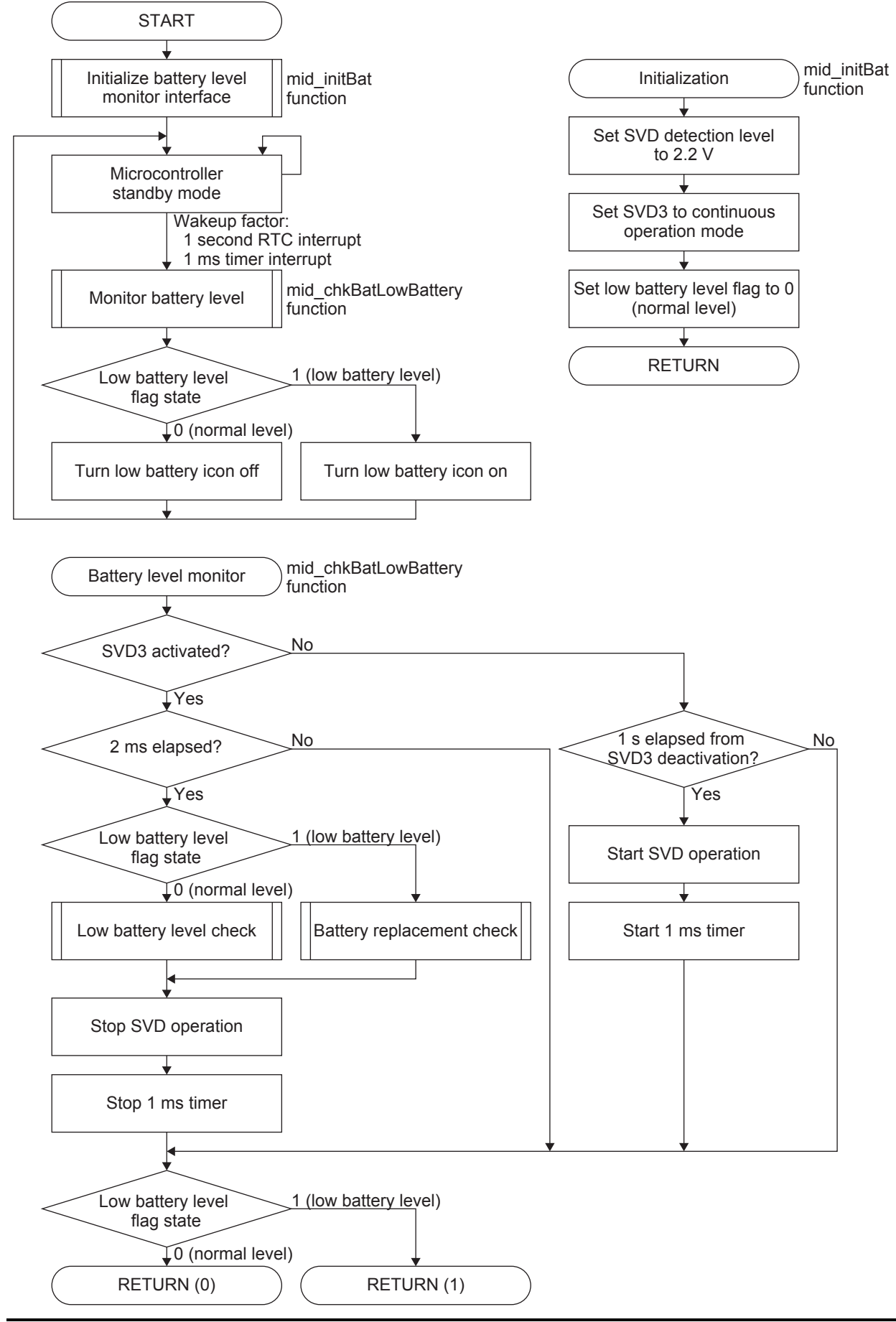

Remote Controller Reference Board Application Notes (Rev.1.0)

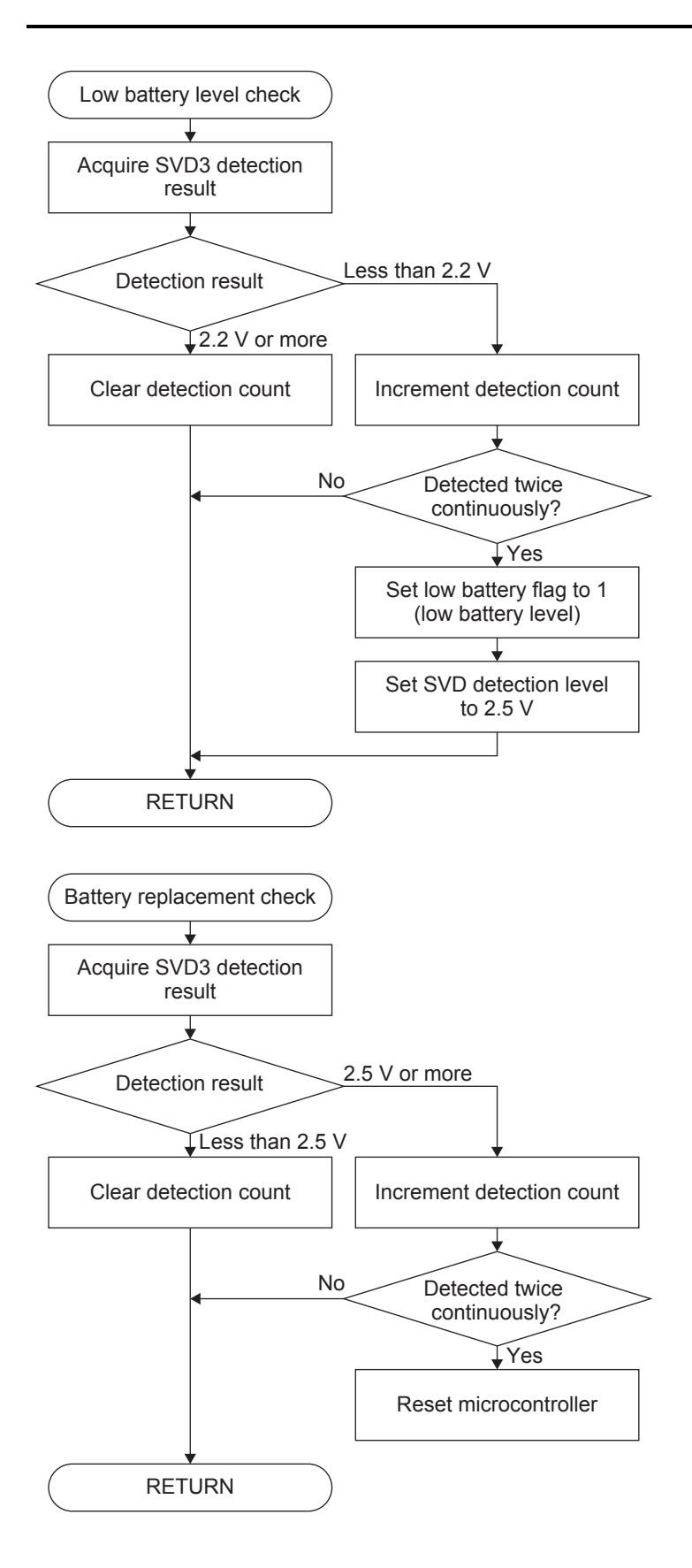

## 5.3.4.2 Configuration of Application Program

The "src\main\_config.h" file is used for configuration to build this program.

#### Main Configuration Items

| Item                       | Definition name       | Meaning                                              |
|----------------------------|-----------------------|------------------------------------------------------|
| Application features       | MAIN_USE_DEMO_MODE    | Enable/disable demonstration mode                    |
|                            | MAIN_USE_TERM_MODE    | Enable/disable terminal mode                         |
|                            | MAIN_USE_TEST_MODE    | Enable/disable test mode                             |
| Time display on the remote | ACC_ALWAYS_CLOCK_DSIP | Enable/disable the time display                      |
| controller during standby  |                       |                                                      |
| Temperature settings       | ACC_TEMP_UNIT         | Unit of temperature display                          |
|                            | ACC_TEMP_MAX          | Upper limit of temperature adjustment (Celsius unit) |
|                            | ACC_TEMP_MIN          | Lower limit of temperature adjustment (Celsius unit) |
|                            | ACC_TEMP_DEF          | Initial value of set temperature                     |
| IR remote control code     | IRCODE_LENGTH_MAX     | Maximum transmit data length                         |
| settings                   | REMSND_CODE_TR_BLANK  | Minimum blank period length in transmission          |
|                            |                       | (equivalent to AEHA trailer part)                    |

#### 5.3.4.2.1 Configuration Examples

(1) Enable/disable the application features

Each application feature can be disabled (not including ones from the targets to build) by commenting the definitions shown below out.

#define MAIN\_USE\_DEMO\_MODE
#define MAIN\_USE\_TERM\_MODE
#define MAIN\_USE\_TEST\_MODE

| Definition         | Meaning                           |
|--------------------|-----------------------------------|
| MAIN_USE_DEMO_MODE | Enable/disable demonstration mode |
| MAIN_USE_TERM_MODE | Enable/disable terminal mode      |
| MAIN USE TEST MODE | Enable/disable test mode(*1)      |

\*1 When enabling test mode, terminal mode must also be enabled.

Example:

To disable demonstration mode and test mode

//#define MAIN\_USE\_DEMO\_MODE
#define MAIN\_USE\_TERM\_MODE
//#define MAIN\_USE\_TEST\_MODE

(2) Enabling the time display on the remote controller during standby (when the LCD is off) By editing the definition value of "#define ACC\_ALWAYS\_CLOCK\_DSIP" as "ACC\_ALWAYS\_CLOCL\_DISP\_ENABLE (1)," the clock display is enabled even when the remote controller is in standby state.

To disable clock display #define ACC\_ALWAYS\_CLOCK\_DSIP\_ACC\_ALWAYS\_CLOCL\_DISP\_DISABLE To enable clock display

#define ACC\_ALWAYS\_CLOCK\_DSIP\_ACC\_ALWAYS\_CLOCL\_DISP\_ENABLE

#### (3) Setting temperature display conditions

Edit the definition "#define ACC\_TEMP\_UNIT" to select the unit used for temperature display from Celsius and Fahrenheit.

| Display in Celsius<br>#define ACC_TEMP_UNIT    | ACC_TEMP_UNIT_CELSIUS     |  |
|------------------------------------------------|---------------------------|--|
| Display in Fahrenheit<br>#define ACC_TEMP_UNIT | ACC TEMD UNIT EAUDENLIEIT |  |

The temperature adjustment range should be specified in Celsius regardless of the unit selection.

32

16

25

| iemperature aujustinent range |
|-------------------------------|
| #define ACC_TEMP_MAX          |
| #define ACC_TEMP_MIN          |
| #define ACC TEMP DEF          |

/// Maximum temperature.

/// Minimum temperature. /// Default temperature.

The following shows the temperature display on the LCD when the temperature adjustment range is defined as above.

| Celsius | Fahrenheit | Celsius | Fahrenheit | Celsius | Fahrenheit | Celsius | Fahrenheit | Celsius | Fahrenheit |
|---------|------------|---------|------------|---------|------------|---------|------------|---------|------------|
| 16°C    | 61°F       | 20°C    | 68°F       | 24°C    | 75°F       | 28°C    | 82°F       | 32°C    | 90°F       |
| 17°C    | 63°F       | 21°C    | 70°F       | 25°C    | 77°F       | 29°C    | 84°F       |         |            |
| 18°C    | 64°F       | 22°C    | 72°F       | 26°C    | 79°F       | 30°C    | 86°F       |         |            |
| 19°C    | 66°F       | 23°C    | 73°F       | 27°C    | 81°F       | 31°C    | 88°F       |         |            |

### 5.3.4.3 Microcontroller Boot Processing

- (1) When reset state is canceled after turning the microcontroller on, the CPU core and peripheral functions are initialized.
  - The system clock is switched from IOSC to OSC3 (12 MHz internal oscillator).
  - The OSC1 oscillator circuit is configured to crystal oscillator (32.768 kHz).
  - The watchdog timer is configured.
  - The battery level monitor interface is initialized.
  - RTC is initialized with date/time set to 2018/1/1 00:00:00.
  - 1 second RTC interrupts are enabled.
  - The LCD interface is initialized.
  - The DIP switch input ports are initialized and the set state is read.
- (2) When the initialization is completed, the function that is specified with the DIP switch is called.

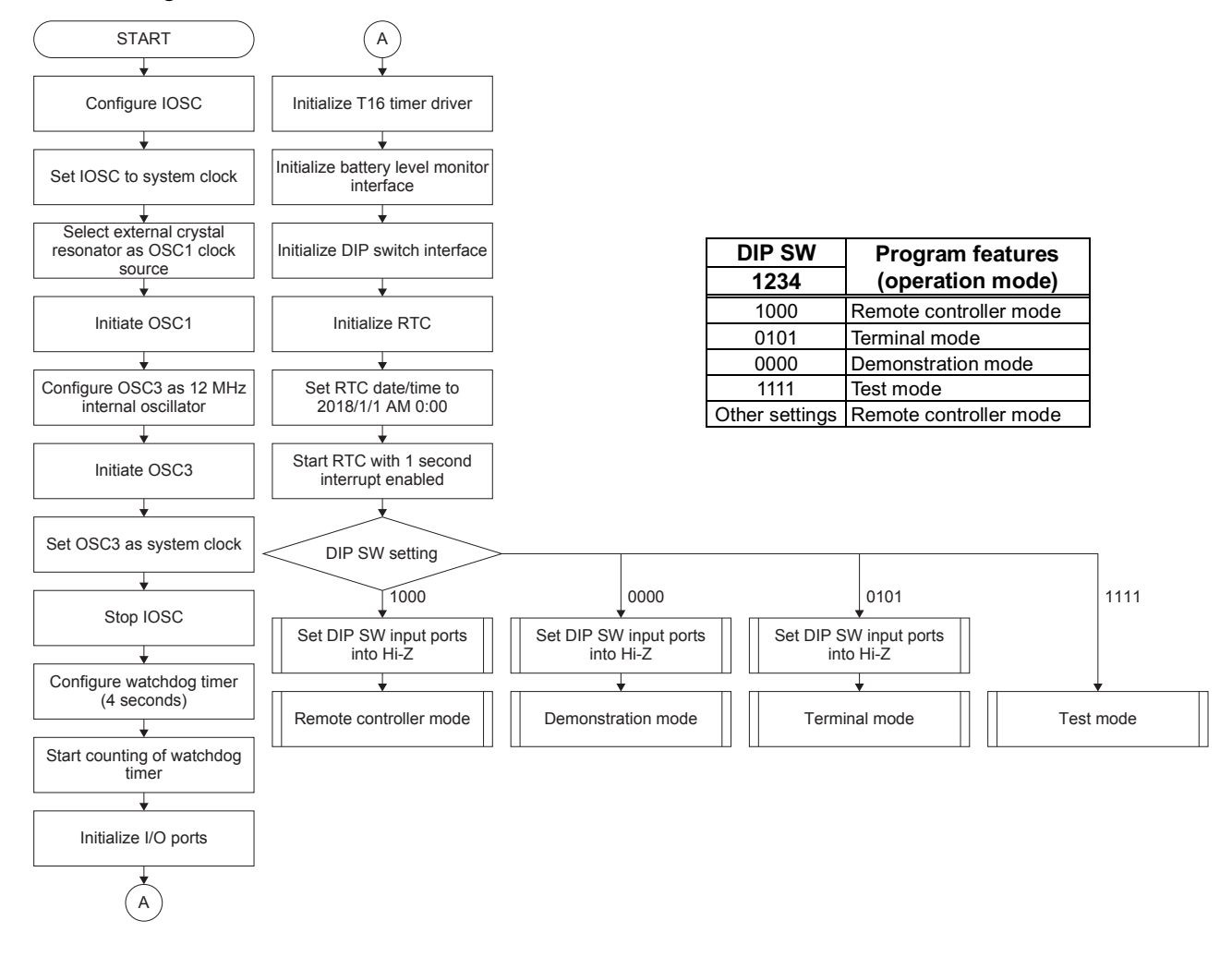

## 5.3.4.4 Processing in Remote Controller Mode

The reference board set in remote controller mode works as a remote controller for an air conditioner.

(1) When the program starts, the parameters and peripheral interfaces are initialized and then the remote controller is put into standby state.

The following lists the initialization processing performed at this time:

- The key input interface is initialized.
- The IR remote control code transmission interface is initialized.
- The air conditioner LCD interface is initialized.
- The air conditioner operation parameters are initialized.

List of Air Conditioner Operation Parameters

| Item                                 |                | Setting contents/range              | Initial value | Application             |  |
|--------------------------------------|----------------|-------------------------------------|---------------|-------------------------|--|
| Operation mode setting               |                | AUTO, Cool, Heat, Fan, Dry          | AUTO          | Normal operation        |  |
| Temperature setting                  |                | 16°C to 32°C 25°C                   |               |                         |  |
| Vertical airflow direction setting   |                | AUTO, 5 steps in vertical direction | AUTO          |                         |  |
| Horizontal airflow direction setting |                | AUTO, 5 steps in horizontal         | AUTO          |                         |  |
|                                      |                | direction                           |               |                         |  |
| Air volume setting                   |                | AUTO, 5 air volume levels           | AUTO          |                         |  |
| On timer setting                     | Enable/disable | Enable, disable                     | Disabled      | Timer setting operation |  |
|                                      | ON time        | 0:00 to 23:59                       | 0:00 (AM)     |                         |  |
| Off timer setting Enable/disable     |                | Enable, disable                     | Disabled      |                         |  |
|                                      | OFF time       | 0:00 to 23:59                       | 0:00 (AM)     |                         |  |

- (2) When the remote controller enters standby state, the LCD is turned off, the clocks except OSC1 (32.768 kHz) are stopped, and the microcontroller is placed into SLEEP mode. While the remote controller is in standby state, a 1 second RTC interrupt or an ON/OFF key input port interrupt temporarily awake the microcontroller from SLEEP mode to perform the following processing:
  - When a 1 second RTC interrupt occurs After performing the processing shown below, the microcontroller enters SLEEP mode again.
    - Resetting the watchdog timer To provide against runaway due to an electrostatic discharge (ESD) or other condition, the watchdog timer is kept running even if the microcontroller is in SLEEP mode.
    - Monitoring the battery level If once the supply voltage drops under 2.2 V of low battery level and then is restored to a 2.5 V or higher voltage, the microcontroller is reset assuming that the battery has been replaced.
    - Updating the clock display (when always clock display mode is enabled)
  - When an ON/OFF key input port interrupt occurs Pressing the ON/OFF key puts the remote controller into operating state.

- (3) When a key input or interrupt occurs while the remote controller is in operating state, it initiates the remote controller operation processing shown below.
  - Processing when the remote controller starts operating The remote controller activates in normal operation mode and transmits an IR remote control code to turn the air conditioner on.
    - The remote controller always activates in normal operation mode even if the air conditioner was turned off during clock setting or timer setting.
    - The previous air conditioner operation parameter settings are retained
  - Resetting the watchdog timer The watchdog timer is reset periodically.
  - Key input processing Depending on the key input state acquired through the key input interface, processing of normal operation mode, clock setting mode, or timer setting mode is performed.
  - Updating the clock display The clock display at the lower part of the LCD is updated.
  - Monitoring the IR remote control code transmission The IR remote control code transmission state is monitored.
  - Monitoring the battery level

When the power supply voltage is detected as a 2.2 V or lower voltage, the low battery level icon is displayed on the LCD. When the power supply voltage is restored from a low battery level to a 2.5 V or higher voltage, the microcontroller is reset assuming that the battery has been replaced. While the infrared LED is being lit, current consumption increases and it causes the power supply voltage to drop temporarily. Therefore the battery level monitor operation is temporarily suspended during transmitting IR remote control code.

• Saving power

When there is no processing required to execute, the microcontroller is placed into HALT mode even if the remote controller is in operating state.

(4) When the ON/OFF key is pressed while the remote controller is in operating state, an IR remote control code for power off is transmitted to the air conditioner even if the air conditioner is off and then the remote controller is placed into standby state.

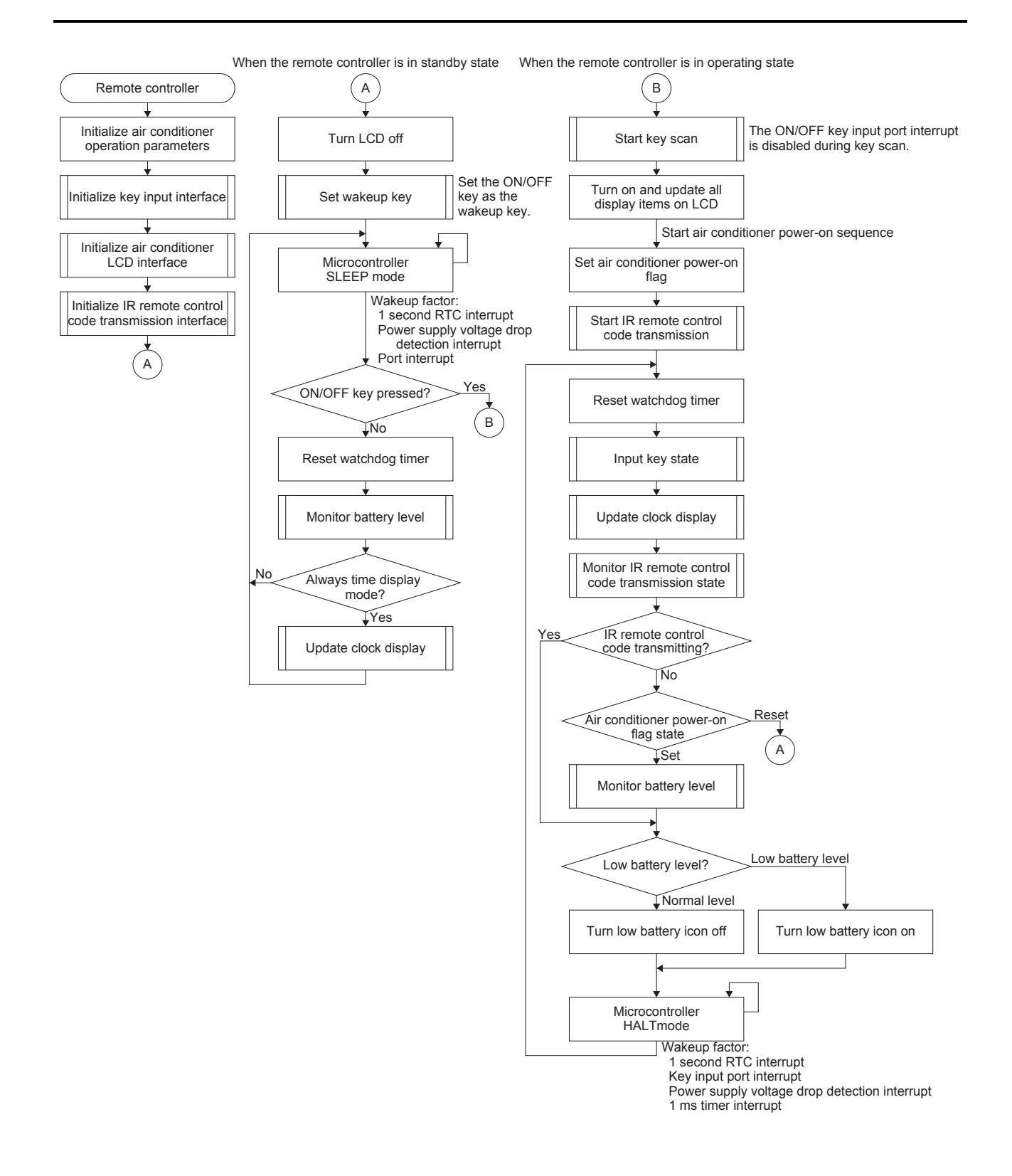

### 5.3.4.4.1 Key Input Processing

The key code (pressed key) and key event (key input state transition) are acquired as a key input state from the key input interface. The key input processing is performed using it.

- (1) When the ON/OFF key is pressed, air conditioner power-on/off processing is performed.
- (2) When another key is pressed, a key input processing according to the current operation mode (normal operation mode, clock setting mode, or timer setting mode) is performed.

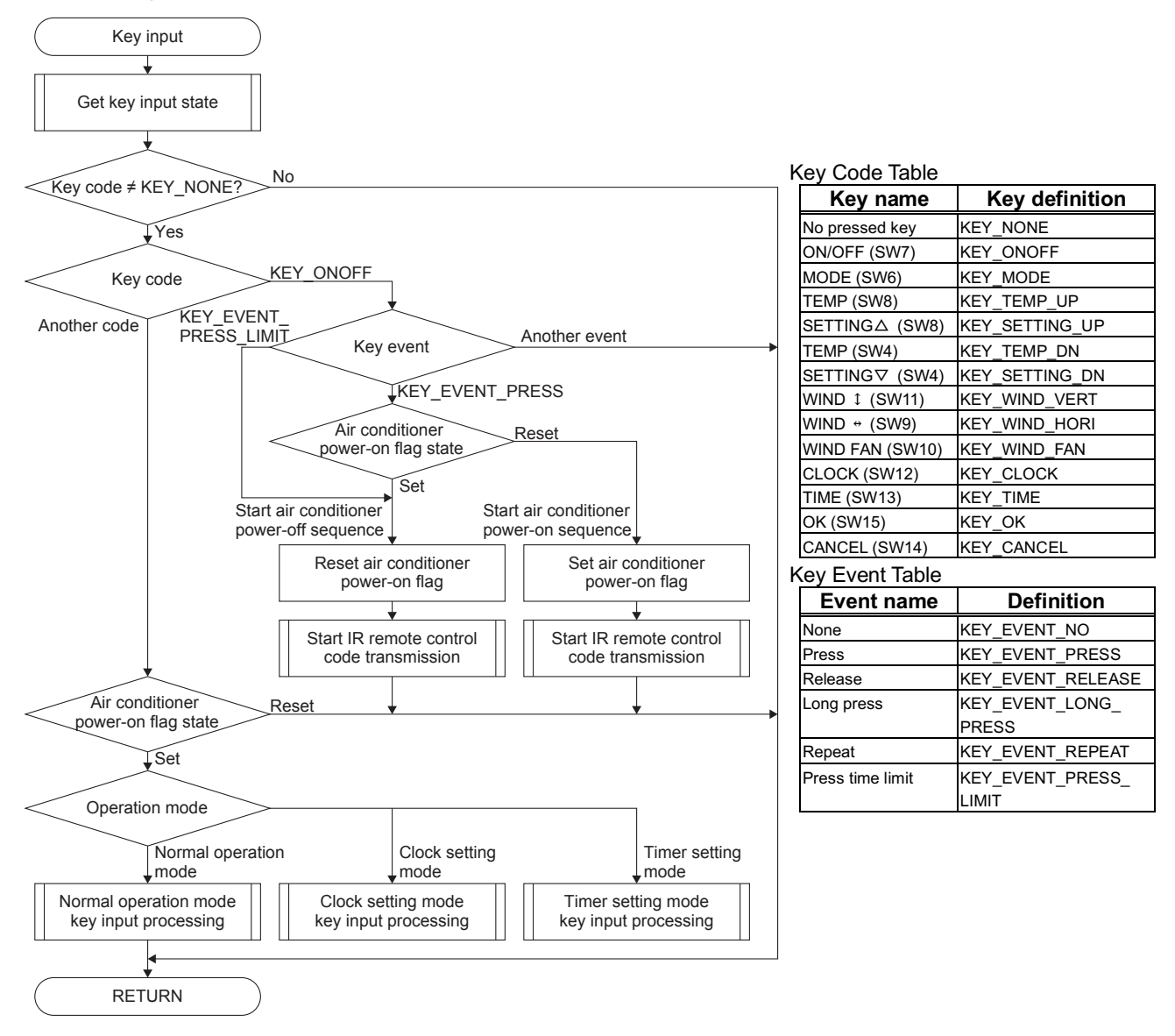

## 5.3.4.4.2 Normal Operation Mode Key Input Processing

In normal operation mode, the air conditioner operation processing is performed according to the key code.

| Key name           | Key definition |
|--------------------|----------------|
| ON/OFF(SW7)        | KEY_ONOFF      |
| MODE(SW6)          | KEY_MODE       |
| TEMP/SETTING∆(SW8) | KEY_TEMP_UP    |
| TEMP/SETTING∇(SW4) | KEY_TEMP_DN    |
| WIND \$(SW11)      | KEY_WIND_VERT  |
| WIND ↔(SW9)        | KEY_WIND_HORI  |
| WIND FAN(SW10)     | KEY_WIND_FAN   |
| CLOCK(SW12)        | KEY_CLOCK      |
| TIME(SW13)         | KEY_TIME       |

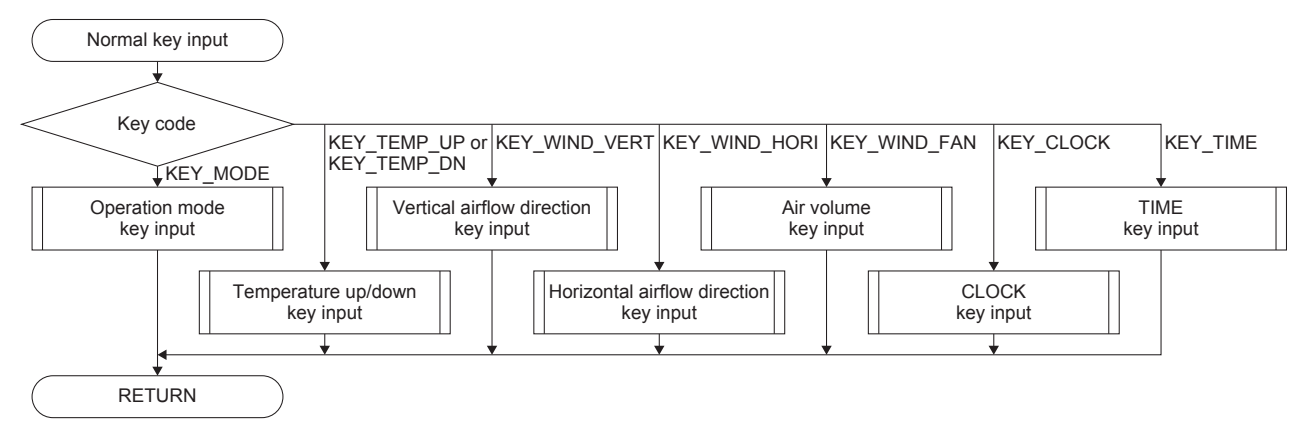

## 5.3.4.4.3 Operation Mode Key Input Processing

Short pressing of the MODE (SW6) key (key press event) switches operation mode 1 step as the following order:

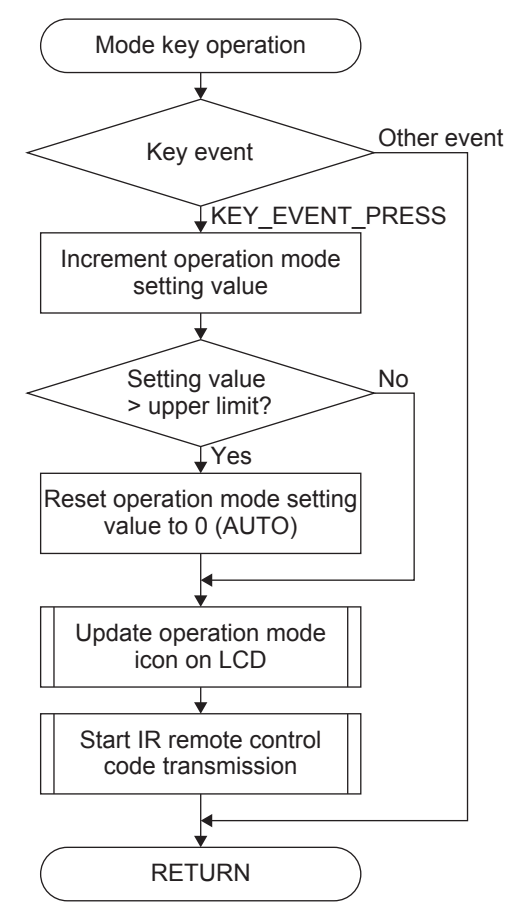
## 5.3.4.4.4 Temperature Up/Down Key Input Processing

Short pressing the TEMP $\triangle$ (SW8) key (key press event) increases the set temperature 1 degree. Long pressing (repeat event) performs fast feed of the setting value.

Short pressing (key press event) the TEMP $\nabla$  (SW4) key lowers the set temperature 1 degree. Long pressing (repeat event) performs fast feed of the setting value.

When the key is long pressed for fast feed setting, the IR remote control code is transmitted after the key has been released.

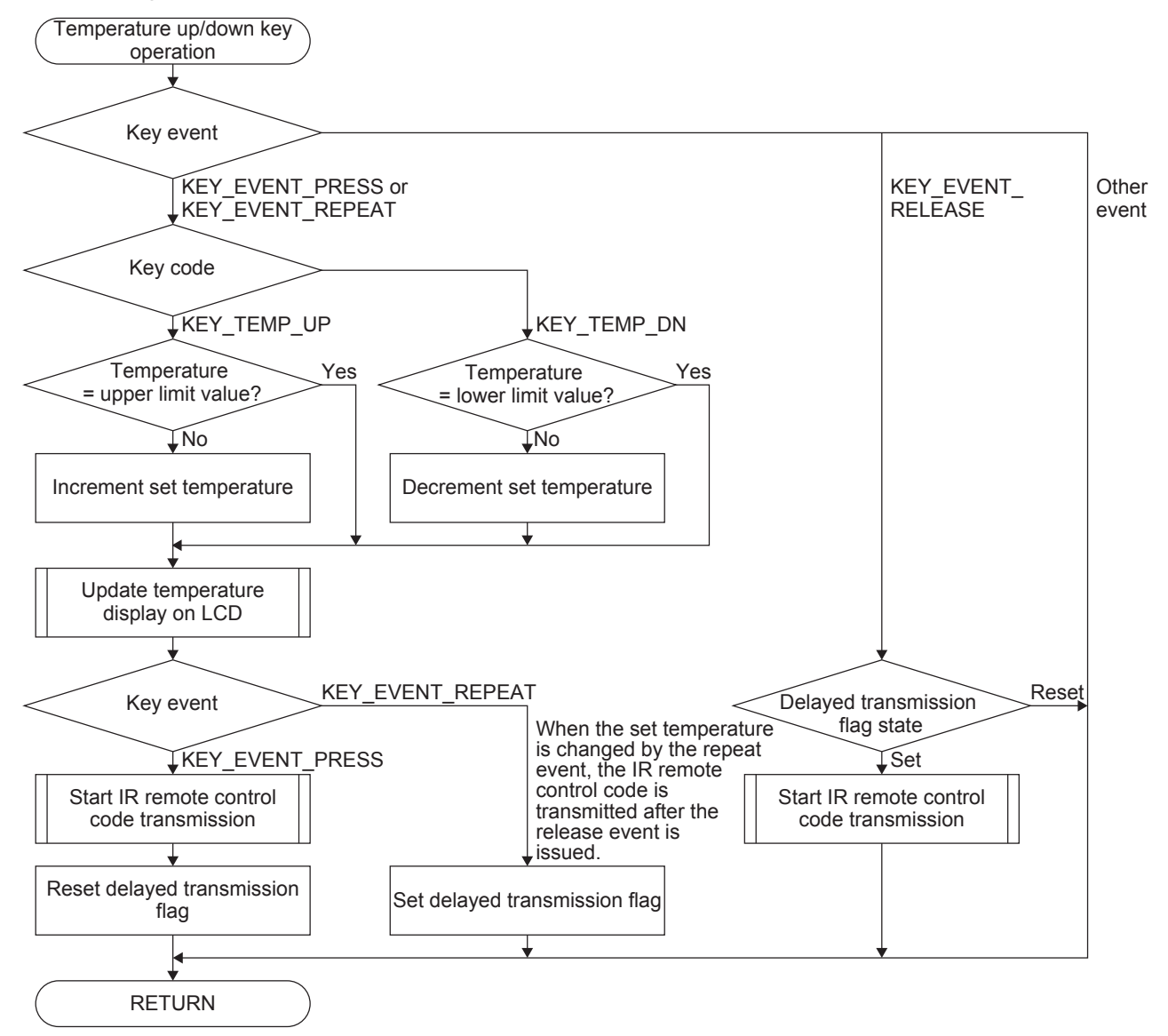

# 5.3.4.4.5 Vertical Airflow Direction Key Input Processing

Short pressing the WIND<sup>1</sup> (SW11) key (key press event) changes the vertical airflow (flap) direction in the sequence shown below.

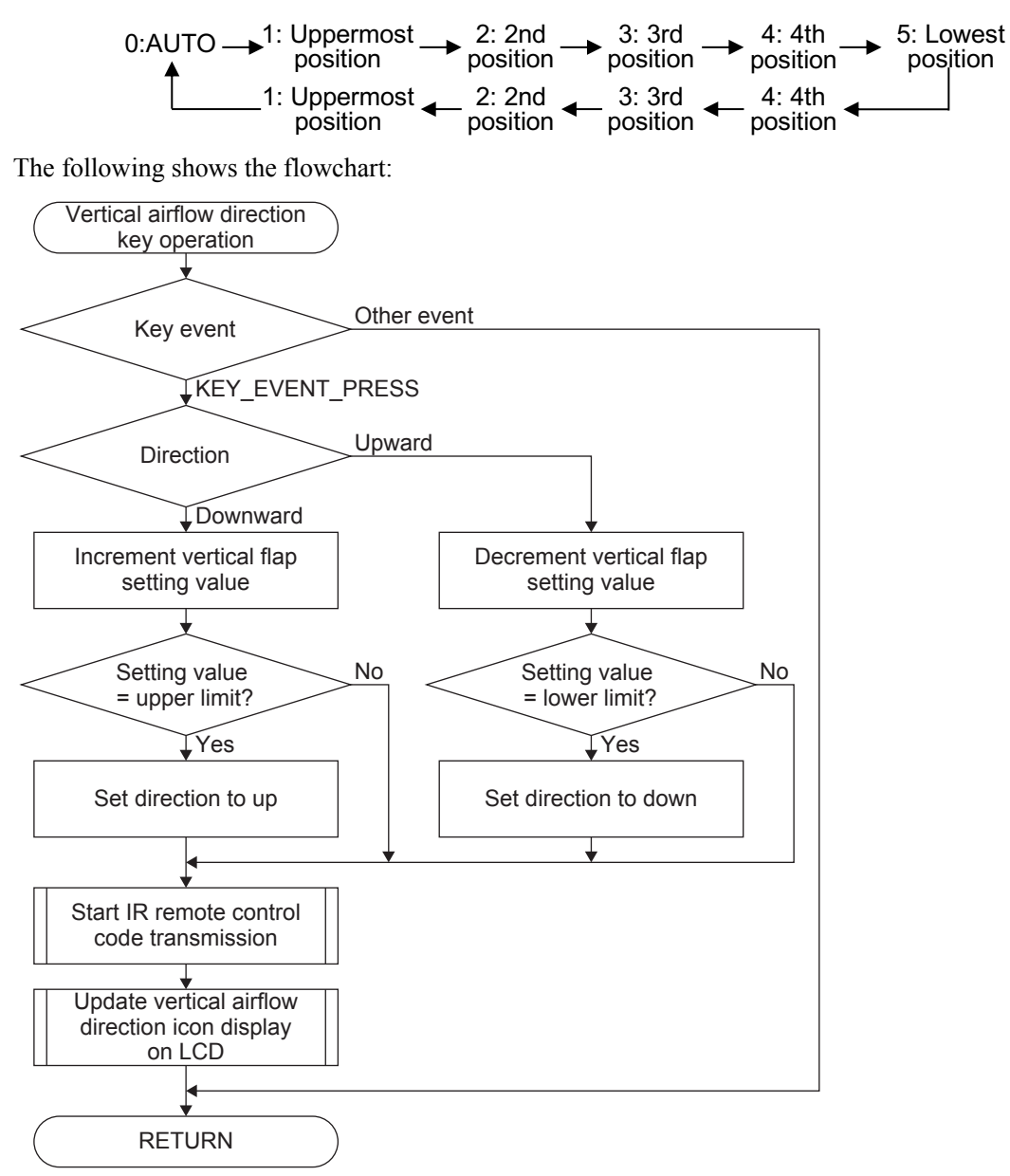

### 5.3.4.4.6 Horizontal Airflow Direction Key Input Processing

In this program, the horizontal airflow direction can be set to AUTO and five fixed directions.

Horizontal airflow direction setting values

| Direction | Setting value |
|-----------|---------------|
| AUTO      | 0             |
| Right 2   | 1             |
| Right 1   | 2             |
| Center    | 3             |
| Left 1    | 4             |
| Left 2    | 5             |

Short pressing the WIND↔ (SW9) key (key press event) changes the horizontal airflow (flap) direction in the sequence shown below.

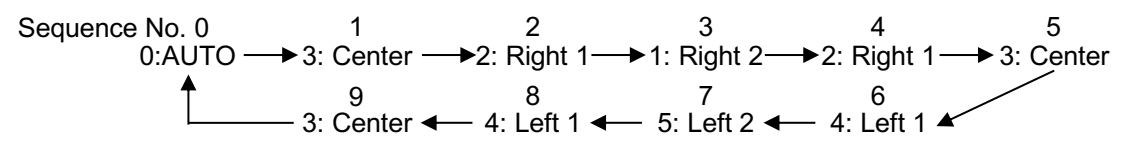

After the direction has changed, the sequence number is converted into the direction setting value using the horizontal airflow direction table.

The following shows the flowchart:

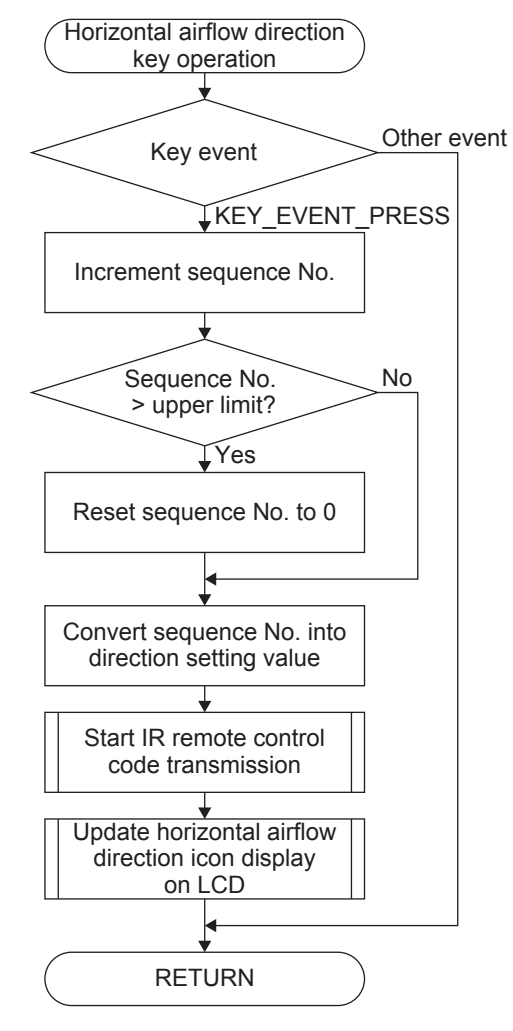

Horizontal Airflow Direction Table

| Sequence<br>No. | Direction setting value | Direction |
|-----------------|-------------------------|-----------|
| 0               | 0                       | AUTO      |
| 1               | 3                       | Center    |
| 2               | 2                       | Right 1   |
| 3               | 1                       | Right 2   |
| 4               | 2                       | Right 1   |
| 5               | 3                       | Center    |
| 6               | 4                       | Left 1    |
| 7               | 5                       | Left 2    |
| 8               | 4                       | Left 1    |
| 9               | 3                       | Center    |

# 5.3.4.4.7 Air Volume Key Input Processing

Short pressing the WIND FAN (SW10) key (key press event) changes the air volume by 1 step as shown below.

0:AUTO  $\longrightarrow$  1: Extra  $\longrightarrow$  2:  $\longrightarrow$  3: Middle  $\longrightarrow$  4: High  $\longrightarrow$  5: Extra

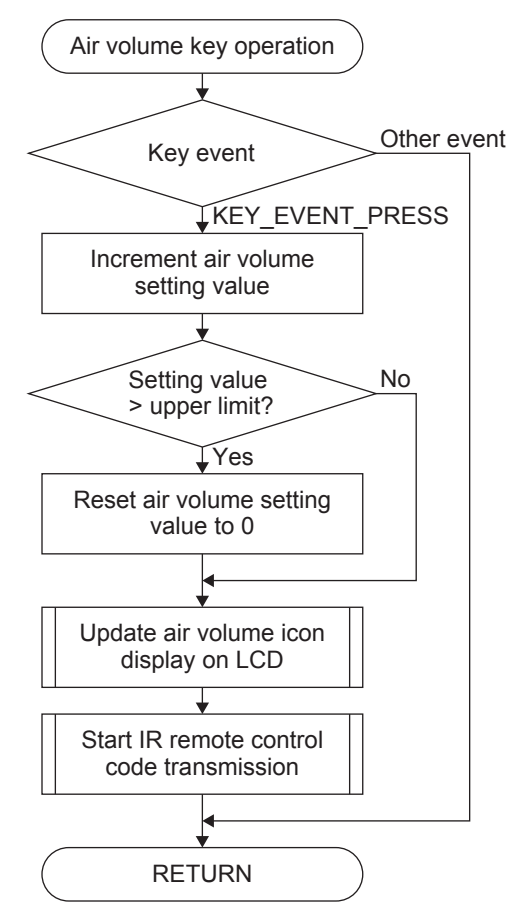

# 5.3.4.4.8 CLOCK Key Input Processing

Short pressing the CLOCK (SW12) key (key press event) changes the clock display to date display for 3 seconds. Pressing the key for 2(3?) seconds or more (long press event) changes the operation mode to clock setting mode.

The following shows the flowchart:

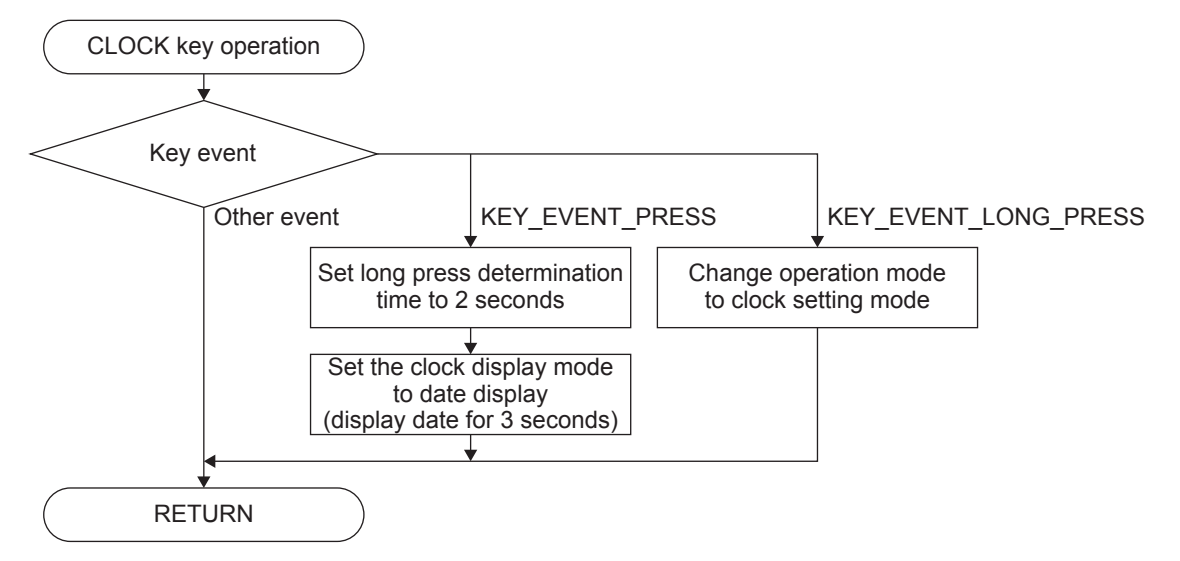

# 5.3.4.4.9 TIME Key Input Processing

Short pressing the TIME (SW13) key (key press event) changes the clock display to timer (reservation time) display for 3 seconds. Pressing the key for 2(3?) seconds or more (long press event) changes the operation mode to timer setting mode.

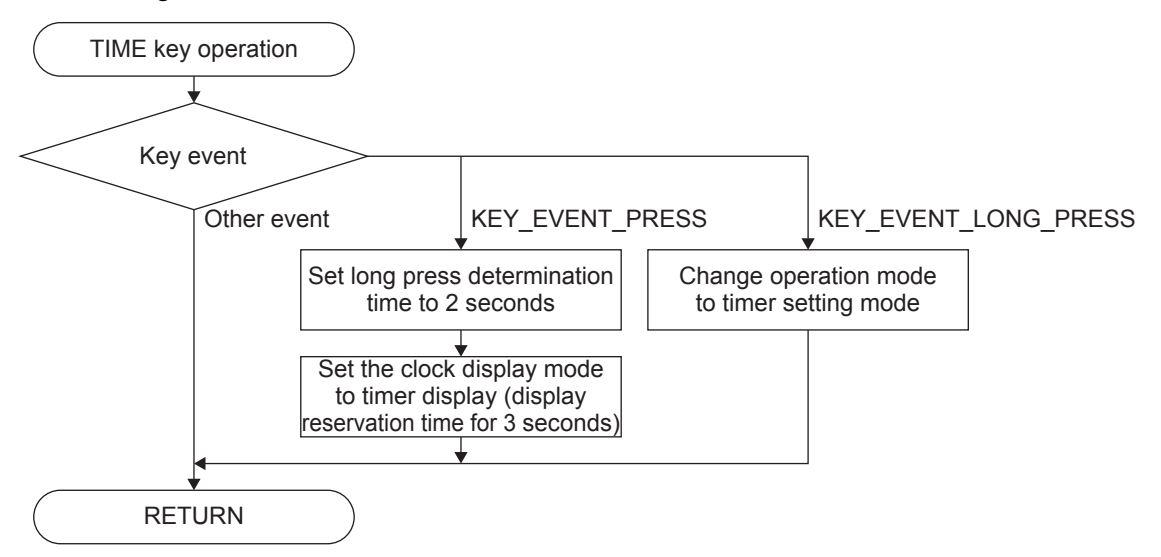

# 5.3.4.4.10 Clock Setting Key Input Processing

In clock setting mode, year, month, day, 24h/12h mode, hour, and minute can be set in this order. The item blinks when it is able to be changed.

| Operation | Keys | for | Setting | Clock |
|-----------|------|-----|---------|-------|
|-----------|------|-----|---------|-------|

| Key name Key definition |        |           | Operation                                                                                                    |                                                                         |                                                         |
|-------------------------|--------|-----------|----------------------------------------------------------------------------------------------------|-------------------------------------------------------------------------|---------------------------------------------------------|
| TEMP/SETTING△ (SW8)     | KEY    | SETTING   | UP                                                                                                    | Increments th                                                           | ne setting value of each item.                          |
| TEMP/SETTING▽ (SW4)     | KEY    | _SETTING_ | DN                                                                                                    | Decrements                                                              | the setting value of each item.                         |
| OK (SW15)               | KEY_OK |           | Moves the bl<br>determines the the structure of the second second s | ink position (setting position) to the next setting item or ne setting. |                                                         |
| CANCEL (SW14)           | KEY    | CANCEL    |                                                                                                    | Moves the bl                                                            | ink position (setting position) to the previous setting |
|                         |        |           |                                                                                                    | item or cance                                                           | els the setting.                                        |
| Year set                | ting   | ÌÛ, (Q    |                                                                                                    | 01-01                                                                   |                                                         |
| Mo                      | nth    | 20 18     |                                                                                                    | ))¦(-0                                                                  |                                                         |
| Day sett                | ing    | 20 18     |                                                                                                    | 0   <b>-</b> ))¦(                                                       |                                                         |
| 12h/24h mo              | ode    | AM<br>PM  | ,                                                                                                    | ™ ()() : ()()                                                           |                                                         |
| H                       | our    |           |                                                                                                    | ™ Ì́Ó:00                                                                |                                                         |

Blinking Position During Clock Setting

The following shows the flowcharts:

Minute setting

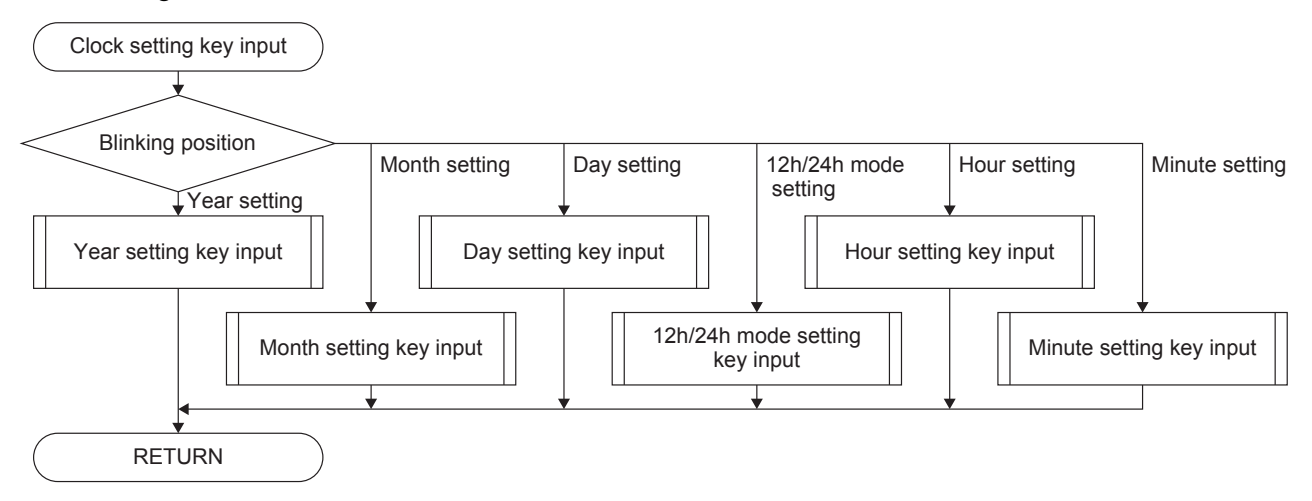

| Year setting key input                               |                               |                           |                  |
|------------------------------------------------------|-------------------------------|---------------------------|------------------|
| <u> </u>                                             |                               |                           |                  |
| Key code                                             |                               |                           |                  |
|                                                      |                               | KET_OK                    | code             |
| KEY_SETTING_DN                                       | Other                         | Į į                       | Other            |
| Kev event                                            | event Key                     | event Kev                 | event            |
| KEY_EVENT_<br>RELEASE                                | Other                         |                           |                  |
| KEY_EVENT_PRESS or KILLAGE                           | BN                            | ↓ KEY_EVENT_<br>↓ PRESS   | FRESS            |
|                                                      | Maya blink te                 | month sotting             | look sotting     |
| Key code                                             | NOVE DINK (                   |                           |                  |
| TKEY_SETTING_UP                                      | KEY_SETTING_DN                | Peturn to no              |                  |
| Voor = 002 Yes                                       | Yes                           | n                         | node             |
|                                                      | 00?                           |                           |                  |
|                                                      | No                            |                           |                  |
| Increment year Reset year to initial value Decrement | nt year Set year to 99        |                           |                  |
|                                                      |                               |                           |                  |
| , t                                                  |                               |                           |                  |
| Day > last day of month? No                          |                               |                           |                  |
|                                                      |                               |                           |                  |
|                                                      |                               |                           |                  |
| Set day to last day of month                         |                               |                           |                  |
|                                                      |                               |                           |                  |
|                                                      |                               |                           |                  |
| A A                                                  |                               |                           |                  |
| ↓ ↓ ↓                                                |                               |                           |                  |
| Suspend blinking Resume blinking                     |                               |                           |                  |
| ↓                                                    |                               | •                         | Ļ                |
| RETURN                                               |                               |                           |                  |
| (Month setting key input                             |                               |                           |                  |
| Key code                                             |                               | KEY_OK                    | KEY_CANCEL Other |
| KEY_SETTING_UP or                                    |                               |                           | code             |
| TKEY_SETTING_DN                                      | Other                         | <u>+</u>                  | Other            |
| Key event                                            | event Key                     | event Key                 | event            |
| KEY EVENT PRESS or RELEASE                           | event                         |                           | TKEY EVENT       |
| KEY_EVENT_REPEAT (A) (RETU                           | RN )                          | PRESS                     | PRESS            |
| Key code                                             | Move blink                    | to day setting Move blink | to year setting  |
|                                                      |                               |                           |                  |
| TKEY_SETTING_UP                                      | KEY_SETTING_DN                |                           |                  |
| December? Yes Janua                                  | ry? Yes                       |                           |                  |
| - INo                                                | No                            |                           |                  |
|                                                      |                               |                           |                  |
| Increment month Set month to January Decrement       | t month Set month to December |                           |                  |
| ↓ <u> </u>                                           |                               |                           |                  |
| No                                                   |                               |                           |                  |
| Day > last day of month?                             |                               |                           |                  |
| <u> </u>                                             |                               |                           |                  |
| Set day to last day of month                         |                               |                           |                  |
|                                                      |                               |                           |                  |
|                                                      |                               |                           |                  |
| Update day-of-week display                           |                               |                           |                  |
|                                                      |                               |                           |                  |
| Suspend blinking Resume blinking                     |                               |                           |                  |
|                                                      |                               | ↓                         | ↓                |
|                                                      |                               |                           |                  |
| ( RETURN )                                           |                               |                           |                  |

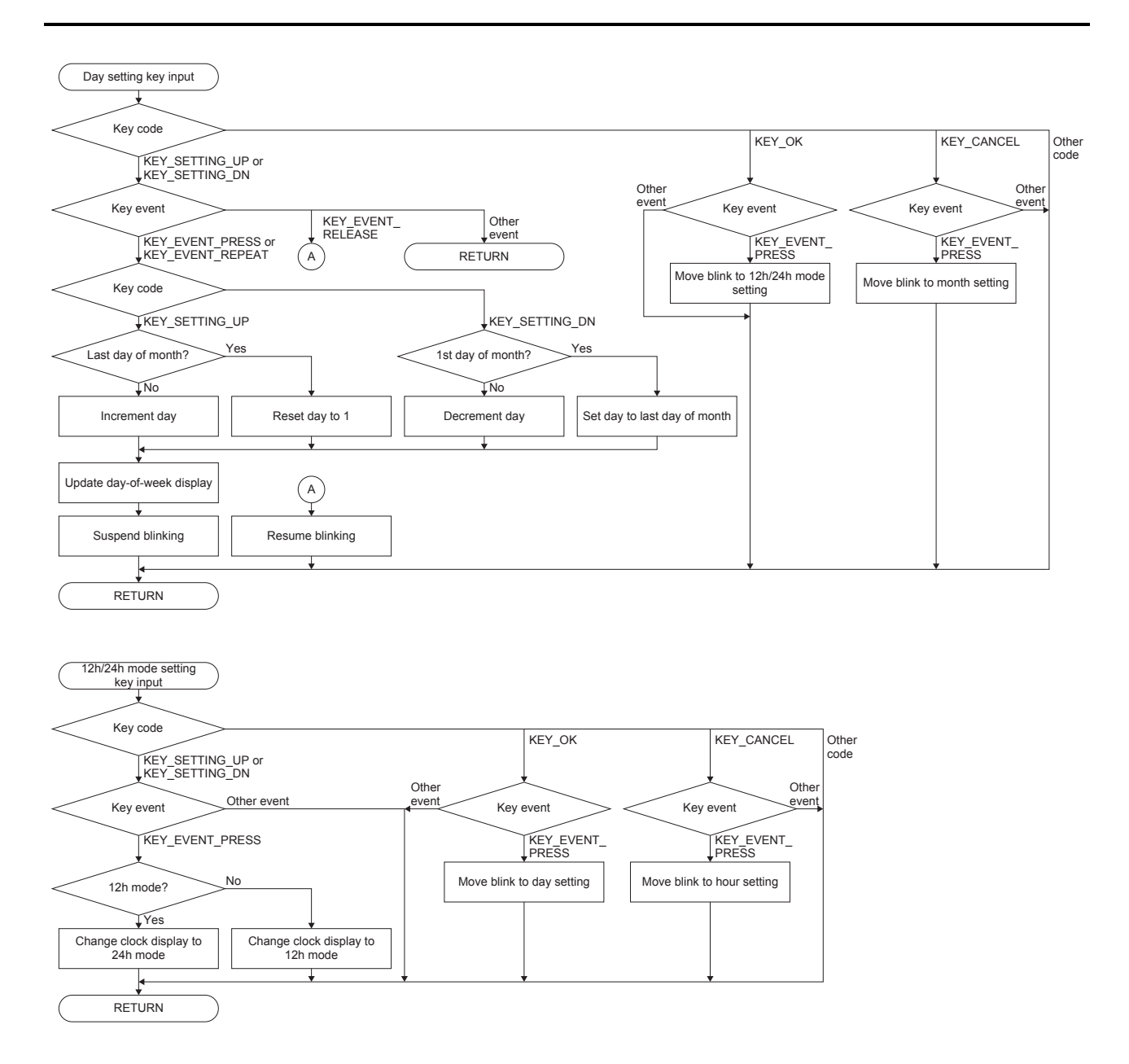

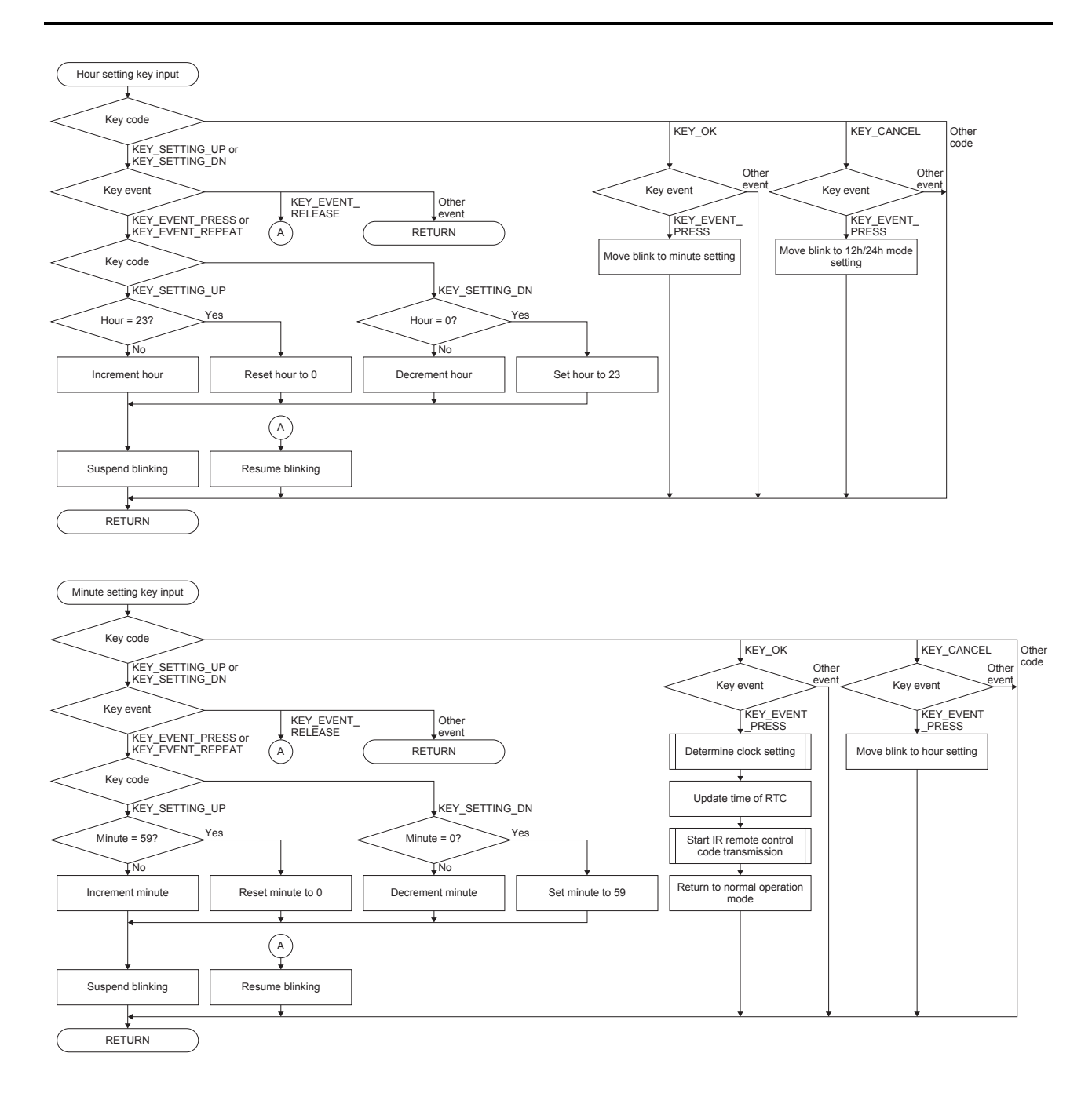

# 5.3.4.4.11 Timer Setting Key Input Processing

In timer setting mode, first all the setting items blink. Then, ON timer selection, ON timer hour setting, ON timer minute setting, OFF timer selection, OFF timer hour setting, OFF timer minute setting can be done in this order. The item blinks when it is able to be changed.

**Operation Keys for Setting Timer** 

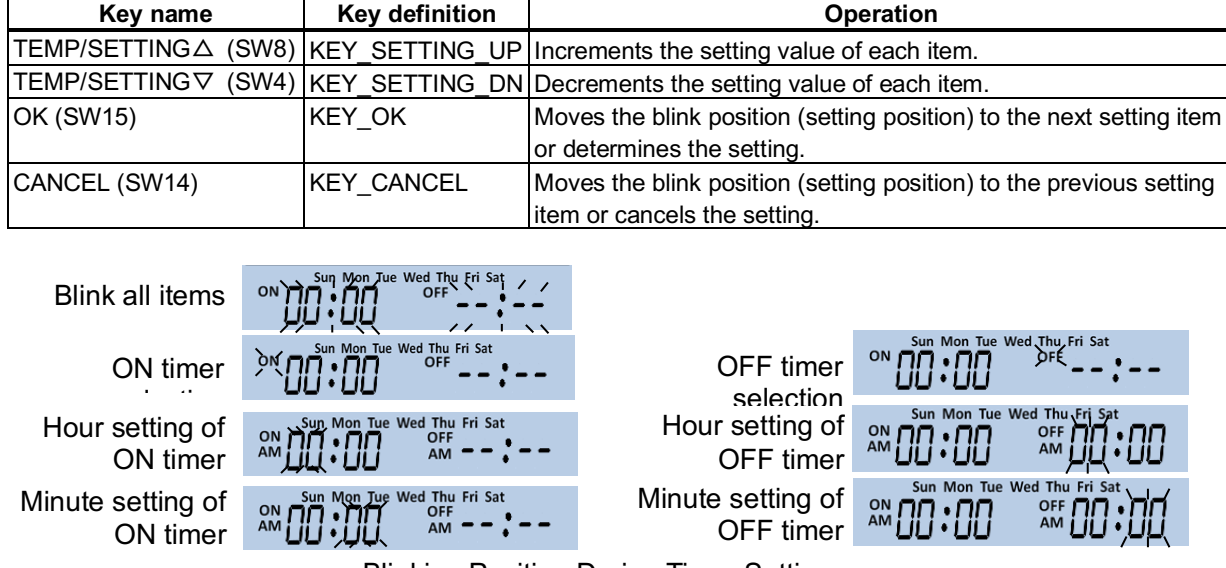

Blinking Position During Timer Setting

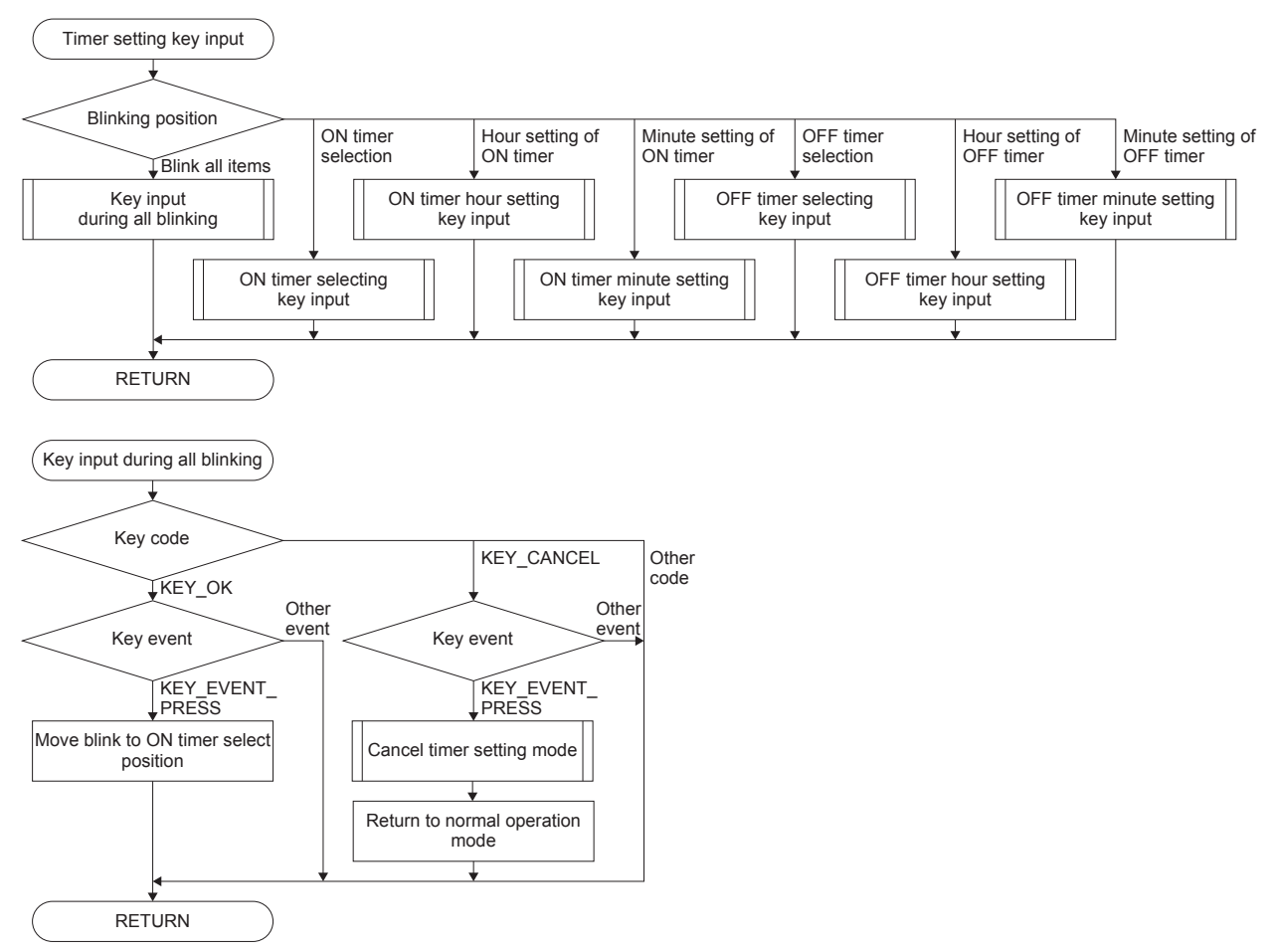

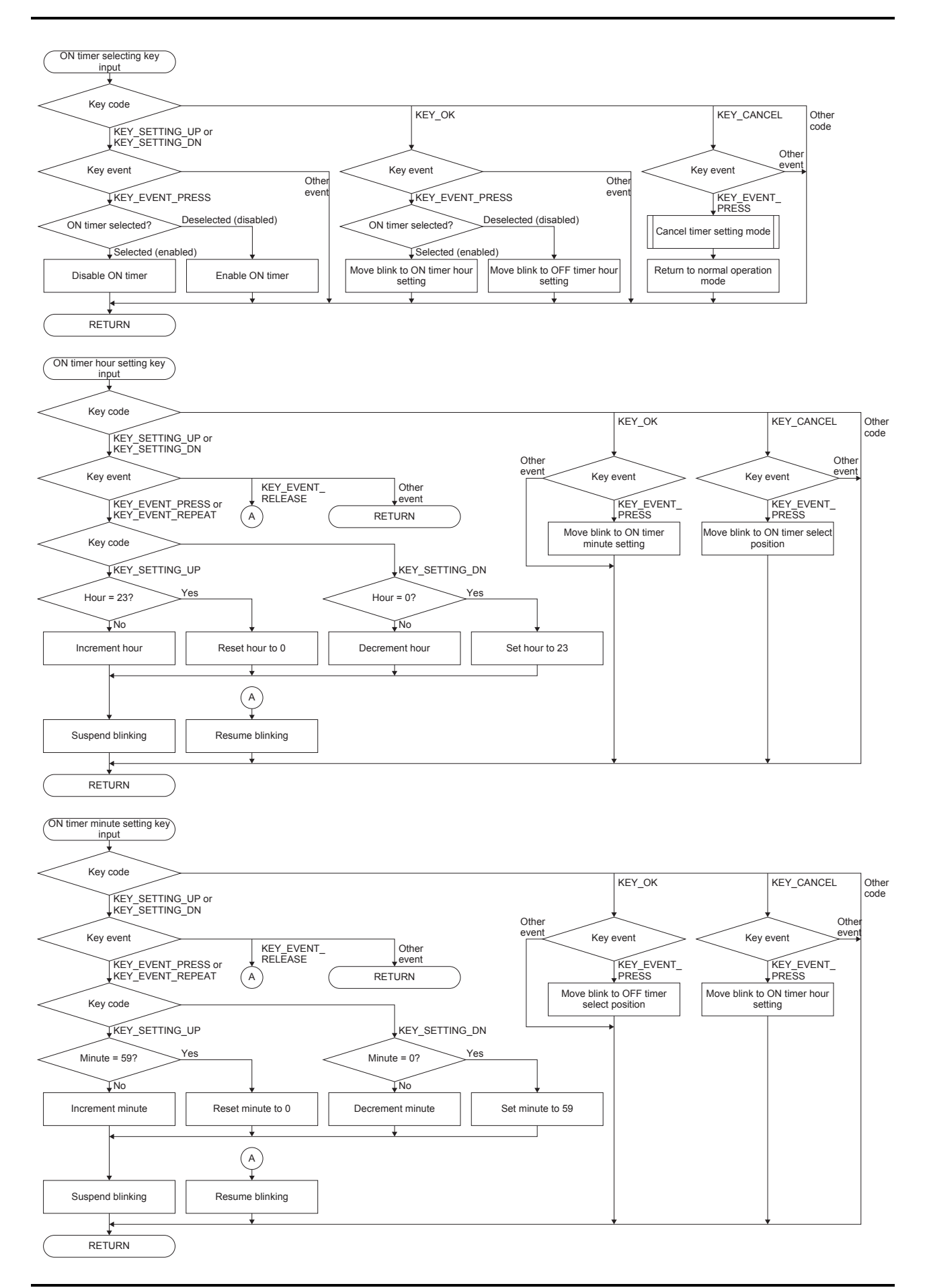

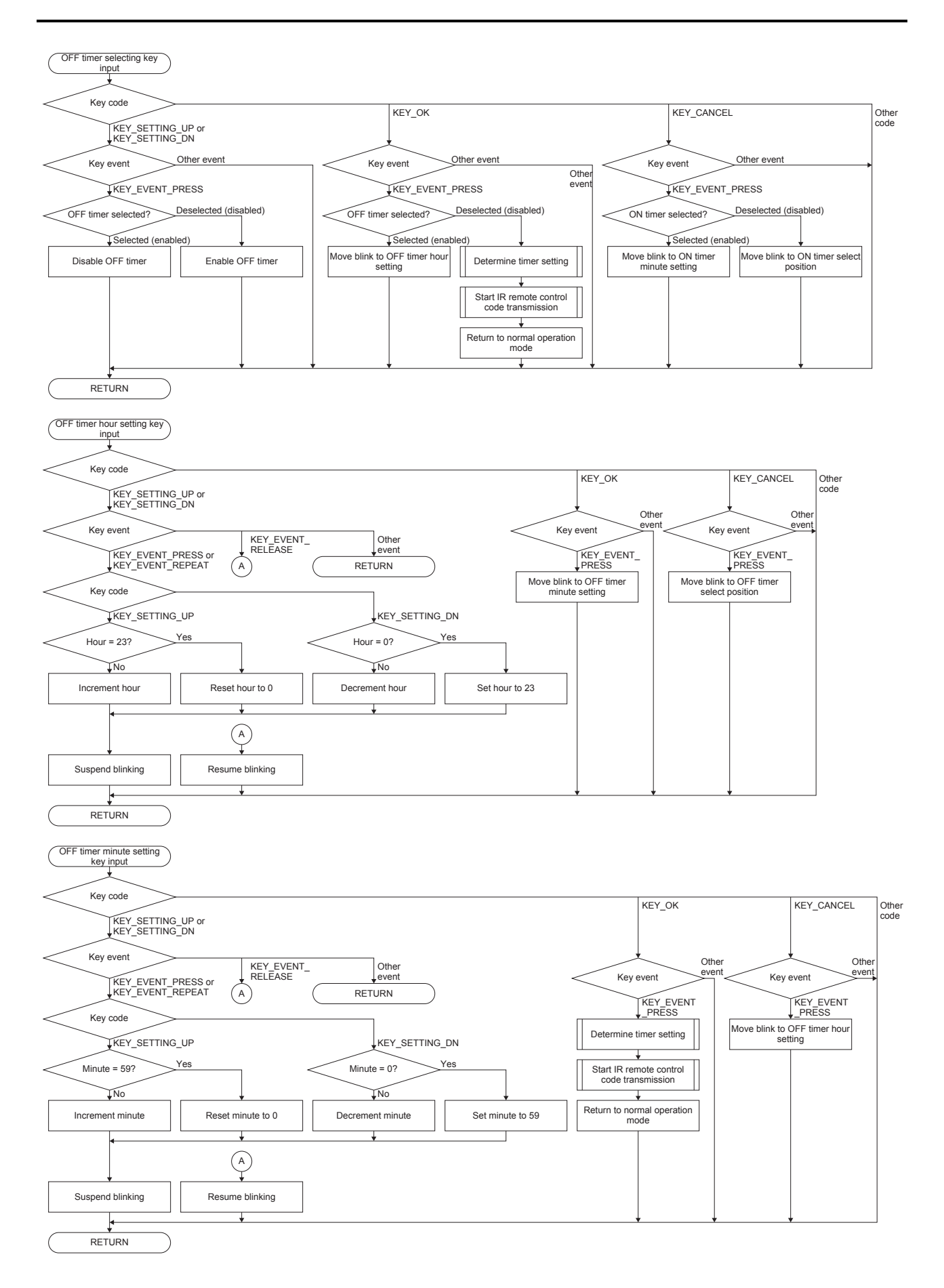

## 5.3.4.4.12 Clock Display Update Processing

This processing updates the clock display at the lower part of the LCD. The items listed in the table below are displayed on the clock display portion.

| Operation mode   | Clock display mode | Displayed contents                                     |
|------------------|--------------------|--------------------------------------------------------|
| Normal operation | Time display       | The current time is displayed.                         |
|                  | Date display       | The current date is displayed for 3 seconds.           |
|                  | Timer display      | The reservation times are displayed for 3 seconds.     |
| Clock setting    | _                  | The currently selected clock setting item is blinking. |
| Timer setting    | _                  | The currently selected timer setting item is blinking. |

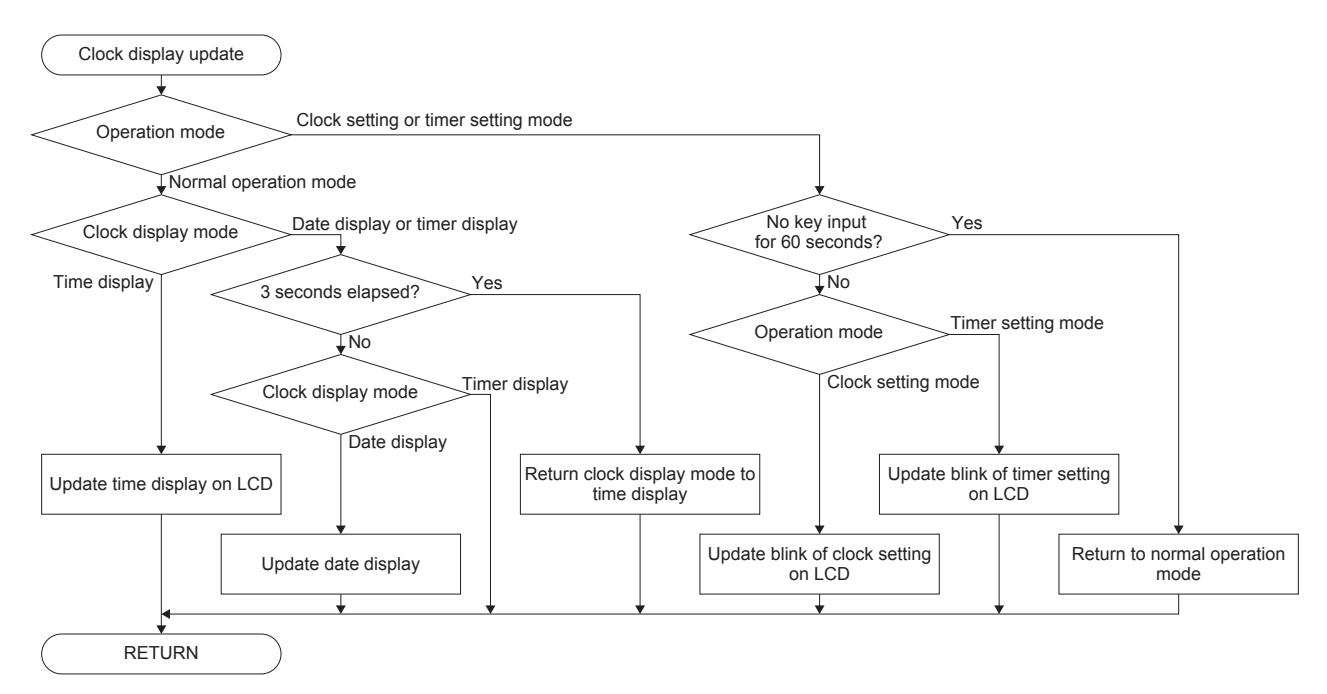

### 5.3.4.4.13 IR Remote Control Code Transmission Start Processing

This processing transmits the air conditioner operation parameters after converting them into the IR remote control code. The battery level monitor operation is suspended during transmission.

The following shows the flowchart:

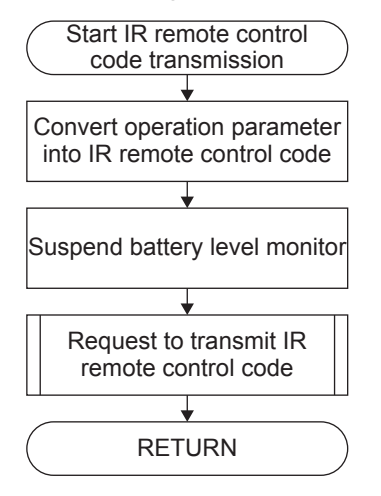

#### 5.3.4.4.14 IR Remote Control Code Transmission Monitor Processing

This processing monitors the IR remote control code transmission state. It displays the transmission icon during transmission. When the transmission has completed, this processing turns the transmission icon off and resumes the battery level monitor operation

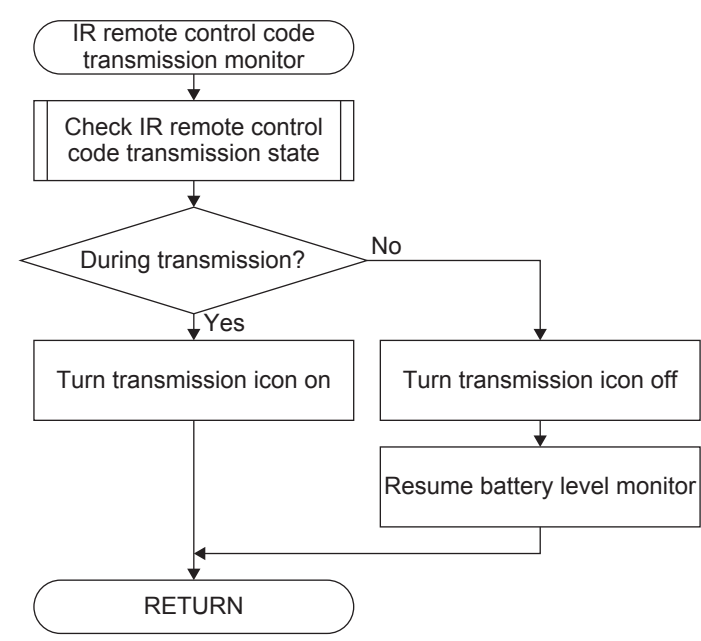

# **Revision History**

Attachment-1

| Rev. No. | Date       | Page | Category | Contents          |
|----------|------------|------|----------|-------------------|
| Rev 1.0  | 2018/06/18 | All  | New      | New establishment |
|          |            |      |          |                   |
|          |            |      |          |                   |
|          |            |      |          |                   |
|          |            |      |          |                   |
|          |            |      |          |                   |
|          |            |      |          |                   |
|          |            |      |          |                   |
|          |            |      |          |                   |
|          |            |      |          |                   |
|          |            |      |          |                   |
|          |            |      |          |                   |
|          |            |      |          |                   |
|          |            |      |          |                   |
|          |            |      |          |                   |
|          |            |      |          |                   |
|          |            |      |          |                   |
|          |            |      |          |                   |
|          |            |      |          |                   |
|          |            |      |          |                   |
|          |            |      |          |                   |
|          |            |      |          |                   |
|          |            |      |          |                   |
|          |            |      |          |                   |
|          |            |      |          |                   |
|          |            |      |          |                   |

# **EPSON**

#### America

Epson America, Inc.

#### Headquarter: 3840 Kilroy Airport Way Long Beach, California 90806-2452 USA Phone: +1-562-290-4677

San Jose Office: 214 Devcon Drive San Jose, CA 95112 USA Phone: +1-800-228-3964 or +1-408-922-0200

#### Europe

 Epson Europe Electronics GmbH

 Riesstrasse 15, 80992 Munich,

 Germany

 Phone: +49-89-14005-0

 FAX: +49-89-14005-110

# **International Sales Operations**

#### Asia

Epson (China) Co., Ltd.

4th Floor, Tower 1 of China Central Place, 81 Jianguo Road, Chaoyang District, Beijing 100025 China Phone: +86-10-8522-1199 FAX: +86-10-8522-1120

#### Shanghai Branch

Room 1701 & 1704, 17 Floor, Greenland Center II, 562 Dong An Road, Xu Hui District, Shanghai, China Phone: +86-21-5330-4888 FAX: +86-21-5423-4677

#### Shenzhen Branch

Room 804-805, 8 Floor, Tower 2, Ali Center,No.3331 Keyuan South RD(Shenzhen bay), Nanshan District, Shenzhen 518054, China Phone: +86-10-3299-0588 FAX: +86-10-3299-0560

#### Epson Taiwan Technology & Trading Ltd.

15F, No.100, Songren Rd, Sinyi Dist, Taipei City 110. Taiwan Phone: +886-2-8786-6688

#### Epson Singapore Pte., Ltd.

1 HarbourFront Place, #03-02 HarbourFront Tower One, Singapore 098633 Phone: +65-6586-5500 FAX: +65-6271-3182

#### Seiko Epson Corp.

Korea Office 19F, KLI 63 Bldg, 60 Yoido-dong, Youngdeungpo-Ku, Seoul 150-763, Korea Phone: +82-2-784-6027 FAX: +82-2-767-3677

Seiko Epson Corp. Sales & Marketing Division

#### **Device Sales & Marketing Department**

421-8, Hino, Hino-shi, Tokyo 191-8501, Japan Phone: +81-42-587-5816 FAX: +81-42-587-5116

> Document Code: 413627000 Issue June 2018 in JAPAN

# **X-ON Electronics**

Largest Supplier of Electrical and Electronic Components

Click to view similar products for Emulators/Simulators category:

Click to view products by Epson manufacturer:

Other Similar products are found below :

 QB-78K0RKE3L-TB
 ST7MDT2-EMU2B
 RTE0T0002LKCE00000R
 AC244060
 7027-D-350
 AC244061
 J-Link ULTRA+
 CP2102
 ADZS 

 ICE-2000
 USB-EA-CONVZ
 Btip
 AC244002
 AC244003
 AC244063
 AC244065
 AC244066
 TMS320-XDS100-V2
 TMS320 

 XDS100-V3
 QB-78K0KC2L-TB
 QB-78K0SKB1-TB
 J-Link
 J-Link PRO
 QB-78K0IB2-TB
 QB-78K0RIE3-TB
 QB-78K0RKG3-TB
 QB 

 78K0KF2-TB
 AFM201TI-AY2LED2
 AFW121T-EVB
 CE118M12
 ESP32-A1S
 ESP32-S
 BH-USB-100v2-ARM
 BH-USB 

 100v2D
 BH-USB-200
 BH-USB-560v2
 BH-XDS-560v2
 BH-XDS-560v2-BP
 IM1275
 IM1257
 IM3319
 IM1253B(D)
 IM1253B

 IM1281B
 CI-B03CS01S
 L-MZ02
 L-MZ07
 IM207
 IM1259G
 IM3319
 IM1253B